# CONTROLO REMOTO RC-EX3A MANUAL DO UTILIZADOR

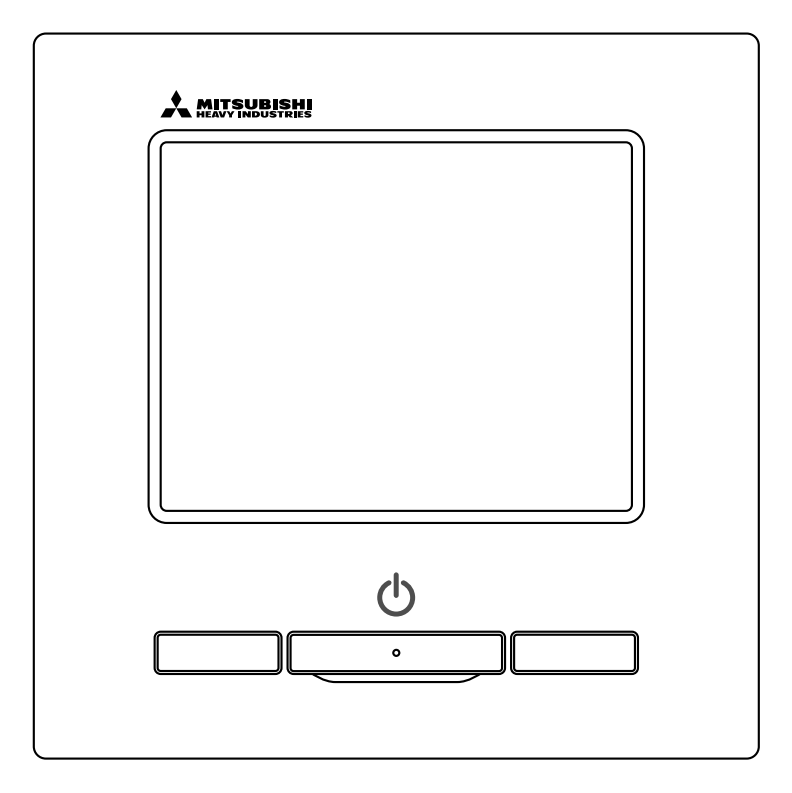

# Muito obrigado por ter adquirido o CONTROLO REMOTO para o nosso ar condicionado integrado.

Este manual do utilizador descreve os cuidados a ter com a segurança. Leia com atenção este manual antes da utilização, a fim de operar correctamente a unidade.

Mantenha este manual, após a leitura, num local seguro onde possa consultá-lo sempre que necessário.

Quando esta unidade mudar de proprietário, não se esqueça de transferir este manual e o "Manual de Instalação" para o novo proprietário.

Não se recomenda a instalação ou deslocação da unidade pelo próprio utilizador. (A segurança ou o funcionamento pode não estar assegurado.)

# Conteúdo

| 1. Antes da utilização                                                                                                    | 2                                                                                                    |
|----------------------------------------------------------------------------------------------------|----------------------------------------------------------------------------------------------------|
| Precauções de segurança                                                                                                    | 2                                                                                                    |
| Precauções relativas à eliminação de resíduos ·······                                                                                                    | 3                                                                                                    |
| Especificações da unidade                                                                                                    | 3                                                                                                    |
| Nomes e funções das secções no C/R ······                                                                                                    | 4                                                                                                    |
| Item do menu                                                                                                    | 0                                                                                                    |
| 2. Itens do menu                                                                                                    | 8                                                                                                    |
| Arranque                                                                                                    | ð<br>Q                                                                                                    |
| Alterar o modo de funcionamento                                                                                                    | 0<br>Q                                                                                                    |
| Alterar a temp seleccionada                                                                                                    | 9                                                                                                    |
| Alterar a direcção do flap                                                                                                    | 10                                                                                                    |
| Alterar a velocidade da ventilação                                                                                                    | 13                                                                                                    |
| Operação do interruptor F1/F2 ·····                                                                                                    | 13                                                                                                    |
| Operação de anti-vento activa/inactiva ·····                                                                                                    | 14                                                                                                    |
| Funcionamento em potência elevada                                                                                                    | 15                                                                                                    |
|                                                                                                    | 10                                                                                                    |
| 3. Guia de referencia rapida dos itens do menu                                                                                                    | 1/                                                                                                    |
| Guia de referencia rapida dos itens do menu                                                                                                    | 1/                                                                                                    |
|                                                                                                    | 20                                                                                                    |
| Cuidados para cada ecrã de configuração                                                                                                    | 20                                                                                                    |
| 1 Definições e operações                                                                                                    | 22                                                                                                    |
|                                                                                                    | LL                                                                                                    |
| Seleccão de poupanca de energia ······                                                                                                    | 22                                                                                                    |
| Selecção de poupança de energia                                                                                                    | 22<br>28                                                                                                    |
| Selecção de poupança de energia<br>Controlo individual do flap<br>Definição anti-vento                                                                                                    | 22<br>28<br>32                                                                                                    |
| Selecção de poupança de energia<br>Controlo individual do flap<br>Definição anti-vento<br>Funcionamento de ventilação                                                                                                    | 22<br>28<br>32<br>34                                                                                                    |
| Selecção de poupança de energia<br>Controlo individual do flap<br>Definição anti-vento<br>Funcionamento de ventilação<br>Selecções iniciais                                                                                                    | 22<br>28<br>32<br>34<br>35                                                                                                 |
| Selecção de poupança de energia<br>Controlo individual do flap<br>Definição anti-vento<br>Funcionamento de ventilação<br>Selecções iniciais<br>Cronômetro                                                                                                    | 22<br>28<br>32<br>34<br>35<br>39                                                                                           |
| Selecção de poupança de energia<br>Controlo individual do flap<br>Definição anti-vento<br>Funcionamento de ventilação<br>Selecções iniciais<br>Cronômetro<br>Programador semanal                                                                                                    | 22<br>28<br>32<br>34<br>35<br>39<br>44                                                                                     |
| Selecção de poupança de energia<br>Controlo individual do flap<br>Definição anti-vento<br>Funcionamento de ventilação<br>Selecções iniciais<br>Cronômetro<br>Programador semanal<br>Modo sair de casa<br>Registar definições de escolha                                                                                                    | 22<br>28<br>32<br>34<br>35<br>39<br>44<br>48<br>51                                                                         |
| Selecção de poupança de energia<br>Controlo individual do flap<br>Definição anti-vento<br>Funcionamento de ventilação<br>Selecções iniciais<br>Cronômetro<br>Programador semanal<br>Modo sair de casa<br>Registar definições de escolha<br>Euncionamento com definição de escolha                                                                                                    | 22<br>28<br>32<br>34<br>35<br>39<br>44<br>48<br>51<br>52                                                                   |
| Selecção de poupança de energia<br>Controlo individual do flap<br>Definição anti-vento<br>Funcionamento de ventilação<br>Selecções iniciais<br>Cronômetro<br>Programador semanal<br>Modo sair de casa<br>Registar definições de escolha<br>Funcionamento com definição de escolha<br>Configurações do administrador                                                                                                    | 22<br>28<br>32<br>34<br>35<br>39<br>44<br>48<br>51<br>52<br>53                                                             |
| Selecção de poupança de energia<br>Controlo individual do flap<br>Definição anti-vento<br>Funcionamento de ventilação<br>Selecções iniciais<br>Cronômetro<br>Programador semanal<br>Modo sair de casa<br>Registar definições de escolha<br>Funcionamento com definição de escolha<br>Configurações do administrador<br>Controlo modo silêncio                                                                                                    | 22<br>28<br>32<br>34<br>35<br>39<br>44<br>48<br>51<br>52<br>53<br>66                                                       |
| Selecção de poupança de energia<br>Controlo individual do flap<br>Definição anti-vento<br>Funcionamento de ventilação<br>Selecções iniciais<br>Cronômetro<br>Programador semanal<br>Modo sair de casa<br>Registar definições de escolha<br>Funcionamento com definição de escolha<br>Configurações do administrador<br>Controlo modo silêncio<br>Seleccione o idioma                                                                                                    | 22<br>28<br>32<br>34<br>35<br>39<br>44<br>48<br>51<br>52<br>53<br>66<br>67                                                 |
| Selecção de poupança de energia<br>Controlo individual do flap<br>Definição anti-vento<br>Funcionamento de ventilação<br>Selecções iniciais<br>Cronômetro<br>Programador semanal<br>Modo sair de casa<br>Registar definições de escolha<br>Funcionamento com definição de escolha<br>Configurações do administrador<br>Controlo modo silêncio<br>Seleccione o idioma<br>Reset do sinal do filtro                                                                                                    | 22<br>28<br>32<br>34<br>35<br>39<br>44<br>48<br>51<br>52<br>53<br>66<br>67<br>68                                           |
| Selecção de poupança de energia<br>Controlo individual do flap<br>Definição anti-vento<br>Funcionamento de ventilação<br>Selecções iniciais<br>Cronômetro<br>Programador semanal<br>Modo sair de casa<br>Registar definições de escolha<br>Funcionamento com definição de escolha<br>Configurações do administrador<br>Controlo modo silêncio<br>Seleccione o idioma<br>Reset do sinal do filtro<br><b>5. Manutenção da unidade e LCD</b>                                                                                                    | 22<br>28<br>32<br>34<br>35<br>39<br>44<br>48<br>51<br>52<br>53<br>66<br>67<br>68<br><b>69</b>                              |
| Selecção de poupança de energia<br>Controlo individual do flap<br>Definição anti-vento<br>Funcionamento de ventilação<br>Selecções iniciais<br>Cronômetro<br>Programador semanal<br>Modo sair de casa<br>Registar definições de escolha<br>Funcionamento com definição de escolha<br>Configurações do administrador<br>Controlo modo silêncio<br>Seleccione o idioma<br>Reset do sinal do filtro<br><b>5. Manutenção da unidade e LCD</b><br>Manutenção da unidade e LCD                                                                                                    | 22<br>28<br>32<br>34<br>35<br>39<br>44<br>48<br>51<br>52<br>53<br>66<br>67<br>68<br><b>69</b>                              |
| Selecção de poupança de energia<br>Controlo individual do flap<br>Definição anti-vento<br>Funcionamento de ventilação<br>Selecções iniciais<br>Cronômetro<br>Programador semanal<br>Modo sair de casa<br>Registar definições de escolha<br>Funcionamento com definição de escolha<br>Configurações do administrador<br>Controlo modo silêncio<br>Seleccione o idioma<br>Reset do sinal do filtro<br><b>5. Manutenção da unidade e LCD</b><br>Manutenção da unidade e LCD                                                                                                    | 22<br>28<br>32<br>34<br>35<br>39<br>44<br>48<br>51<br>52<br>53<br>66<br>67<br>68<br><b>69</b><br>69<br><b>70</b>           |
| Selecção de poupança de energia<br>Controlo individual do flap<br>Definição anti-vento<br>Funcionamento de ventilação<br>Selecções iniciais<br>Cronômetro<br>Programador semanal<br>Modo sair de casa<br>Registar definições de escolha<br>Funcionamento com definição de escolha<br>Configurações do administrador<br>Controlo modo silêncio<br>Seleccione o idioma<br>Reset do sinal do filtro<br><b>5. Manutenção da unidade e LCD</b><br>Manutenção da unidade e LCD<br>Manutenção útil.<br>Contacte a companhia e Visor inspecção                                                                                         | 22<br>28<br>32<br>34<br>35<br>39<br>44<br>48<br>51<br>52<br>53<br>66<br>67<br>68<br><b>69</b><br>69<br><b>70</b><br>70     |
| Selecção de poupança de energia<br>Controlo individual do flap<br>Definição anti-vento<br>Funcionamento de ventilação<br>Selecções iniciais<br>Cronômetro<br>Programador semanal<br>Modo sair de casa<br>Registar definições de escolha<br>Funcionamento com definição de escolha<br>Configurações do administrador<br>Controlo modo silêncio<br>Seleccione o idioma<br>Reset do sinal do filtro<br><b>5. Manutenção da unidade e LCD</b><br>Manutenção da unidade e LCD<br>Manutenção da unidade e LCD<br><b>6. Informação útil</b> .<br>Contacte a companhia e Visor inspecção                                               | 22<br>28<br>32<br>39<br>44<br>48<br>51<br>52<br>53<br>66<br>67<br>68<br><b>69</b><br>69<br><b>70</b><br>70<br><b>71</b>    |
| Selecção de poupança de energia<br>Controlo individual do flap<br>Definição anti-vento<br>Funcionamento de ventilação<br>Selecções iniciais<br>Cronômetro<br>Programador semanal<br>Modo sair de casa<br>Registar definições de escolha<br>Funcionamento com definição de escolha<br>Configurações do administrador<br>Controlo modo silêncio<br>Seleccione o idioma<br>Reset do sinal do filtro<br><b>5. Manutenção da unidade e LCD</b><br>Manutenção da unidade e LCD<br><b>6. Informação útil</b> .<br>Contacte a companhia e Visor inspecção<br><b>7. Comunicação da data de inspecção</b><br><b>8. Ecrã de mensagens</b> | 22<br>28<br>32<br>34<br>35<br>39<br>44<br>48<br>51<br>52<br>53<br>66<br>67<br>68<br>69<br>69<br>70<br>70<br>71<br>71<br>71 |

#### Nota

Ligue o interruptor de alimentação 6 horas antes do funcionamento para proteger o ar condicionado (o aquecedor do cárter é accionado e o compressor é aquecido).

Assegure-se de que não desliga o interruptor de alimentação (o aquecedor do cárter é accionado e o compressor é aquecido durante a paragem do compressor. Protege a falha do compressor devido à estagnação do líquido refrigerante).

# 1. Antes da utilização

# Precauções de segurança

Leia com atenção as precauções escritas para trabalhar correctamente com a unidade.

Tem que respeitar todas estas precauções, porque cada uma delas é importantes para a segurança.

|   | O incumprimento destas instruções pode causar consequências                                                                   |
|---|----------------------------------------------------------------------------------------------------|
|   | graves como morte, lesões graves, etc.                                                                                        |
|   | Caso não se respeitem estas instruções podem ser causadas lesões, danos em bens ou, consequências graves, consoante os casos. |
| - |                                                                                                    |

No texto, são utilizados os seguintes pictogramas.

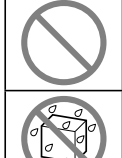

Nunca fazer.

Manter sempre a água longe da unidade.

|     | Seguir semp |
|-----|-------------|
| M): | Manter sem  |

pre as instruções dadas.

npre as mãos húmidas afastadas da unidade.

Mantenha este manual num local seguro onde possa consultá-lo sempre que necessário. Mostre este manual aos instaladores quando deslocar ou reparar a unidade. Quando esta unidade mudar de proprietário, este manual deve ser entregue ao novo proprietário.

A instalação da cablagem eléctrica apenas pode ser efectuada por técnicos qualificados.

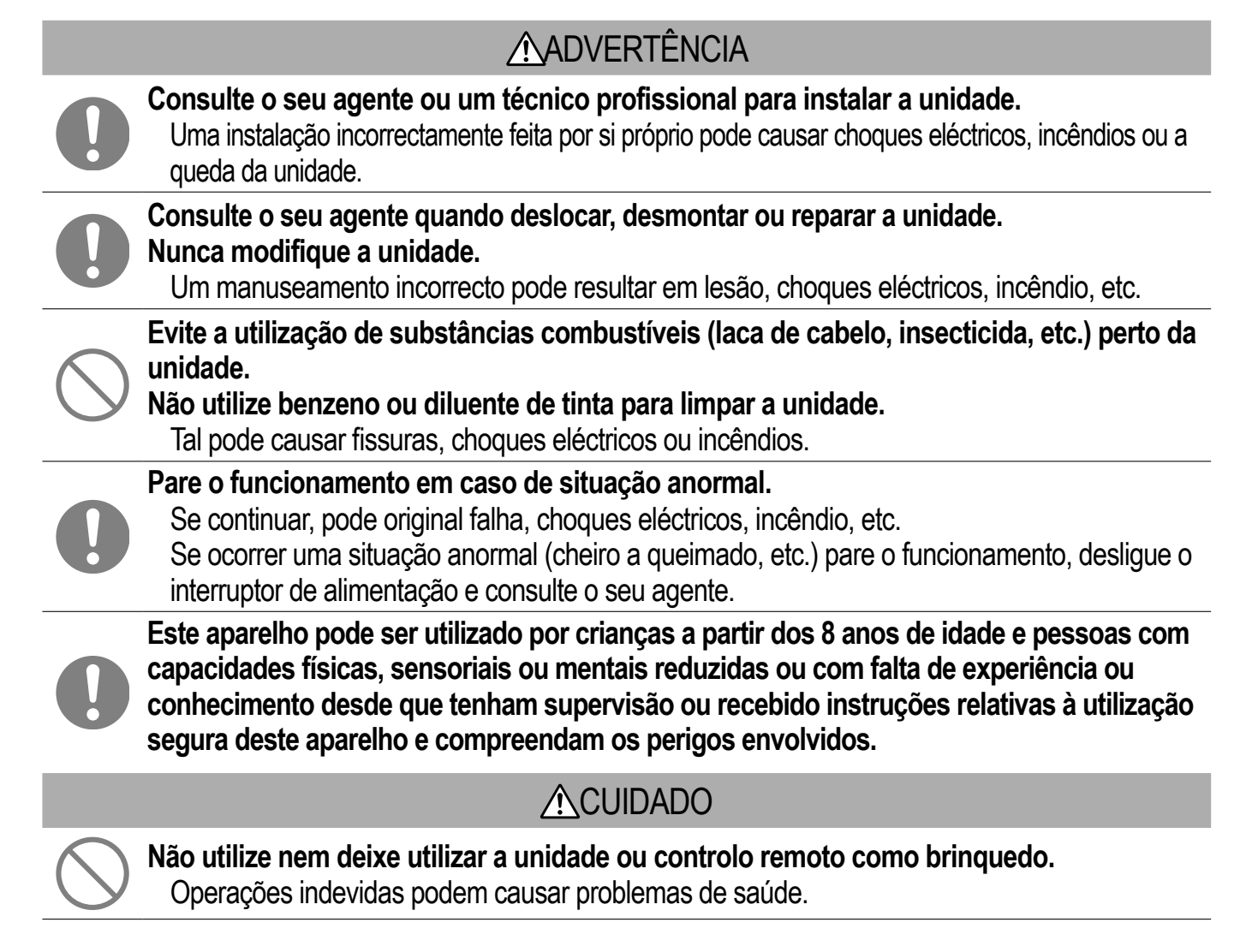

| $\bigcirc$ | Nunca desmonte o controlo remoto.<br>Se tocar acidentalmente nos componentes internos pode sofrer choques eléctricos ou causar<br>falhas.                                                                                                    |
|------------|----------------------------------------------------------------------------------------------------|
|            | Consulte o seu agente quando for necessário inspeccionar o interior.                                                                                                    |
|            | Não lave o controlo remoto com água ou líquido.<br>Tal pode causar choques eléctricos, incêndios ou avarias.                                                                                                    |
|            | Não toque em componentes eléctricos nem opere botões ou ecrãs com as mãos molhadas.<br>Tal pode causar choques eléctricos, incêndios ou avarias.                                                                                                    |
| $\bigcirc$ | Não elimine o controlo remoto por si próprio.<br>Tal pode causar danos ambientais. Solicite ao seu agente quando for necessário eliminar o<br>controlo remoto.                                                                                                    |
|            |                                                                                                    |
|            | Nota                                                                                                    |
| $\bigcirc$ | Nota<br>O controlo remoto não deve ser instalado num local onde esteja exposto à luz solar<br>directa ou a temperaturas ambientais superiores a 40°C ou inferiores a 0°C.<br>Tal pode causar deformação, descoloração ou avarias.                                                                                                    |
| $\bigcirc$ | NotaO controlo remoto não deve ser instalado num local onde esteja exposto à luz solar<br>directa ou a temperaturas ambientais superiores a 40°C ou inferiores a 0°C.<br>Tal pode causar deformação, descoloração ou avarias.Não utilize benzeno, diluente ou toalhetes, etc. para limpar o controlo remoto.<br>Tal pode descolorar ou avariar o controlo remoto. Limpe-o com um pano molhado em<br>detergente neutro diluído e bem espremido. Termine passando com um pano seco.                                                                    |
| $\bigcirc$ | NotaO controlo remoto não deve ser instalado num local onde esteja exposto à luz solar<br>directa ou a temperaturas ambientais superiores a 40°C ou inferiores a 0°C.<br>Tal pode causar deformação, descoloração ou avarias.Não utilize benzeno, diluente ou toalhetes, etc. para limpar o controlo remoto.<br>Tal pode descolorar ou avariar o controlo remoto. Limpe-o com um pano molhado em<br>detergente neutro diluído e bem espremido. Termine passando com um pano seco.Não puxe nem torça o cabo do controlo remoto.<br>Este pode avariar. |

## Precauções relativas à eliminação de resíduos

O seu aparelho de ar condicionado pode estar marcado com este símbolo. Este significa que os resíduos de equipamento eléctrico e electrónico (REEE como na directiva 2012/19/UE) não devem ser misturados com o lixo doméstico normal. Os aparelhos de ar condicionado devem ser tratados numa instalação de tratamento autorizada para a reutilização, reciclagem e recuperação e não podem ser eliminados na rede de resíduos municipais. Entre em contacto com o instalador ou a autoridade local para mais informações.

## Especificações da unidade

| Item                   | Descrição                                                    |
|------------------------|--------------------------------------------------------------|
| Dimensões do produto   | 120 (L) x 120 (A) x 19 (P) mm (secção saliente não incluída) |
| Peso                   | 0,20 kg                                                      |
| Alimentação de energia | DC 18 V                                                      |
| Consumo de energia     | 0,6 W                                                        |
| Ambiente de utilização | Temperatura: 0 a 40 °C                                       |
| Material               | Caixa: ABS                                                   |

### Nomes e funções das secções no C/R (Secção operacional)

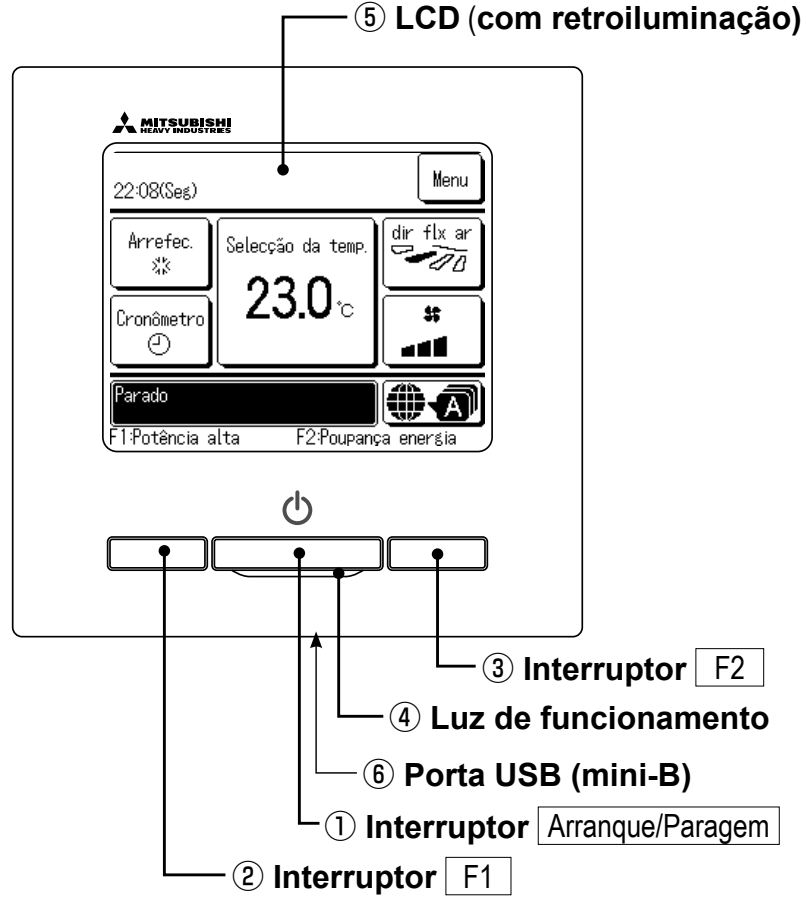

É utilizado um sistema táctil, que é activado quando se toca no ecrã LCD com um dedo, para quaisquer operações, excepto as que utilizam os interruptores ① Arrangue/Paragem ② F1 e ③ F2.

#### 1) Interruptor Arranque/Paragem

Carrega-se uma vez no botão para iniciar o funcionamento e carrega-se de novo para parar o funcionamento. (Bragina 8)

2 Interruptor F1 3 Interruptor F2

Este interruptor inicia o funcionamento configurado em Config.Funcao F1/F2 (Bpágina 65). (læpágina 13)

#### (4) Luz de funcionamento

Esta luz está verde (amarelo-verde) durante o funcionamento. Muda para vermelho (laranja) se ocorrer algum erro.

O brilho da luz de funcionamento pode ser alterado. (Berpágina 39)

#### 5 LCD (com retroiluminação)

Quando se toca no LCD acende-se a retroiluminação A retroiluminação desliga-se automaticamente se a unidade não funcionar durante um determinado

período de tempo.

O período de retroiluminação pode ser alterado. (Bragina 38)

Se a retroiluminação estiver configurada em ON, quando se tocar no ecrã com a retroiluminação apagada, esta acende-se. (As operações com os interruptores (1), (2) e (3) estão excluídas).

#### 6 Porta USB

O conector USB (mini-B) permite a ligação a um computador pessoal.

Para os métodos operacionais, consulte o manual de instruções anexo ao software para computador pessoal (software utilitário do controlo remoto).

#### Nota

· Quando ligar a um computador pessoal, não ligue em simultâneo com outros dispositivos USB.

Assegure-se de que se liga directamente ao computador, sem passar por um hub, etc.

# Nomes e funções das secções no C/R (Ecrã)

\*Todos os ícones são mostrados com fins explicativos.

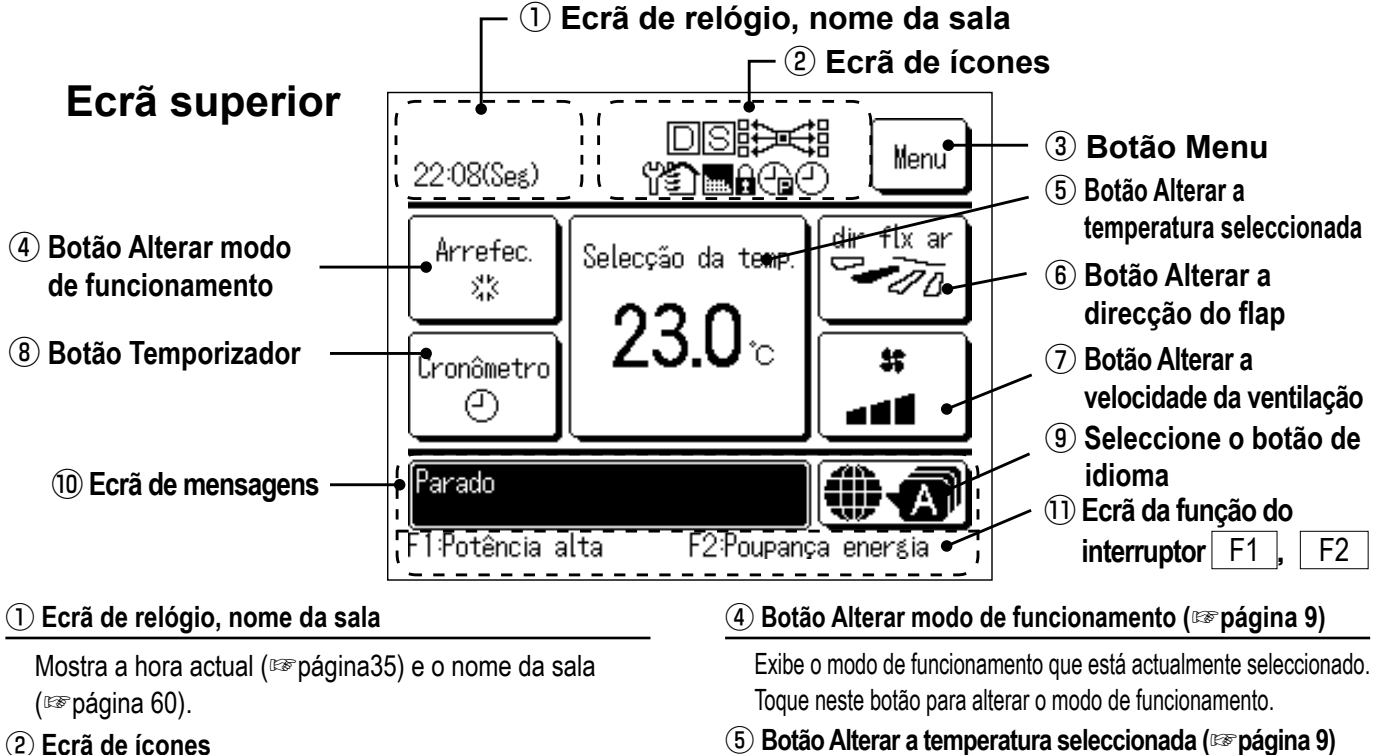

Cada ícone é exibido quando uma das seguintes configurações está em curso.

🗧 Quando a configuração

é feita pelo C/R secundário.

Quando a inspecção

Quando o "sinal de

Call Quando o temporizador

corte de pico está configurado.

periódica é necessária.

(Bragina 19)

(Bragina 71)

filtro" aparece.

(Bragina 68)

(Bragina 23)

Quando o controlo de carga está activo.

Quando o controlo central (Opção) está a funcionar.

Durante o funcionamento da ventilação (Bragina 34)

Quando é efectuada a configuração Permissão/Proibição. (Berpágina 54)

(-) Quando o temporizador semanal está configurado. (Bragina 44)

#### ③ Botão Menu

Quando configurar ou alterar outros que não os seguintes (4-8), toque no botão menu. A seguir os itens do menu são exibidos, seleccione um e configure-o.

Exibe a temperatura actualmente configurada. Toque neste botão para alterar a configuração da temperatura.

#### (6) Botão Alterar a direcção do flap (Bragina 10)

Exibe a direcção do deflector que está actualmente seleccionada. Quando o funcionamento de fluxo automático 3D está activado, aparece o ecrã Auto 3D. Toque neste botão para alterar a direcção do deflector.

#### ⑦ Botão Alterar a velocidade da ventilação (10% página 13)

Exibe a velocidade do ventilador actualmente seleccionada. Toque neste botão para alterar a velocidade do ventilador.

#### (8) Botão Temporizador (Bragina 39)

Exibe o conteúdo simplificado do temporizador actualmente configurado.

(Quando dois ou mais temporizadores estão configurados, é exibido o conteúdo do temporizador que será operado imediatamente após). Toque neste botão para configurar o temporizador.

#### 9 Seleccione o botão de idioma

Seleccione um idioma a ser apresentado no C/R.

#### 10 Ecrã de mensagens

São exibidos o estado do funcionamento do ar condicionado e as mensagens das operações do C/R, etc.

#### 1) Ecrã da função do interruptor | F1 F2

Exibe a função que está configurada para cada interruptor F1 | F2

A função destes interruptores pode ser configurada em Config.Funcao F1/F2 (Bragina 65).

- 5 -

#### Item do menu

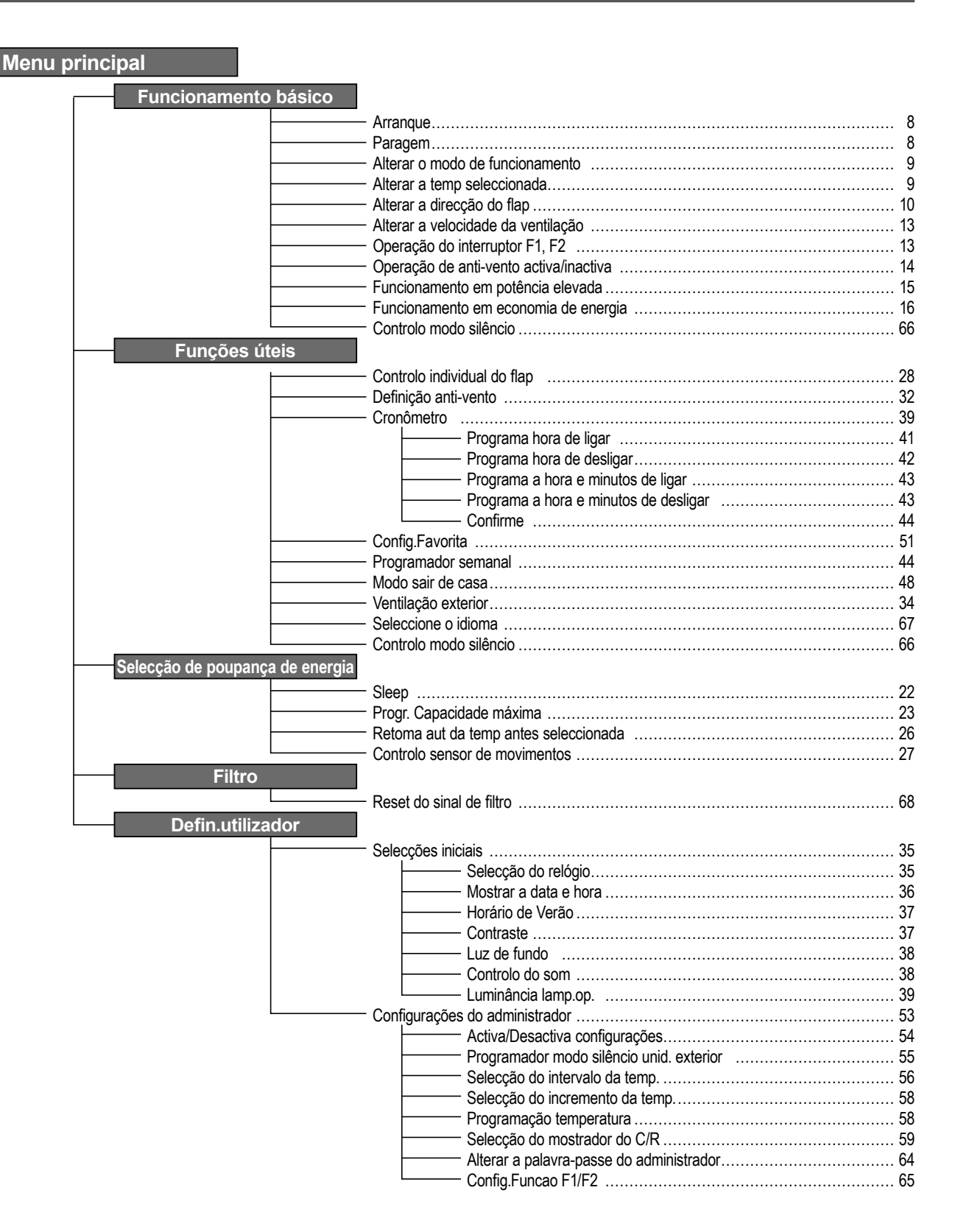

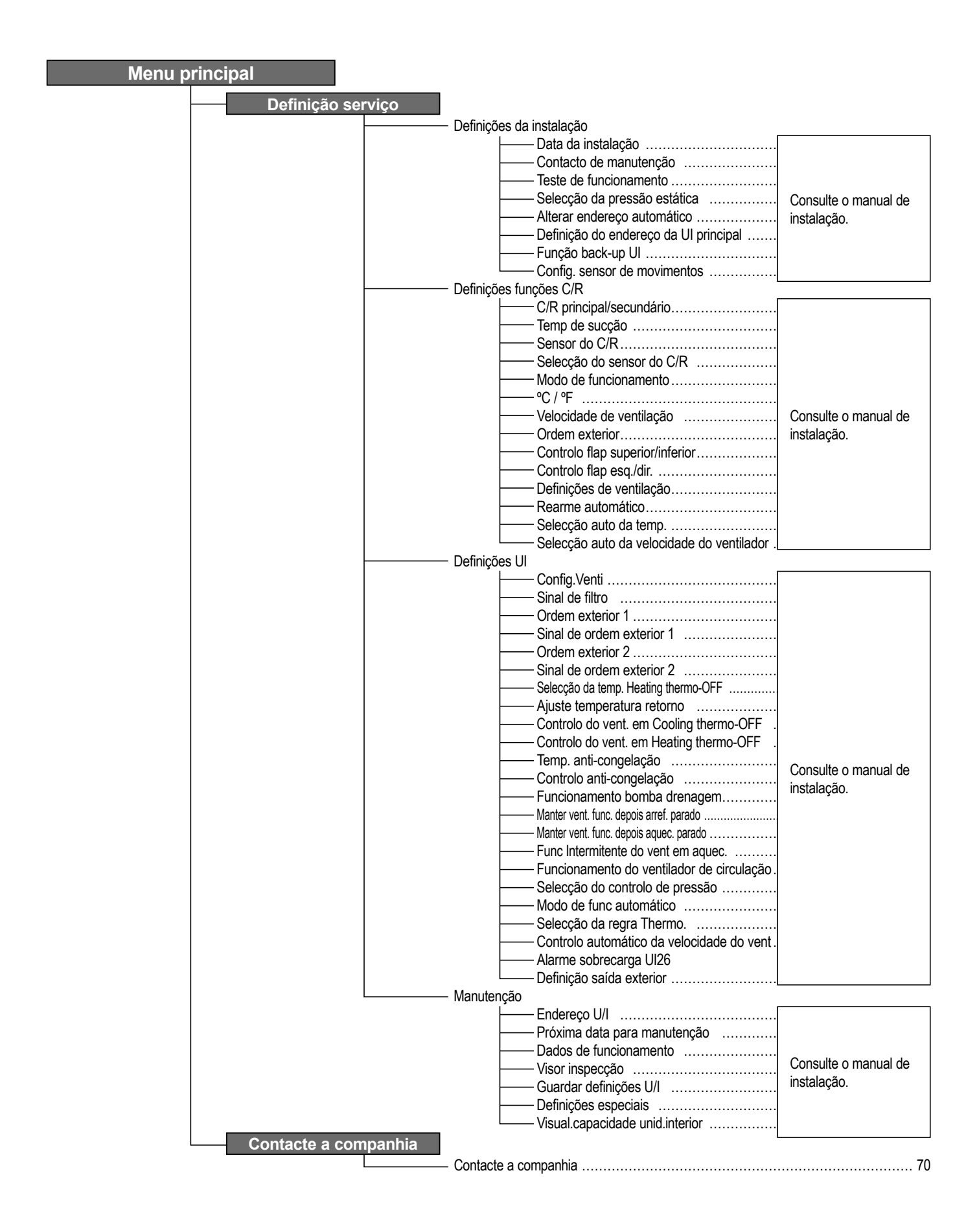

# 2. Itens do menu

### Arranque

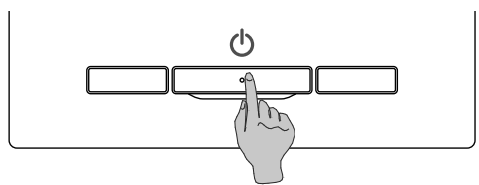

Paragem

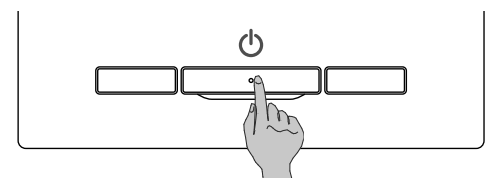

Prima o interruptor Arranque/Paragem. A luz de funcionamento (verde) acende-se e o aparelho começa a trabalhar.

Prima o interruptor Arranque/Paragem enquanto a unidade estiver a funcionar.

A luz de funcionamento apaga-se e o aparelho pára.

| 0:13(Ter)                  | Menu                |
|----------------------------|---------------------|
|                            |                     |
|                            |                     |
| Parado<br>F1:Potência alta | F2:Poupança energia |

Quando o aparelho pára de funcionar, todos os botões operacionais do ecrã apagam-se. Quando o tempo de iluminação definido da retroiluminação (Bergágina38) termina, a retroiluminação apaga-se.

Quando o ecrã é tocado, a retroiluminação acende-se e são exibidos todos os botões operacionais.

#### Nota

 Não desligue imediatamente a alimentação eléctrica após ter parado o funcionamento. Deve-se esperar mais de 5 minutos até o tempo de funcionamento residual do motor de drenagem terminar. Caso contrário, pode causar fugas de água ou avarias.

#### Advertência

- A mensagem "Pedido inválido" pode ser exibida quando se premir um botão. Isto não é uma avaria, mas pode ocorrer por o botão de funcionamento estar configurado em "Desactivar". (IPP página 54)
- A unidade começa a funcionar inicialmente com as seguintes definições após ter sido ligado. Estas definições podem ser alteradas conforme se desejar.

| ······ OFF                                                                                            |
|----------------------------------------------------------------------------------------------------|
| ····· Com modo automático: Arrefecimento automático                                                   |
| ····· Sem modo automático: Arrefec.                                                                   |
| ······ 23.0°C                                                                                         |
| ······ 3-vel.                                                                                         |
| ······ Durante o arrefecimento: posição 2, durante o aquecimento: posição 3 (III página 10)           |
| *Quando estiver ligado um FDK com deflector esquerda/direita, direcção do deflector esquerdo/direito: |
| centro, AUTO 3D: desactivado                                                                          |
|                                                                                                    |

- Nos seguintes casos, é exibida a mensagem "Modo de funcionamento inválido" e muda para o funcionamento do ventilador, porque os modos de funcionamento não estão harmonizados.
  - ① Quando estiver seleccionado Aquec. (incluindo aquecimento automático) para modo de funcionamento durante a utilização de uma UE apenas para arrefecimento.
  - (2) Quando Aquec. estiver seleccionado para modo de funcionamento durante o controlo de várias unidades, incluindo unidades para arrefecimento e aquecimento e unidades apenas para arrefecimento.
  - ③ Quando estão seleccionados diferentes modos de funcionamento entre UI que estão ligadas a uma UE que não permite um funcionamento misto de arrefecimento e aquecimento.

# Alterar o modo de funcionamento

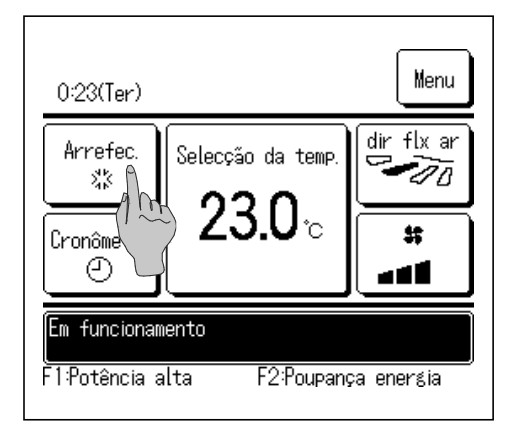

1 Toque no botão Alterar o modo de funcionamento no ecrã superior.

- Alterar o modo de funcionamento \*\* Arrefor, # Venti Desu O Auto C/R Sala Ext. 27°C 26°C 32°C Por favor selec modo func
- 2 Quando for exibido o ecrã Alterar o modo de funcionamento, toque no botão do modo desejado.

O modo de funcionamento muda e o ecrã regressa ao ecrã superior. Os ícones exibidos têm os seguintes significados.

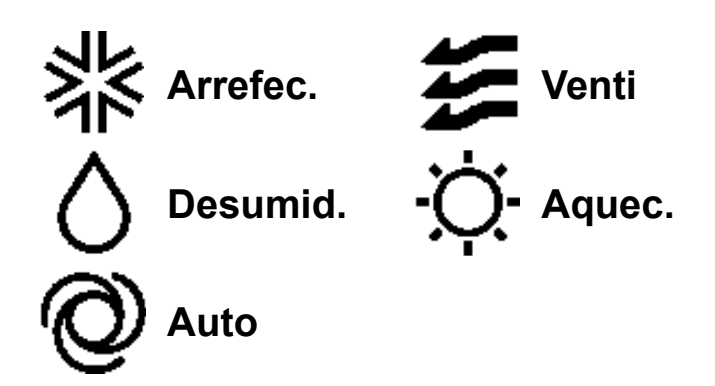

- Não são exibidos os modos operacionais que não podem ser seleccionados dependendo das combinações de UI e UE.
- Quando está seleccionado Auto, a operação de alternância entre arrefecimento e aquecimento é executada automaticamente de acordo com as temperaturas interiores e exteriores.

## Alterar a temp seleccionada

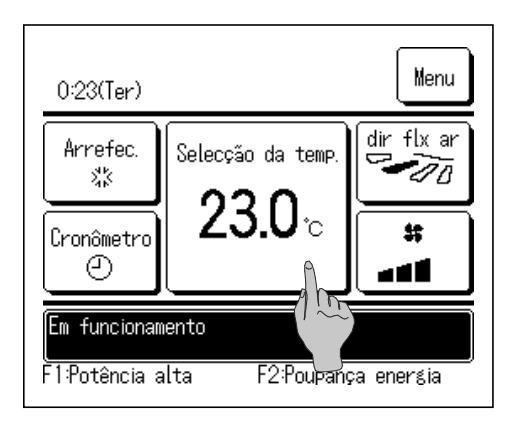

**1** Toque no botão Alterar a temp seleccionada no ecrã superior.

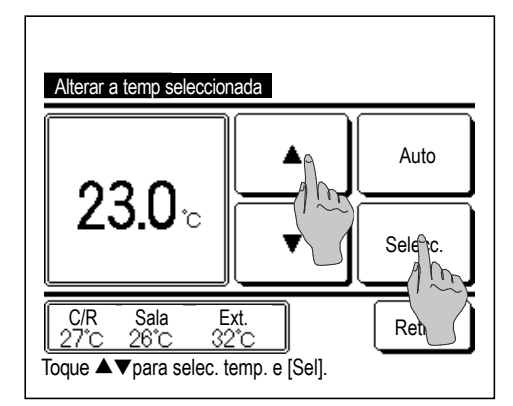

- 2 Quando for exibido o ecrã Alterar a temp seleccionada, seleccione a temperatura conforme desejado usando os botões
- 3 Após seleccionar a temperatura definida, toque no botão Selecc. O monitor regressa ao ecrã superior.
- Para os intervalos de temperaturas definidas permitidas, consulte o intervalo de configuração de temperaturas definidas (IESP página 56).
- Temperatura definida de referência
  - Arrefecimento ... 26 a 28 °C Desumidificação ... 24 a 26 °C
  - Aquecimento ... 20 a 24 °C
  - Ventilação ... Não é necessário configurar a temperatura.
- Se estiver seleccionado Auto para a temperatura definida, o ecrã da temperatura definida exibe "0". A temperatura pode ser ajustada mais alta ou mais baixa com os botões .
   Note que Auto não é exibido e não pode ser definido quando SC-SL2, SC-SL3 ou SC-SL4 estiverem ligados.
- Se o botão <u>Retroc.</u> for tocado sem se tocar no botão <u>Selecc.</u>, a temperatura definida seleccionada é invalidada e o ecrã regressa ao ecrã superior.

# Alterar a direcção do flap

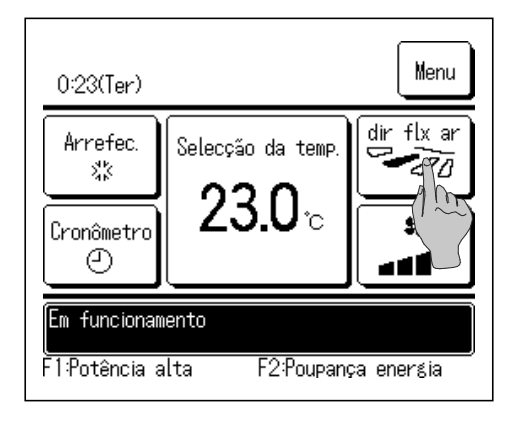

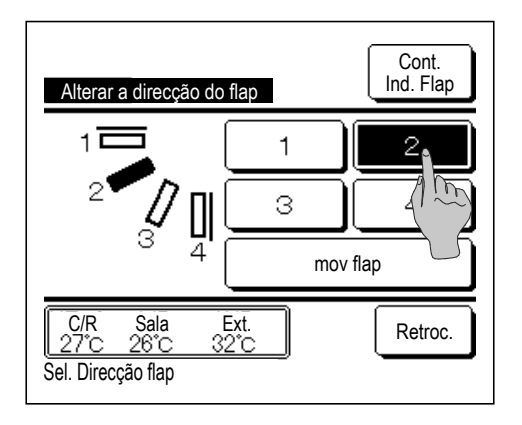

Toque no botão Alterar a direcção do flap no ecrã superior.
 Quando não estiver ligado um FDK com deflector esquerda/direita:

☞2

Quando estiver ligado um ou mais FDKs com um deflector esquerda/direita: 1273

2 Quando for exibido o ecrã de Alterar a direcção do flap, toque no botão para a direcção desejada.

Para oscilar o deflector, toque no botão mov flap

Para fixar a posição do deflector, toque num dos botões 1 a 4.

Depois de seleccionar a direcção do deflector,

Quando não estiver ligado um FDK com deflector esquerda/direita, o ecrã regressa ao ecrã superior. (12871)

Quando não estiver ligado um FDK com deflector esquerda/direita, o ecrã regressa ao ecrã Seleccionar flap. (1283)

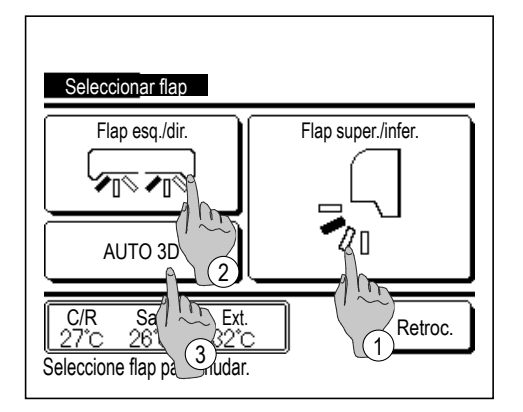

- 3 Quando estiver ligado um ou mais FDKs com um deflector esquerda/direita, é exibido o ecrã Seleccionar flap. Seleccione a direcção desejada do deflector.
  - Para alterar a direcção do deflector para cima/baixo, toque no botão Flap super./infer.
     É exibido o ecrã Alterar a direcção do flap para o deflector para cima/baixo. (INP 2)
  - ② Para alterar a direcção do deflector esquerda/direita, toque no botão Flap esq./dir. É exibido o ecrã Alterar a direcção do flap para o deflector esquerda/direita. (18874)
  - ③ A operação de fluxo auto 3D controla automaticamente a velocidade de ventilação e a direcção do deflector para condicionar eficazmente o ar em toda a sala.

Para mudar para a operação de fluxo auto 3D toque em AUTO 3D para activar a operação.

Para desactivar a operação de fluxo auto 3D toque em <u>AUTO 3D</u> novamente. A direcção do deflector volta à direcção definida antes de fluxo auto 3D estar activada. A operação de fluxo auto 3D também é desactivada quando alterar a direcção do deflector para cima/baixo ou esquerda/direita durante a operação de fluxo auto 3D.

4 Seleccione a direcção desejada do deflector. Depois de definir a direcção do deflector, o ecrã regressa ao ecrã superior. (IPP 1)

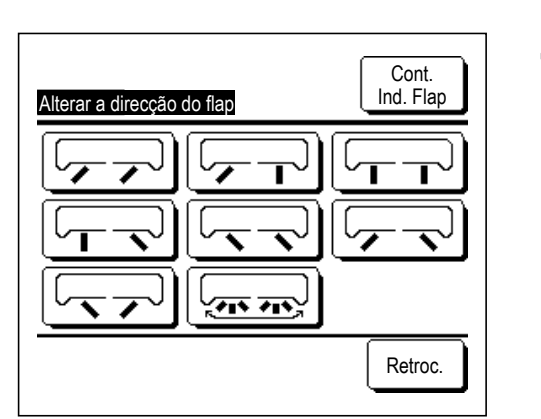

| 0:33(Ter)                                                |                                     | Menu                            |  |  |
|----------------------------------------------------------|-------------------------------------|---------------------------------|--|--|
| Auto<br>©<br>Cronômetro<br>©                             | Selecção da temp.<br><b>23.0</b> °C | dir flx ar<br>(AUTO 3D)<br>\$\$ |  |  |
| Em funcionamento<br>F1:Potência alta F2:Poupança energia |                                     |                                 |  |  |

**5** Quando a operação de fluxo auto 3D estiver activada, "AUTO 3D" é exibido no botão Alterar a direcção do flap, tal como ilustrado à esquerda.

- Quando estiverem ligados vários UIs ao controlo remoto para um ambiente misto composto por FDKs com deflector esquerda/direita e UIs sem deflector esquerda/direita, ao activar a operação de fluxo auto 3D irá configurar os modelos sem deflector esquerda/direita para uma posição do deflector configurada antes de fluxo auto 3D ter iniciado.
- Visto que o deflector é controlado automaticamente na seguinte operação, ele pode diferir do que está afixado no C/R.
  - · Quando a temperatura da sala for superior à temperatura definida (no caso de funcionamento em aquecimento)
  - · Quando for exibido "Em espera de aquecimento "ou "Funcionamento em descongelação" (em caso de funcionamento em aquecimento). O ar fresco é soprado horizontalmente, não soprado directamente para o corpo humano.
  - · Num ambiente com elevada humidade ambiente (durante o funcionamento de arrefecimento)
- Quando seleccionar mov flap enquanto a definição anti-vento (Brágina 32) estiver activa, o deflector não oscila e é definido na posição 1 do deflector.
- Não é possível alterar a direcção do deflector esquerda/direita e a operação fluxo auto 3D não pode ser realizada a partir da SC-SL2, SC-SL3 ou SC-SL4. Note também que a operação de fluxo auto 3D não é desactivada quando alterar a direcção do flap a partir do SC-SL2, SC-SL3, ou SC-SL4 durante a operação de fluxo auto 3D.

#### Nota

- Não desloque os deflectores ou o painel com anti-vento à força. Pode danificar estes deflectores e os painéis.
- Não dirija o ar para baixo durante um período longo durante o funcionamento em arrefecimento. Pode gerar condensação e fazer gotejar água do painel lateral. (No caso de tipo suspenso do teto)
- Para FDKs com um deflector esquerda/direita, é recomendado regular o deflector para o lado direito quando existir uma parede à esquerda ou para o lado esquerdo quando existir uma parede à direita. Para mais informações, consulte as notas na secção Controlo individual do flap (1287 página 31).

## Alterar a velocidade da ventilação

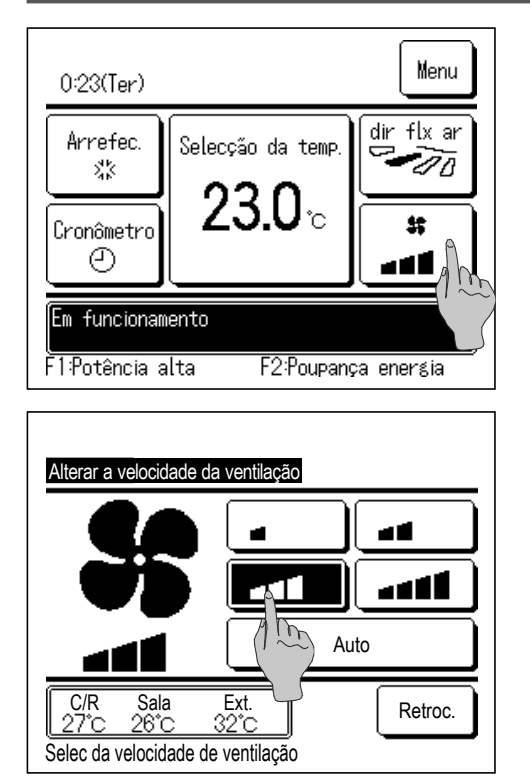

**1** Toque no botão Alterar a velocidade da ventilação no ecrã superior.

2 Quando for exibido o ecrã do Alterar a velocidade da ventilação, toque no botão da velocidade do ventilador desejada.

Depois de definir a velocidade do ventilador, o ecrã regressa ao ecrã superior.

- As velocidades do ventilador que podem ser reguladas de modo variado, dependendo dos modelos da UI.
- Quando estiver seleccionado <u>Auto</u>, a velocidade do ventilador é automaticamente mudada dependendo da capacidade.

Note que Auto não é exibido e não pode ser definido quando SC-SL2 ou SC-SL3 estiverem ligados.

## **Operação do interruptor F1/F2**

Pode configurar uma das seguintes funções para os interruptores F1 e F2. Os interruptores F1 / F2 funcionam como atalhos; pode ser muito mais fácil e rápido ao iniciar uma operação a partir do Menu normal no ecrã superior.

- Funcionamento em potência elevada
   ··· III página 15
- Funcionamento em economia de energia ··· III página 16
- Controlo modo silêncio
   Service página 66
- Modo sair de casa … 🖙 página 48
- Funcionamento Config.Favorita
   ··· ISP página 52
- Reset do sinal do filtro
   Set do sinal do filtro
- Anti-vento activa/inactiva

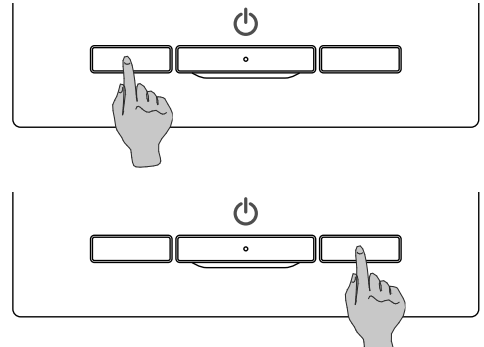

A alteração da função do interruptor F1 ou F2 pode ser realizada com a Config.Funcao F1/F2 (B página 65).

···☞página 14

As seguintes funções estão reguladas como definições de fábrica.

Pode alterar estas definições conforme desejar.

- Interruptor F1 .... Funcionamento em potência elevada
- Interruptor F2 ····Funcionamento em economia de energia

#### Advertência

- Ao utilizar um painel de FDT/FDTC normal (um painel sem função anti-vento), configure as funções além da função anti-vento activa/ inactiva para os interruptores F1 e F2. Configuração da função F1/F2. (Impágina 65)
- Se a função anti-vento estiver activa (a funcionar) durante a utilização de um painel de FDT/FDTC normal, as pestanas podem não oscilar automaticamente, o que não representa uma avaria.

## Operação de anti-vento activa/inactiva (para utilização de painel com anti-vento)

A anti-vento pode ficar activa/inactiva (a funcionar/parada) ao tocar uma vez no botão.

Para activar/inactivar a função anti-vento com o interruptor F1 ou F2, esta função deve ser predefinida para o interruptor F1 ou F2. (Espágina 65)

Inicialmente, a operação da anti-vento activa/inactiva ou de potência alta está configurada para o interruptor F1. (determina-se automaticamente de acordo com a unidade interior ligada)

Quando o C/R secundário está configurado, a configuração de anti-vento activa/inactiva não pode ser utilizada.

| 0:43(Ter)        |                   | Menu       |  |  |
|------------------|-------------------|------------|--|--|
| Arrefec.<br>ぷぷ   | Selecção da temp. | dir flx ar |  |  |
| Cronômetro<br>🕘  | 23.0₀             |            |  |  |
| Em funcionamento |                   |            |  |  |
| Em funcionam     | ento              |            |  |  |

**1** Carregue no interruptor F1 (F2). A anti-vento está activa (a funcionar).

A mensagem "Anti-vento activa" é apresentada na área de visualização da função do interruptor F1 (F2).

- O modo de operação activa e a anti-vento activa das saídas de ar funcionam com base nos detalhes configurados na configuração da anti-vento.
- Se a anti-vento ficar activa (a funcionar) durante a utilização do painel de FDT/FDTC normal, as pestanas podem não oscilar automaticamente, o que não representa uma avaria.
- Quando a unidade estiver parada, a anti-vento não funciona, mesmo se a mensagem "Anti-vento activa" for apresentada. A anti-vento ficará a funcionar quando premir o interruptor <u>Arranque/Paragem</u> para iniciar a operação da unidade.
- Se nenhuma unidade interior equipada com a função anti-vento estiver ligada, é apresentada a mensagem "Selecção inválida" no ecrã do C/R.
- Dependendo da Activa/Desactiva configurações (ISF página 54), o ecrã de introdução da palavra-passe de administrador pode ser apresentado.

| Config. Liga | r/Desligar a | anti-vento |         |
|--------------|--------------|------------|---------|
| 000          | 001          | 002        | 003     |
| ON           | OFF          | ON         | DFF     |
| 004          | 005          | 006        | 007     |
| ON           | OFF          | DN         | OFF     |
| 008          | 009          | 010        | 011     |
| ON           | 0FF          | ON         | OFF     |
| 012          | 013          | 014        | 015     |
| ON           | OFF          | ON         | OFF     |
| Lis. tudo    | Desl. tudo   |            | Retroc. |

- 2 Prima o interruptor F1 (F2). A anti-vento fica inactiva (parada). A mensagem "Anti-vento inactiva" é apresentada na área de visualização da função do interruptor F1 (F2).
- 3 Quando duas ou mais unidades interiores equipadas com a função anti-vento estão ligadas ao C/R, o número da unidade interior e o estado activo/inactivo de cada anti-vento são apresentados ao premir o interruptor F1 (F2). Active ou inactive cada unidade interior.

A anti-vento fica inactiva se tocar "activa" e activa se tocar "inactiva". Todas as unidades interiores ligadas equipadas com a função antivento ficam activas ao premir o botão Lig. tudo.

Todas as unidades interiores ligadas equipadas com a função antivento ficam inactivas se premir o botão Lig. tudo.

Na área de visualização da função do interruptor F1 (F2), é apresentado o estado activo/inactivo da anti-vento da unidade interior que tem o endereço mais curto entre todas as unidades interiores equipadas com a função anti-vento.

## Funcionamento em potência elevada

O funcionamento em potência elevada ajusta a rapidamente a temperatura da sala a um nível agradável ao aumentar a capacidade de funcionamento.

O funcionamento em potência elevada continua durante 15 minutos no máximo e regressa automaticamente ao funcionamento normal. Quando o modo de funcionamento é alterado, o funcionamento em potência elevada regressa também ao funcionamento normal.

O funcionamento em potência elevada pode ser regulado para o interruptor F1 ou F2 (Epágina 65).

O funcionamento em potência elevada está regulado para o interruptor F1 como definição de fábrica.

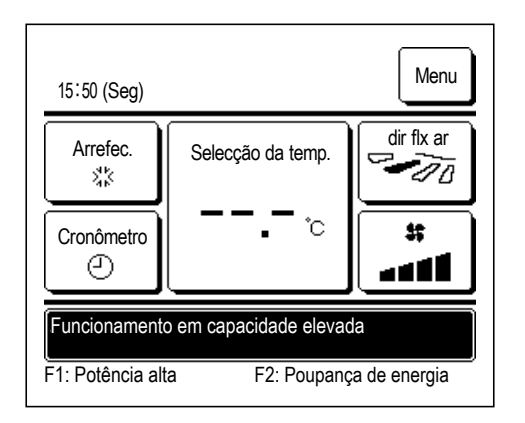

- Prima o interruptor F1 (F2) para iniciar o funcionamento em potência elevada.
  - O funcionamento inicia quando premir o interruptor F1 (F2), mesmo se Arranque/Paragem o interruptor estiver desligado.
  - Só é permitido o funcionamento em potência elevada quando estiver seleccionado Aquec. ou Arrefec. como modo de funcionamento.
  - É exibida a mensagem "Funcionamento em capacidade elevada" no
  - ecrã do C/R e "-, °C" é exibido no botão Selecção da temp.
  - durante o funcionamento em potência elevada.
  - Os modos Selecção da temp. e Alterar a velocidade da ventilação está desactivados durante o funcionamento em potência elevada.
- 2 O funcionamento em potência elevada é terminado quando realizar uma das seguintes acções.
  - Quando terminar através de uma operação Arranque/Paragem
  - · Quando alterar o modo de funcionamento
  - Quando tiverem passado 15 minutos desde que o funcionamento em potência elevada tenha iniciado
  - Quando terminar o funcionamento em potência elevada com o interruptor F1 (F2)

### Funcionamento em economia de energia

Utilize este modo para poupar energia. A temperatura definida é fixada em 28 °C em operação de arrefecimento ou 22 °C em operação de aquecimento. Visto que a capacidade é controlada automaticamente com base na temperatura exterior, pode-se poupar energia sem perder conforto.

O funcionamento em economia de energia pode ser regulado para o interruptor F1 ou F2 (128 página 65)

O funcionamento em economia de energia está regulado para o interruptor F2 como definição de fábrica.

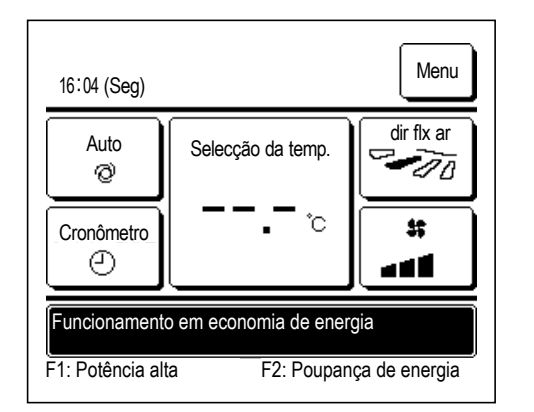

- 1 Prima o interruptor F1 (F2) para iniciar o funcionamento em economia de energia.
  - O funcionamento inicia mesmo se premir o interruptor F1 (F2) enquanto a unidade estiver parada.
  - Só é permitido o funcionamento em economia de energia quando estiver seleccionado Aquec., Arrefec. ou Auto como modo de funcionamento.
  - A mensagem "Funcionamento em economia de energia" é exibida no ecrã durante o funcionamento em economia de energia. A temperatura definida é fixada em "28,0°C" em operação de arrefecimento ou "22,0°C" em operação de aquecimento. A temperatura definida mostra "- - °C" no modo de funcionamento automático.
  - A temperatura definida não pode ser alterada durante o funcionamento em economia de energia. Se tal for tentado, será exibida no ecrã uma mensagem "Selecção inválida.".
- 2 O funcionamento em economia de energia é terminado quando realizar uma das seguintes acções.
  - Quando terminar através de uma operação Arranque/Paragem
  - · Quando alterar o modo de funcionamento
  - Quando terminar o funcionamento em economia de energia com o interruptor F1 (F2)

# 3. Guia de referência rápida dos itens do menu

# Guia de referência rápida dos itens do menu

É necessário introduzir a palavra-passe de administrador para os itens de menu exibidos.

| Definir e exibir itens                                               |                                                                                        | Detalhes                                 |                                                                                                    |           |
|----------------------------------------------------------------------|----------------------------------------------------------------------------------------|------------------------------------------|----------------------------------------------------------------------------------------------------|-----------|
| Funções úteis                                                        | Controlo individual do flap                                                            |                                          | Define a amplitude de deslocação (posições limites superior e inferior)<br>do deflector nas saídas de ar da UI.<br>Define também a posição limite esquerda e direita se for usado um<br>FDK.                                                                                                    | página 28 |
|                                                                      | Definição anti-vento                                                                   |                                          | Se for usado o painel com anti-vento, activa/desactiva cada modo de<br>funcionamento e funcionamento anti-vento para cada saída de ar.                                                                                                    | página 32 |
|                                                                      | Cronômetro                                                                             | Programa hora de<br>ligar                | Define a duração para operar a unidade após parar o funcionamento,<br>num intervalo de 1 - 12 horas (em intervalos de 1 hora).                                                                                                    | página 41 |
|                                                                      |                                                                                        | Programa hora de<br>desligar             | Define a duração para parar a unidade, num intervalo de 1 - 12 horas<br>(em intervalos de 1 hora).                                                                                                    | página 42 |
|                                                                      |                                                                                        | Programa a hora e<br>minutos de ligar    | <ul> <li>Define a hora do relógio para iniciar o funcionamento.</li> <li>▲ A hora pode ser definida em intervalos de 5 minutos.</li> <li>■ Pode ser seleccionado para uma vez (apenas um dia) ou sempre (todos os dias).</li> <li>* É necessária a configuração do relógio para activar o temporizador.</li> </ul>                                                                                                    | página 43 |
|                                                                      |                                                                                        | Programa a hora e<br>minutos de desligar | Define a hora para parar o funcionamento.<br>■A hora pode ser definida em intervalos de 5 minutos.<br>■Pode ser seleccionado para uma vez (apenas um dia) ou sempre<br>(todos os dias).<br>*É necessária a configuração do relógio para activar o temporizador.                                                                                                    | página 43 |
|                                                                      | Config.Favorita<br>Palavra-passe de admin                                              | istrador                                 | Define cada modo de funcionamento e a temperatura, velocidade de<br>ventilação, direcção do deflector ou Config.Favorita 1 ou Config.<br>Favorita 2.                                                                                                    | página 52 |
|                                                                      | Programador semanal                                                                    |                                          | <ul> <li>Pode ser definida a hora para ligar e desligar o temporizador numa base semanal.</li> <li>Podem ser definidos, no máximo, 8 padrões de funcionamento por dia.</li> <li>A hora pode ser definida em intervalos de 5 minutos.</li> <li>Está disponível a definição de feriados (incluindo dia de descanso temporário).</li> <li>*É necessária a selecção do relógio para definir a hora.</li> </ul>                                                                                                    | página 44 |
|                                                                      | Modo sair de casa<br>Palavra-passe de admin                                            | istrador                                 | <ul> <li>Quando a unidade não é utilizada durante um longo período de tempo, a temperatura da sala pode ser mantida a nível moderado, evitando temperaturas extremamente quentes ou frias.</li> <li>■O arrefecimento ou aquecimento é utilizado de acordo com a temperatura exterior e a temperatura definida.</li> <li>■A temperatura definida e a velocidade de ventilação podem ser reguladas.</li> </ul>                                                                                                   | página 48 |
|                                                                      | Ventilação exterior                                                                    |                                          | A ventilação é ligada ou desligada se estiver ligado um equipamento<br>de ventilação.                                                                                                    | página 34 |
|                                                                      | Seleccione o idioma                                                                    |                                          | Define o idioma a ser exibido no C/R.                                                                                                    | página 67 |
|                                                                      | Controlo modo silêncio                                                                 |                                          | O período de tempo para operar a unidade dando prioridade ao<br>silêncio pode ser definido.<br>■O início e fim podem ser definidos para o modo silêncio.                                                                                                    | página 66 |
| Selecção de poupança<br>de energia<br>Palavra-passe de administrador | cção de poupança     Sleep       a-passe de administrador     Progr. Capacidade máxima |                                          | <ul> <li>Define o período de tempo do início à paragem de funcionamento.</li> <li>➡ O intervalo seleccionável do tempo definido é de 30 a 240 minutos (em intervalos de 10 minutos).</li> <li>■ Quando a definição é "Activar", este temporizador activar-se-á sempre que se iniciar qualquer funcionamento.</li> </ul>                                                                                                    | página 22 |
|                                                                      |                                                                                        |                                          | <ul> <li>Define os tempos de início e fim do funcionamento de capacidade limitada em % de corte de pico.</li> <li>Podem ser definidos, no máximo, 4 padrões de funcionamento por dia.</li> <li>A duração definida pode ser alterada em intervalos de 5 minutos.</li> <li>O intervalo seleccionável de % corte de pico é de 0,40 a 80% (em intervalos de 20%).</li> <li>Está disponível a definição de feriados (incluindo dia de descanso temporário).</li> <li>*É necessário configurar o relógio.</li> </ul> | página 23 |
|                                                                      | Retoma aut da temp an                                                                  | tes seleccionada                         | Regressa à temperatura definida quando o tempo estabelecido se esgota.<br>■O intervalo seleccionável do tempo definido é de 20 a 120 minutos<br>(em intervalos de 10 minutos).                                                                                                    | página 26 |
|                                                                      | Controlo sensor de mov                                                                 | imentos                                  | Se for utilizado o detector de movimento, active/desactive o Controlo<br>potência e guarde.                                                                                                    | página 27 |

| Definir e exibir itens |                                                                     | Detalhes                                        |                                                                                                    |           |
|------------------------|---------------------------------------------------------------------|-------------------------------------------------|----------------------------------------------------------------------------------------------------|-----------|
| Filtro                 | Reset do sinal de filtro                                            |                                                 | Faz reset do sinal de filtro.<br>Marcar a próxima data de limpeza.                                                                                                    | página 68 |
| Defin.utilizador       | Selecções iniciais                                                  | Selecção do relógio                             | Configuração e correcção da data e hora actuais.<br>■Quando a alimentação eléctrica é interrompida por 80 horas ou<br>menos, o relógio continua a funcionar com as pilhas de reserva<br>incorporadas.<br>Se for interrompida por mais de 80 horas, é necessário voltar a<br>acertar.                                                                                                    | página 35 |
|                        |                                                                     | Mostrar a data e hora                           | Acertar a data e hora, quer sejam exibidas ou não, e seleccionar 12H ou 24H e AM ou PM.                                                                                                    | página 36 |
|                        |                                                                     | Horário de Verão                                | A hora actual é adiantada ou atrasada 1 hora.                                                                                                    | página 37 |
|                        |                                                                     | Contraste                                       | O contraste do LCD pode ser ajustado.                                                                                                    | página 37 |
|                        |                                                                     | Luz de fundo                                    | Selecciona a utilização ou não da retroiluminação e define o tempo de iluminação.                                                                                                    | página 38 |
|                        |                                                                     | Controlo do som                                 | Selecciona se o controlador de som é comandado a partir do ecrã táctil ou não.                                                                                                    | página 38 |
|                        |                                                                     | Luminância lamp.op.                             | Ajusta a luminância da lâmpada.                                                                                                    | página 39 |
|                        | Configurações do<br>administrador<br>Palavra-passe de administrador | Activa/Desactiva<br>configurações               | <ul> <li>Define as permissões/proibições para cada uma das seguintes operações:         <ul> <li>[Arranque/Paragem] [Alterar a temp seleccionada] [Modo func.]</li> <li>[Alterar a direcção do flap]</li> <li>[Alterar a velocidade da ventilação] [Funcionamento em potência elevada] [Funcionamento em economia de energia] [Cronômetro]</li> </ul> </li> <li>Define o pedido de palavra-passe do administrador durante o funcionamento.</li> <li>[Controlo individual do flap]</li> <li>[Programador semanal] [Seleccione o idioma]</li> <li>[Reset do sinal do filtro]</li> </ul> | página 54 |
|                        |                                                                     | Programador modo<br>silêncio unid. exterior     | <ul> <li>O período de tempo para operar a unidade dando prioridade ao silêncio pode ser definido.</li> <li>▲ As vezes de início e paragem podem ser definidas para o funcionamento em modo silêncio.</li> <li>▲ A hora pode ser fixada em intervalos de 5 minutos.</li> </ul>                                                                                                    | página 55 |
|                        |                                                                     | Selecção do intervalo<br>da temp                | Restringir o intervalo de definição da temperatura.<br>■O intervalo de temperatura pode ser restringido dependendo dos<br>modos de funcionamento.                                                                                                    | página 56 |
|                        |                                                                     | Selecção do<br>incremento da temp               | Define o intervalo para a temperatura definida (0,5°C/1,0°C).                                                                                                    | página 58 |
|                        |                                                                     | Programação<br>temperatura                      | O método de exibição da temperatura definida pode ser<br>seleccionada.                                                                                                    | página 58 |
|                        |                                                                     | Selecção do<br>mostrador do C/R                 | Registe os nomes do controlo remoto e da unidade interior.<br>Seleccione Sim ou Não para a necessidade de exibição de<br>temperatura interior.<br>Seleccione Sim ou Não para a necessidade de exibir código de erro,<br>aquecimento em espera, operação de descongelação ligada e<br>arrefecimento/aquecimento automático.                                                                                                    | página 59 |
|                        |                                                                     | Alterar a palavra-<br>passe do<br>administrador | Altera a palavra-passe do administrador.                                                                                                    | página 64 |
|                        |                                                                     | Config.Funcao F1/F2                             | Define as funções do interruptor F1 e F2.<br>Funções disponíveis:<br>[Funcionamento em potência elevada] [Funcionamento em<br>economia de energia] [Cont. modo sil.] [Modo sair de casa]<br>[Config.Fav.1] [Config.Fav.2] [Reset do sinal do filtro] [Anti-vento<br>activa/inactiva]                                                                                                    | página 65 |
| Contacte a companhia   | e Visor inspecção                                                   |                                                 | É exibida a morada do contacto da assistência.                                                                                                    | página 70 |

É necessário introduzir a palavra-passe de administrador para os itens de menu indicados com Palavra-passe de administrador

# Restrições no C/R secundário

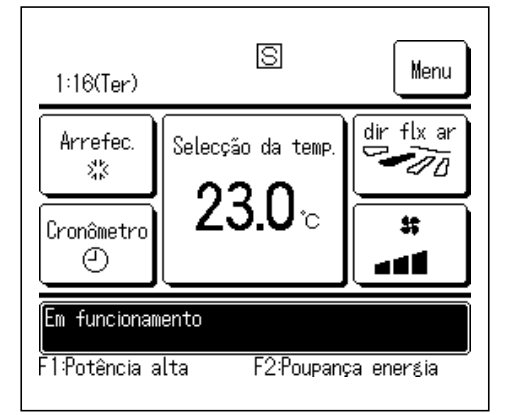

Quando uma UI é controlada por 2 C/R, não se podem fazer as seguintes regulações no C/R secundário. É necessário usar o C/R principal.

No caso do C/R substituto, é exibido o ícone S no ecrã do C/R.

|                                  |                          | С                            | : operável ×: | não operáve |
|----------------------------------|--------------------------|------------------------------|---------------|-------------|
| Operações do C/R                 |                          | Principal                    | Secundário    |             |
| Operações Arrangue/Paragem, Alte |                          | terar a temp seleccionada,   |               |             |
| Alterar a direcça                | ão do flap, mov fla      | p, Alterar a velocidade da   | 0             | 0           |
| ventilação                       |                          |                              |               |             |
| Funcionamento                    | em potência eleva        | ada, Funcionamento em        |               |             |
| economia de er                   | nergia                   |                              |               |             |
| Controlo modo                    | silêncio                 |                              | 0             | ×           |
| Funções úteis                    | Controlo individua       | al do flap                   | 0             | ×           |
|                                  | Definição anti-ver       | nto                          | 0             | ×           |
|                                  | Cronômetro               |                              | 0             | 0           |
|                                  | Config.Favorita          |                              | 0             | 0           |
|                                  | Programador sen          | nanal                        | 0             | ×           |
|                                  | Modo sair de casa        |                              | 0             | ×           |
|                                  | Ventilação exterior      |                              | 0             | 0           |
|                                  | Seleccione o idioma      |                              | 0             | 0           |
|                                  | Controlo modo si         | lêncio                       | 0             | ×           |
| Selecção de poupança de energia  |                          | 0                            | ×             |             |
| Filtro                           | Reset do sinal de filtro |                              | 0             | 0           |
| Defin.utilizador                 | Selecções iniciais       |                              | 0             | 0           |
|                                  | Configurações            | Activa/Desactiva             |               | ×           |
|                                  | do administrador         | configurações                |               |             |
|                                  |                          | Programador modo silêncio    |               | ×           |
|                                  |                          | unid. exterior               |               |             |
|                                  |                          | Selecção do intervalo da tem | <b>)</b> ()   | ×           |
|                                  |                          | Selecção do incremento da    |               | ×           |
|                                  |                          | temp                         |               |             |
|                                  |                          | Programação temperatura      | 0             | 0           |
|                                  |                          | Selecção do mostrador do C/  | R O           | 0           |
|                                  |                          | Alterar a palavra-passe do   |               |             |
|                                  |                          | administrador                |               |             |
|                                  |                          | Config.Funcao F1/F2          |               |             |

## Operações nos ecrãs do menu

| 22:08(Seg)                                     |                   | Mere          |
|------------------------------------------------|-------------------|---------------|
| Arrefec.<br>ぷ                                  | Selecção da temp. | dir flx       |
| Cronômetro<br>2                                | 2 <b>3.U</b> ∘    | **<br>• • • • |
| Parado<br>F1:Potência alta F2:Poupança energia |                   |               |

1 Toque no botão Menu no ecrã superior.

O ecrã do menu principal é exibido.

Quando se toca num item de menu desejado, é exibido o ecrã de configuração para cada item.

Quando há duas ou mais páginas, o botão Seguinte é exibido na primeira página e o botão Anterior é exibido na última página. Os botões Seguinte e Anterior são exibidos nas páginas que ficam entre a primeira e a última.

 Menu

 Funções úteis

 Selecção de poupança de energia

 Filtro

 Defin.utilizador

 Definição serviço

 Seguije te Retroc.

 Selec a função

| Menu                 |        |
|----------------------|--------|
| Contacte a companhia |        |
|                      |        |
|                      |        |
|                      |        |
|                      |        |
| Anterior             | Retroc |
| Selec a função       |        |
|                      | J      |

| Alterar a temp seleccionada                                                                 |  |         |  |  |
|---------------------------------------------------------------------------------------------|--|---------|--|--|
|                                                                                             |  | Auto    |  |  |
| 23.U°                                                                                       |  | Selecc. |  |  |
| C/R     Sala     Ext.       27°C     26°C     32°C       Toque ▲▼para selec. temp. e [Sel]. |  |         |  |  |

2 Quando se toca no botão Seguinte , é exibido o próximo ecrã de menu principal.

**3** Quando se toca no botão Retroc., o ecrã regressa para o ecrã superior.

- **4** Quando o botão Selecc. é exibido no ecrã de configuração para cada item, toque neste botão para confirmar a configuração.
  - Se tocar em Retroc. sem tocar no botão Selecc., as definições feitas não serão aplicadas e o visor regressa ao ecrã original.

| Palavra nasse                              |   |
|--------------------------------------------|---|
| Introduza a palavra passe do administrador | — |
|                                            |   |
| Q 1 2 3 4 Apague                           | Ĵ |
| 6789 Selecc                                |   |
| Introduza 4 digit. e tq. [Sel]             | ] |

**5** Quando um item é referenciado para

Palavra-passe de administrador neste manual, é exibido o ecrã Palavra passe após seleccionar o menu.

Introduza a palavra-passe de administrador (número com 4 dígitos) e toque no botão Selecc.

Quando a palavra-passe for desconhecida ou errada, a configuração não pode ser alterada.

#### Advertência

A palavra-passe de administrador é fornecida para que estas operações e definições estejam limitadas apenas a administradores/gestores (como o proprietário do edifício).

· Para a palavra-passe de administrador nas configurações de fábrica, consulte o Manual de Instalação.

Quando se tiver esquecido da sua palavra-passe de administrador, inicialize a palavra-passe consultando o Manual de Instalação.

## Cuidados para cada ecrã de configuração

· Quando voltar ao ecrã mencionado abaixo após cada ecrã de configuração, utilize os seguintes botões ou interruptores.

Voltar ao ecrã Principal ··· botão Menu

- Voltar ao último ecrã anterior ··· botão Retroc.
- Voltar ao ecrã superior ··· interruptor Arranque/Paragem
- · Quando o botão Retroc. for tocado sem tocar no botão Selecc. durante a configuração, o conteúdo da configuração é invalidado e o ecrã regressa ao último ecrã anterior. Se o interruptor Arranque/Paragem for premido durante a configuração, o conteúdo da configuração é invalidado, o modo de configuração é terminado e o ecrã regressa ao ecrã superior.
- Se nenhum botão for utilizado durante cerca de 5 minutos no decorrer da configuração de cada item, o ecrã regressa automaticamente ao ecrã superior. O conteúdo da configuração feita fica inválido.
- · A mensagem "Selecção inválida." pode ser exibida quando se premir um botão. Isto não é uma avaria, mas pode ocorrer por o botão estar configurado em Proibição. (Bragina 54)
- É necessário parar o aparelho de ar condicionado com o interruptor Arrangue/Paragem antes de iniciar as seguintes configurações.

Se o botão Selecc. for tocado no ecrã menu enquanto o ar condicionado está a funcionar, é exibida a mensagem "Selecção inválida.".

- Controlo individual do flap
- Definição anti-vento Seleccione o idioma Selecção de poupança de energia Configurações do administrador

# 4. Definições e operações

# Selecção de poupança de energia [palavra-passe de administrador]

| Selecção de poupança de energia      |
|--------------------------------------|
| Sleep                                |
| Progr. Capacidade máxima             |
| Retoma aut da temp antes eleccionada |
| Controlo sensor de movin             |
| Retroc.                              |
| Selec a tunçao                       |

- Toque no botão Menu no ecrã superior e seleccione
   Selecção de poupança de energia. É exibido o ecrã de menu
   Selecção de poupança de energia.
- 2 Quando for exibido o ecrã de Selecção de Poupança de energia, seleccione o item desejado.
  - Sleep ...... 🖙 página 22
  - Progr. Capacidade máxima
     ..... 
     página 23
  - Retoma aut da temp antes seleccionada ...... 
     página 26 Controlo sensor de movimentos ...... 
     página 27

### Sleep

Pára o funcionamento quando tiver passado o tempo definido desde o início de cada operação.

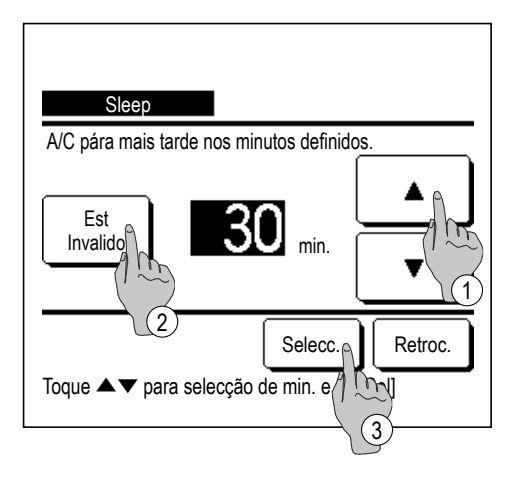

- Toque no botão Menu no ecrã superior e seleccione
   Selecção de poupança de energia ⇒ Sleep . É exibido o ecrã Sleep.
- 2 Seleccione um período de tempo desejado com os botões ①
  ▲ ▼.

Intervalo de configuração: 30 a 240 minutos, em intervalos de 10 min.

- 3 Toque no botão 2 Est para mudar entre "Est Válido" e "Est Invalido".
  - "Válido": o funcionamento pára no tempo definido de cada vez.
  - "Invalido": a função Sleep não funciona.

Salvo se estiver a ser utilizada a função Sleep, configure em "Est Invalido".

**4** Depois da configuração, toque no botão ③ Selecc. O monitor regressa ao ecrã de menu de Selecção de poupança de energia

## Progr. Capacidade máxima

Define os tempos de início e fim do funcionamento de capacidade limitada (limite superior) em % de corte de pico.

#### Advertência

· Quando o temporizador corte de pico for utilizado, assegure-se de fazer a Selecção do relógio antecipadamente (Bragina 35).
 · O temporizador de corte de pico pode não ser executado, dependendo da combinação de UI e UE.

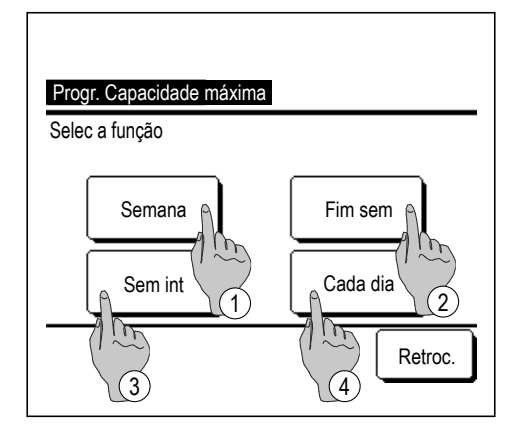

| Progr. Capacidade máxima                                                                                |  |
|----------------------------------------------------------------------------------------------------|--|
| 1 See Ter Qua Qui Sex Sáb Dom,<br>2 Selec rias efer ha cx p/bx dia<br>Temp não activo n lec como férias |  |
| Td inv<br>Selec a fr                                                                                    |  |

1 Toque no botão Menu no ecrã superior e seleccione
 Selecção de poupança de energia ⇒
 Progr. Capacidade máxima .

Quando for exibido o ecrã de selecção do intervalo de definição para o programador de capacidade máxima, seleccione o dia da semana a definir.

- ①Semana: Segunda Sexta
- (2) Sáb Dom : Sábado, Domingo
  (1374)
- (3) Sem int: Segunda Domingo
- (4) Cada dia: Vai para o ecrã de definição do dia da semana. (12872)
- 2 Se um dia da semana ① desejado for tocado no monitor, é exibido o conteúdo da configuração actual para esse dia.
  (INF 5)
- 3 Para a configuração de feriado, toque no bloco ② sob um dia para alternar entre "𝒫"(a configuração do feriado) e "(Branco)" (reset).

O temporizador não funciona no dia marcado como feriado.

Podem ser definidos dois ou mais feriados.

- Para activar o temporizador no dia definido como feriado, é necessário restaurar a configuração de feriado.
- **4** Quando tocar no botão ③ "Td inv", o temporizador não funciona em todo os dias da semana.

Quando o temporizador for utilizado, certifique-se de que não está configurado "Td inv".

| Ρ  | rogr. Capa | icidade máxima |              |         |
|----|------------|----------------|--------------|---------|
| Se | eg         | Intela Cons    | <b>F</b> ' ( | 04      |
| _  | EST        |                | Fim func     | %       |
| 1  | Válido     | 7:00 PM        | 08:00 PM     | 40%     |
| 2  | Invalido   | 7:00 AM        | 08:00 AM     | 80%     |
| 3  | Invalid    | m              |              |         |
| 4  | Invalid    |                |              |         |
| Ē  | Alterar    | Validar        |              | Retroc. |
| Se | lec a lin  | e toque [Sel]. |              |         |
|    |            | 2              |              |         |

5 É exibido o ecrã para verificar o conteúdo das configurações actuais.

Quando os conteúdos são alterados ou é adicionado uma nova configuração, seleccione um n.º de linha de configuração ① e toque no botão ② Alterar .

Progr. Capacidade máxima Seg: No.1 Inicio func 7:00 AM Fim func 08:00 AM Selecc. Retroc. Selec a função

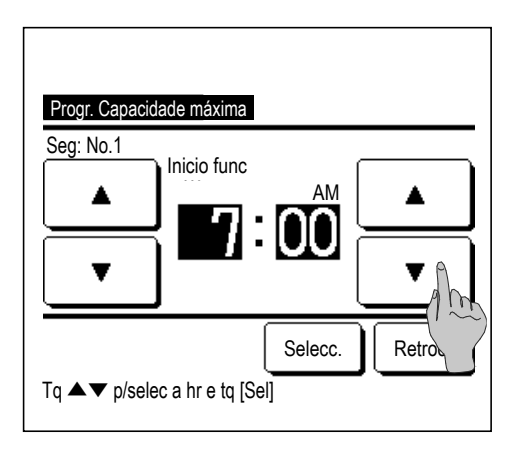

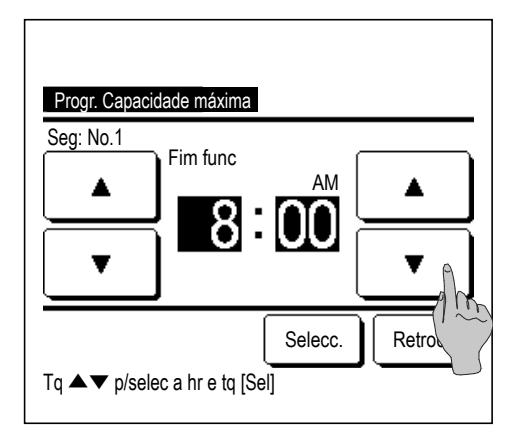

- 6 É exibido o ecrã de configuração detalhado para o conteúdo de configuração de temporizador.
  - Toque no botão Est para mudar entre "Est Válido" e "Est Invalido".
  - ② Se o botão Alterar for carregado, podem ser definidas a hora de início e de fim. (1287)
  - ③ Se o botão Capacidade máxima for tocado, pode ser definida a % de corte de pico. (IPP 9)
- **7** Define o Inicio func.

Acerte as horas e os minutos com os botões ▲ ▼ A hora pode ser acertada em intervalos de 5 minutos. Toque no botão Selecc. após o ajuste. (☞8)

8 Define o Fim func.

Acerte as horas e os minutos com os botões

ões 🔺 🔻

Fim func pode ser ajustado a partir de 5 minutos depois Inicio func até 24:00 em intervalos de 5 minutos.

Toque no botão Selecc. após o ajuste.

(10)

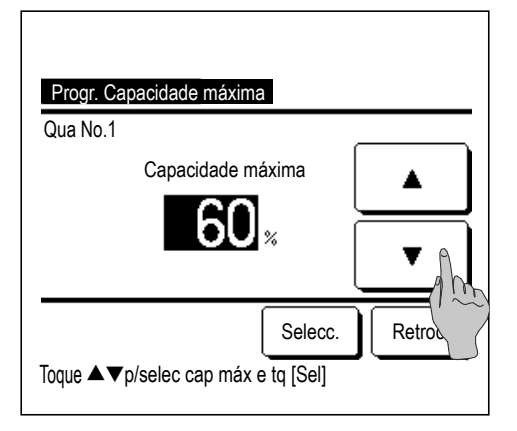

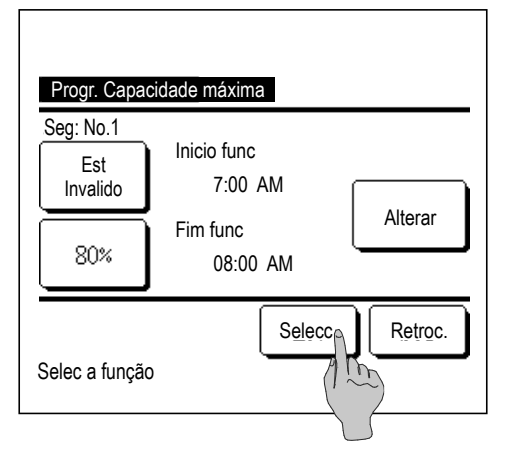

| Progr. Capacidade máxima     |          |             |          |         |
|------------------------------|----------|-------------|----------|---------|
|                              | Est      | Inicio func | Fim func | %       |
| 1                            | Válido   | 7:00 PM     | 08:00 PM | 40%     |
| 2                            | Invalido | 7:00 AM     | 08:00 AM | 80%     |
| 3                            | Invalido |             |          |         |
| 4                            | Invalido |             |          |         |
| Ē                            | Alterar  | Validar     |          | Retroc. |
| Selec a linha e toque [Sef ] |          |             |          |         |
|                              |          |             | 5        |         |

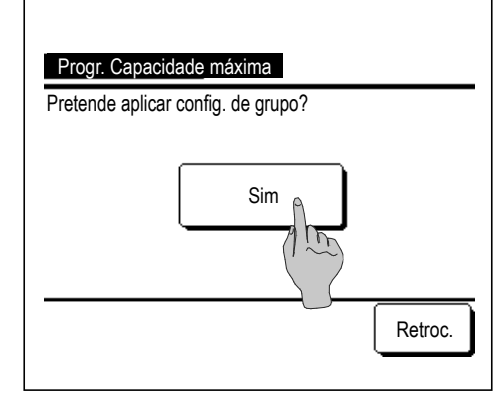

9 Define a % de corte de pico.

Defina a % de corte de pico com os botões ▲ ↓ ▼. A % de corte de pico pode ser configurada em 0%, 40%, 60% ou 80%.

Quanto mais baixa for a % de corte de pico, maior

#### se torna o efeito de poupança de energia.

Toque no botão Selecc. após o ajuste.

(110)

- 10 É exibido o ecrã de verificação do conteúdo de configuração(IFG). Se o botão Selecc. for premido, os conteúdos são confirmados e é exibido o conteúdo de configuração do ecrã de verificação (IFG).
- 11 Se as configurações estiverem corrigidas ou adicionadas ainda no mesmo dia, repita a configuração. (1285)
  - Quando os conteúdos da configuração estiverem duplicados, é dada prioridade aos conteúdos definidos da % de corte de pico mais pequeno.
- 12 Exiba o ecrã de verificação do conteúdo de configuração de um dia da semana. Para guardar a configuração, toque no botão Validar.
  - a) Em caso de configuração de grupo: (1-①Semana, 1-②Fim sem, 1-③Sem int) Mude para o ecrã de verificação de configuração de grupo. (128713)
  - b) Em caso de configuração de individual: (1-④Cada dia)
     Guarde a configuração e vá para o ecrã de selecção do dia da semana (12872)
- 13 Exibe o ecrã de confirmação de configuração de grupo. Toque no botão Sim para guardar a configuração. O monitor muda para um ecrã de verificação de configuração de um dia da semana após guardar. (12872)
- **14** Quando fizer a configuração após alterar um dia da semana, repita a configuração a partir do passo **2**.

### Retoma aut da temp antes seleccionada

Regressa à temperatura definida quando o tempo estabelecido se esgota.

| Selecção em arrefecimento |         |
|---------------------------|---------|
| Selecção em aquecim to    |         |
| Selec a função            | Retroc. |

1 Toque ano botão Menu no ecrã superior e seleccione
 Selecção de poupança de energia ⇒
 Retoma aut da temp antes seleccionada . É exibido o ecrã Retoma aut da temp antes seleccionada.

Toque emSelecção em arrefecimentoquando regular ofuncionamento de arrefecimento ouSelecção em aquecimentoquando regular o funcionamento de aquecimento.

O funcionamento em Selecção em arrefecimento inclui o arrefecimento, desumidificação e auto.

A Selecção em aquecimento é apenas para funcionamento de aquecimento.

Intervalo de tempo de configuração: 20 - 120 min, em intervalos de 10 min

Intervalo de temperatura definida: Pode ser configurado dentro do intervalo de temperaturas prédeterminado, de acordo com o menu de intervalo de temperatura

definida.(☞página 56)

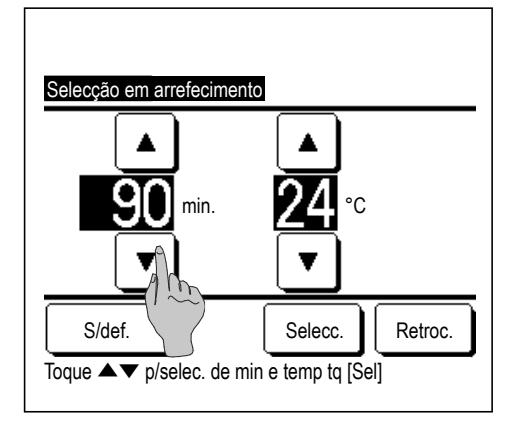

| Selecção em aquecimento                                       |  |
|---------------------------------------------------------------|--|
|                                                               |  |
| <u>30</u> min. <u>25</u> °¢                                   |  |
|                                                               |  |
| S/def. Selecc. Retroc                                         |  |
| Toque $ ightarrow  ightarrow$ p/serec. de min e temp tq [Sel] |  |

2 Defina o tempo e temperatura desejados com os botões ▲

Quando se toca no botão Selecc., os conteúdos da configuração são confirmados e o monitor regressa para o último ecrã anterior.

Quando o botão S/def. é tocado, é exibido "-- min. --°C" e "Retoma aut da temp antes seleccionada" não é executada.

**3** O mesmo método de configuração, igual ao da Selecção em arrefecimento, pode ser aplicado à Selecção em aquecimento.

### Controlo sensor de movimentos (para Uls com sensores de movimento)

A presença de humanos e a quantidade de movimento são detectadas por um sensor de movimento para realizar vários controlos.

Quando C/R estiver configurado como C/R secundário, o Controlo sensor de movimentos não pode ser configurado.

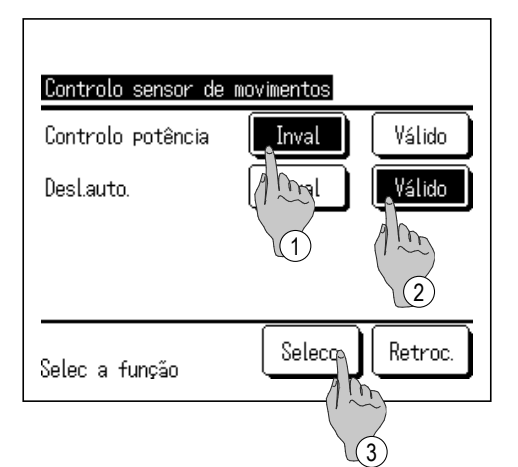

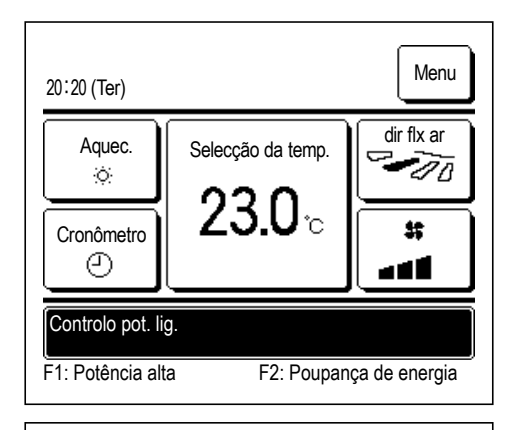

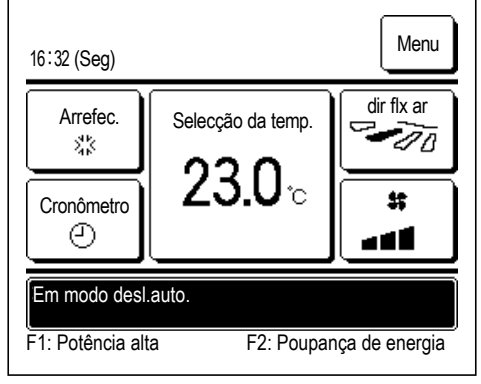

- Toque no botão Menu no ecrã superior e seleccione
   Selecção de poupança de energia ⇒ Controlo sensor de movimentos .
   São apresentados o ecrã e os conteúdos das configurações actuais do Controlo sensor de movimentos.
  - 1) Activar/desactivar o controlo potência.
  - 2 Activar/desactivar o desligamento automático.
  - ③ Depois de definir cada item, toque no botão Selecc.

O monitor regressa ao ecrã de menu de Selecção de poupança de energia

· Quando o controlo potência está activo

A quantidade de movimento humano é detectada por um sensor de movimento para ajustar a Selecção da temp.

Durante o controlo potência é exibido "Controlo pot. lig." no ecrã de mensagem.

· Quando desligamento automático está activo

A unidade entra no estado "aguardar funcionamento" quando tiver passado uma hora desde que foi detectada presença humana pela última vez e entra no estado "paragem completa" após mais 12 horas. "Aguardar funcionamento"...A unidade pára mas retoma o funcionamento

> quando for detectada presença humana. Quando a unidade está em "paragem completa", é exibido "Em modo desl.auto." no ecrã de mensagem.

"Paragem completa"...Quando o desligamento automático está activado a unidade pára.

A unidade não retoma o funcionamento mesmo quando é detectada a presença humana.

A mensagem "Em modo desl.auto." desaparece do ecrã de mensagem e a luz de funcionamento desliga-se.

## Controlo individual do flap

A amplitude de movimento (posições limites superior, inferior, esquerda ou direita) do deflector em cada saída de ar pode ser configurada no valor desejado.

Quando o C/R é configurado como C/R secundário, o controlo individual do deflector não pode ser definido.

1 Toque no botão Menu no ecrã superior e seleccione Funções úteis ⇒ Controlo individual do flap, ou toque no botão Alterar a direcção do flap no ecrã superior e seleccione Cont. Ind. Flap e, a seguir, introduza a palavra-passe de administrador.

Quando uma UI estiver ligada ao C/R: 1283

Quando duas ou mais UI estiverem ligadas ao C/R: 1272

#### Advertência

Deve definir o Controlo individual do flap quando a unidade estiver parada.

• Quando realizar o Controlo individual do flap com a unidade em funcionamento, é exibido o ecrã de confirmação para parar a unidade.

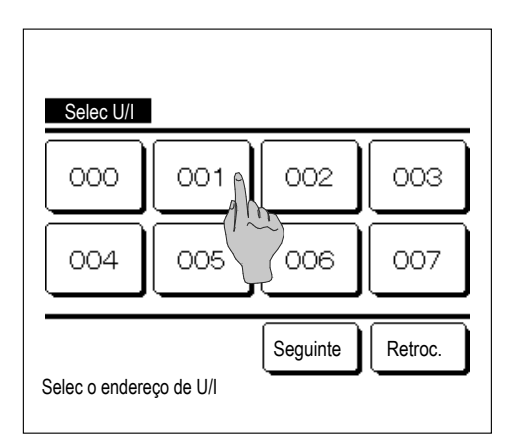

**2** Quando duas ou mais UIs estiverem ligadas ao C/R, é exibida uma lista das UIs. Toque na UI a ser configurada.

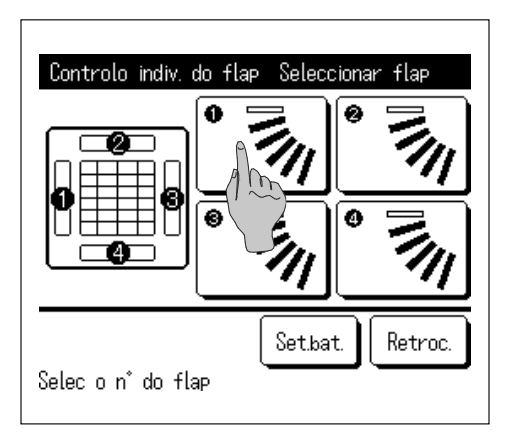

- 3 Seleccione o número do deflector cujo intervalo de movimento foi alterado. (1874)
  - Quando existirem dois ou mais deflectores na saída de ar, como o tipo FDT, o deflector na saída de ar n.º ① continua a mover-se enquanto é exibido o ecrã de selecção da saída de ar. A imagem exibida no ecrã mostra a unidade instalada vista do chão. Seleccione o deflector com base nesta imagem. Quando tiver seleccionado a saída de ar, o deflector com o número que tiver seleccionado movese.

#### Advertência

- Esta operação não é realizada quando o Controlo individual do flap for configurado durante a operação.
- Pode configurar todos os deflectores de uma só vez tocando no botão <u>Set.bat.</u> (excepto para FDKs deflector esquerda/direita).
   Quando existe apenas um deflector na saída de ar, como no tipo suspenso do teto, só é

exibido o deflector que pode ser movido.

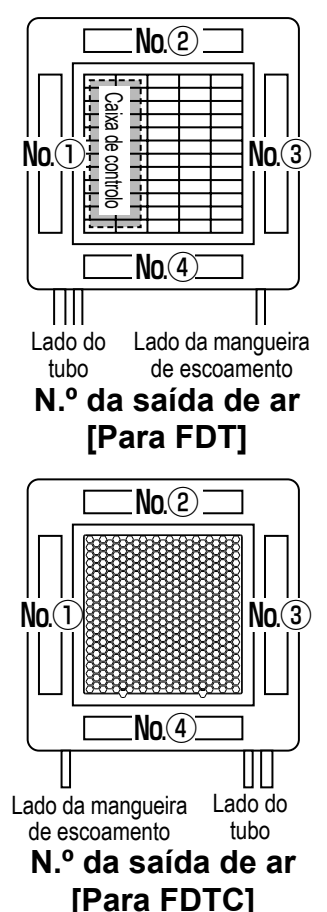

Controlo indiv. do flap Seleccionar flap

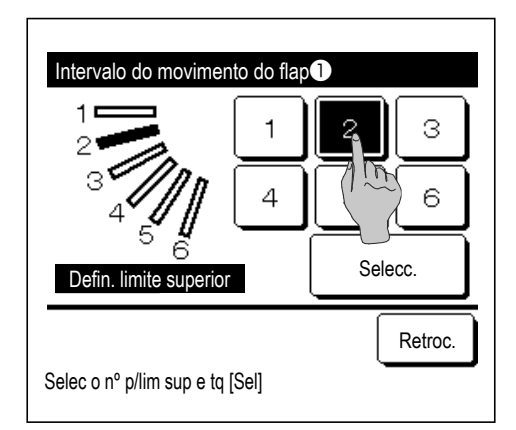

Para um FDK com deflector esquerda/direita, seleccione o deflector superior/inferior ou esquerda/direita.

Quando seleccionar o deflector superior/inferior (①): 1874

Quando seleccionar o deflector esquerda/direita (2): 1288

4 Seleccione uma das posições limite superiores de 1 para 6 para o intervalo de movimento do deflector.

Depois de seleccionar o intervalo, toque no botão Selecc.

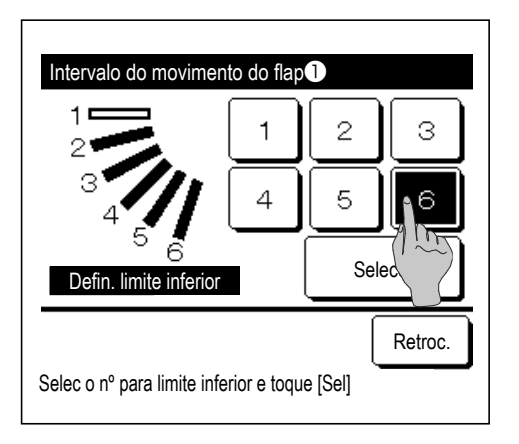

| Intervalo do movimento do flap         |                                                             |  |
|----------------------------------------|-------------------------------------------------------------|--|
|                                        | Pretende selec o interv<br>mov flap?<br>Se sim, toque [Sim] |  |
| Toque [Retroceder] para resseleccionar |                                                             |  |

| Selec do flap 1) compl                                                               |
|--------------------------------------------------------------------------------------|
| Selec do interv do mov do flap<br>está compl<br>Pretende ajustar os restantes flaps? |
| Sim                                                                                  |
| Tq [Não] p/retroc p/ ecran inicial                                                   |

5 Seleccione uma das posições limite inferiores de 1 para 6 para o intervalo de movimento do deflector.

O intervalo de movimento entre as posições limite superiores e inferiores é exibido a preto.

Depois de seleccionar o intervalo, toque no botão Selecc.

6 É exibido o ecrã de confirmação para o intervalo de movimento do deflector.

É exibido o ecrã de confirmação para conclusão da configuração.
 Para alterar outros intervalos de movimento do deflector toque no botão Sim (INF3).

Para terminar a configuração, toque no botão Não. O monitor regressa ao ecrã superior.

[Quando o deflector esquerda/direita está seleccionado para um FDK com deflector esquerda/direita]

- Intervalo do movimento do flap@ 1 2 3 1 2 3 1 2 3 1 2 3 1 2 3 1 2 3 1 2 3 1 2 3 1 2 3 1 2 3 1 2 3 1 2 3 1 2 3 1 2 3 1 2 3 1 2 3 1 2 3 1 2 3 1 2 3 1 2 3 1 2 3 1 2 3 1 2 3 1 2 5 1 2 5 1 3 5 1 3 5 1 3
- 8 Seleccione uma das posições limite esquerdas de 1 para 5 para o intervalo de movimento do deflector.

Depois de seleccionar o intervalo, toque no botão Selecc.

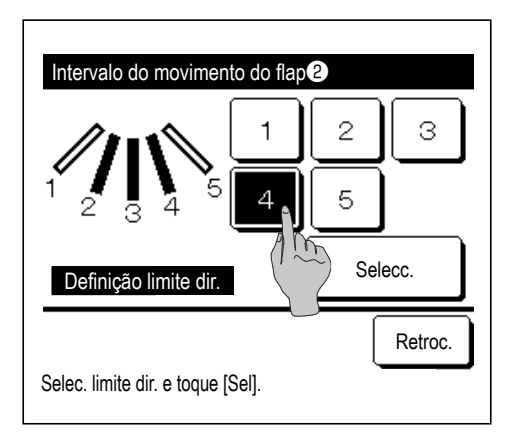

Seleccione uma das posições limite direitas de 1 para 5 para o intervalo de movimento do deflector.

O intervalo de movimento entre as posições limite esquerdas e direitas é exibido a preto.

Depois de seleccionar o intervalo, toque no botão Selecc.

| Intervalo do movimento do flap 2                                   |  |  |  |
|--------------------------------------------------------------------|--|--|--|
| Pretende selec o<br>interv mov flap?<br>Se sim, toque [Sim]<br>Sim |  |  |  |
| Retroc.                                                            |  |  |  |

10 É exibido o ecrã de confirmação para o intervalo de movimento do deflector.

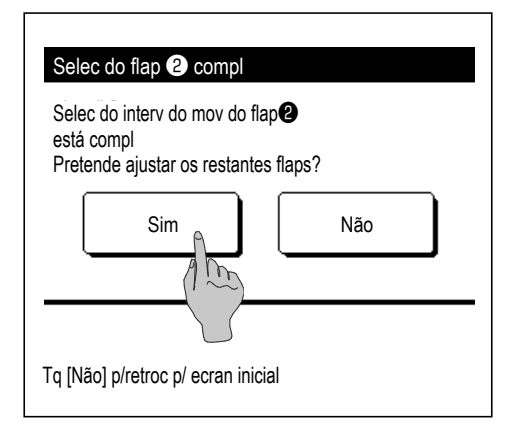

É exibido o ecrã de confirmação para conclusão da configuração.
 Para alterar outros intervalos de movimento do deflector toque no botão Sim. (IPP 3)

Para terminar a configuração, toque no botão Não. O monitor regressa ao ecrã superior.

#### Advertência

Quando a unidade estiver instalada até 50 cm de uma parede, é recomendado alterar o intervalo de movimento esquerda/direita da seguinte forma:
Quando instalada na extremidade direita da parede Intervalo de movimento do deflector esquerda/direita 1 para 4
Quando instalada na extremidade esquerda da parede Intervalo de movimento do deflector esquerda/direita 2 para 5

## Definição anti-vento (para utilizar o painel com anti-vento)

Pode configurar o estado activo/inactivo (a funcionar/parado) da função anti-vento e também pode activar/inactivar o movimento do painel com anti-vento para cada saída de ar para cada modo de funcionamento.

Quando o C/R é configurado como C/R secundário, a definição anti-vento não pode ser definida.

1 Toque no botão Menu no ecrã SUPERIOR e seleccione Funções úteis ⇒ Configuração anti-vento

É apresentado o menu de configuração da anti-vento.

Dependendo da Activa/Desactiva configurações (B página 54), o ecrã de introdução da palavra-passe de administrador pode ser apresentado.

| Definição anti-vento   |         |
|------------------------|---------|
| Detalhes               |         |
| Config. Ligar/Desligar |         |
|                        |         |
|                        |         |
|                        |         |
|                        | Retroc. |
| Selec a função         |         |

#### Detalhes

| Selec U/I      |          |         |
|----------------|----------|---------|
| 000            | 001 002  | 003     |
| 004            | 005 006  | 007     |
| Selec o endere | Seguinte | Retroc. |

- 2 Toque no item pretendido.
  - Detalhes......Pode configurar Activar ou Inactivar o movimento anti-vento realizado em cada saída de ar em cada modo de funcionamento. (Bragina 32)
  - ② Config. Ligar/Desligar... Pode activar/inactivar (colocar a funcionar/ parar) da função anti-vento para a saída de ar activa configurada em ① Detalhes. (☞ página 34)
- Quando duas ou mais UIs estiverem ligadas ao C/R, é exibida uma lista das UIs. Toque na UI a ser configurada.

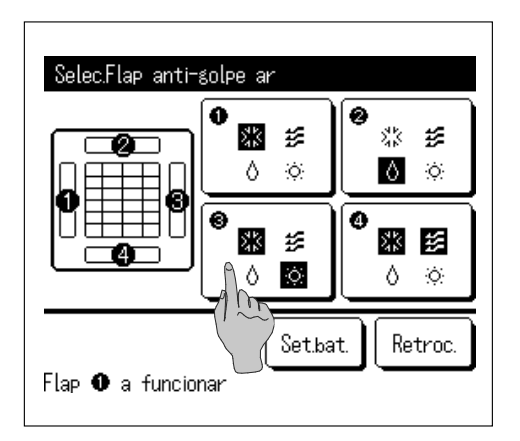

- 2 Seleccione o número da saída de ar para definir a função anti-vento.
  - O deflector na saída n.º ① continua a mover-se enquanto é exibido o ecrã de selecção da saída de ar. Seleccione o deflector com base nesta imagem. Quando tiver seleccionado a saída de ar, o deflector com o número que tiver seleccionado movese. A imagem exibida no ecrã mostra a unidade instalada vista do chão.
  - Pode definir todas as saídas de ar de uma só vez tocando no botão Set.bat.
  - É exibido um ícone que indica o modo de funcionamento (ﷺ página 9) em cada botão de saída de ar.

Quando a definição anti-vento está activada, a cor do ícone é invertida (por exemplo, na figura à esquerda, as saídas de ar que têm a definição anti-vento activa durante o arrefecimento são os números (1), (3) e (4)).

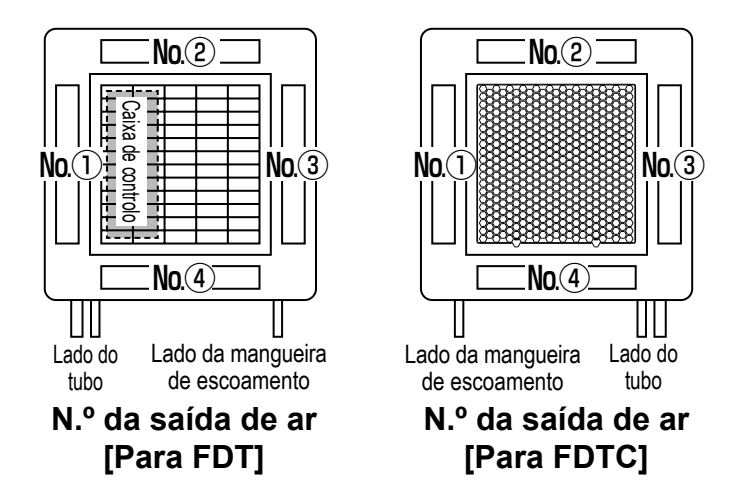

3 Seleccione activar/desactivar para cada modo de funcionamento.

Depois de seleccionar, toque no botão Selecc.

O monitor regressa ao ecrã de selecção da saída de ar.

| Def.anti-vento def. modo |          |         |  |  |
|--------------------------|----------|---------|--|--|
| Arrefec.                 | Invalido | Válido  |  |  |
| Aquec.                   | Invalido | Válido  |  |  |
| Venti                    | Invalido | Válido  |  |  |
| Desumid.                 | Invalido | Válido  |  |  |
| Selec a função           | Selecc.  | Retroc. |  |  |

### Config. Ligar/Desligar

| Config. Lig | ar/Desligar | anti-vento |         |
|-------------|-------------|------------|---------|
| 000         | 001         | 002        | 003     |
| ON          | 0FF         | ON         | 0FF     |
| 004         | 005         | 006        | 007     |
| ON          | 0FF         | ON         | OFF     |
| 008         | 009         | 010        | 011     |
| ON          | 0FF         | ON         | OFF     |
| 012         | 013         | 014        | 015     |
| ON          | 0FF         | ON         | OFF     |
| Lig. tudo   | Desl. tudo  |            | Retroc. |

O número da unidade interior e o estado activo/inactivo da função anti-vento são apresentados para permitir a configuração de activar/ inactivar da anti-vento. A anti-vento fica inactiva se tocar "activa" e activa se tocar "inactiva".

Quando duas ou mais unidades interiores equipadas com a função anti-vento estão ligadas ao C/R, as duas ou mais unidades são apresentadas.

Todas as unidades interiores ligadas equipadas com a função antivento ficam inactivas se premir o botão Desl. tudo.

Todas as unidades interiores ligadas equipadas com a função antivento ficam activas ao premir o botão Lig. tudo.

### Funcionamento de ventilação (quando está instalado um equipamento de ventilação)

A ventilação é ligada ou desligada se estiver instalado um equipamento de ventilação.

**1** Toque no botão Menu no ecrã superior e seleccione Funções úteis  $\Rightarrow$  Ventilação exterior.

O funcionamento de ventilação está activo caso Ventilação exterior esteja definida como "Independente" (consulte o manual de instalação para mais detalhes).

No caso de Ventilação exterior estar configurada em "Invalido" ou "Encravamento", o funcionamento da ventilação está desactivado.

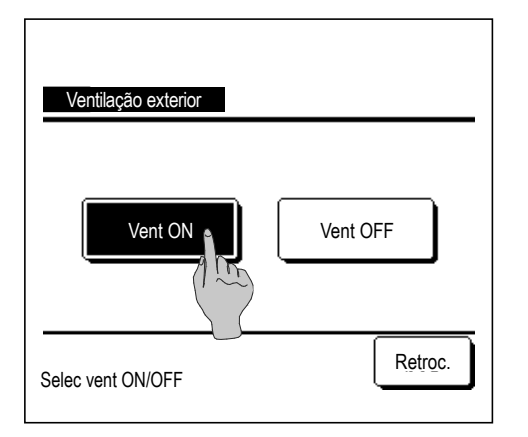

2 É exibido o ecrã Ventilação exterior.

Se o botão Vent ON for tocado, a ventilação começa a funcionar.

Para parar o funcionamento da ventilação, toque no botão

No caso de a ventilação estar configurada para "Encravamento", a ventilação funciona interligada com o funcionamento Arranque/Paragem do ar condicionado (consulte o manual de instalação).
## Selecções iniciais

1 Toque no botão

Menu

no ecrã superior e seleccione Defin.utilizador  $\Rightarrow$  Selecções iniciais

| Selecções iniciais |                  |
|--------------------|------------------|
| Mostrar a data e h |                  |
| Horário de Verão   |                  |
| Contraste          |                  |
| Luz de fundo       |                  |
|                    | Seguinte Retroc. |
| Selec a função     |                  |

| Selecções iniciais  |         |
|---------------------|---------|
| Controlo do som     |         |
| Luminância lamp.op. |         |
|                     |         |
|                     |         |
|                     |         |
| Anterior            | Retroc. |
| Selec a função      |         |

#### 2 Quando for exibido o ecrã do menu "Selecções iniciais", toque no item desejado.

- Selecção do relógio ..... 🖙 página 35
- Mostrar a data e hora ..... 🖙 página 36
- Horário de Verão ..... 🖙 página 37 ..... 🖙 página 37
- Contraste

Controlo do som

- Luz de fundo
  - ..... 🖙 página 38

..... 🖙 página 38

 Luminância lamp.op. ..... 🖙 página 39

## Selecção do relógio

Pode configurar e corrigir a data e hora actuais.

no ecrã superior e seleccione | Defin.utilizador |  $\Rightarrow$  |Selecções iniciais |  $\Rightarrow$ 1 Toque no botão Menu Selecção do relógio

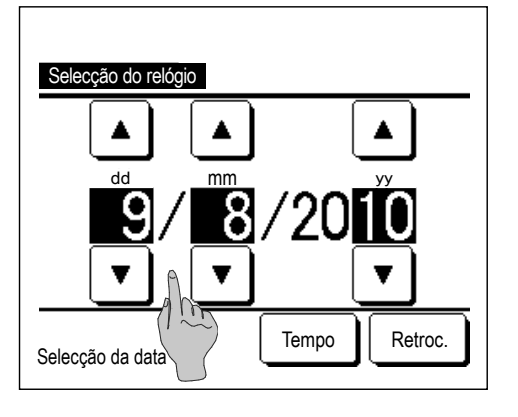

2 É exibido o ecrã "Selecção do relógio".

Introduza o "dd/mm/yy" com os botões 

Toque no botão Tempo após o ajuste.

- A "Selecção do relógio" é necessário para as seguintes configurações. Progr. Capacidade máxima
  - · Programa a hora e minutos de ligar, Programa a hora e minutos de desligar · Programador semanal
  - · Programador modo silêncio unid. exterior
  - · Reset do sinal do filtro, Selecção próx. data de limpeza

| Selecção do relógio |      |         |
|---------------------|------|---------|
|                     |      |         |
| 8:                  | 18   | Selecc. |
|                     |      |         |
| Selecção da hora    | Data | Retroc. |

Acertar a "hora : minuto" com os botões ▲ ■ no ecrã de configuração do relógio.

Toque no botão Selecc. após o ajuste.

Para mudar "dd/mm/yy", toque no botão Data

#### Mostrar a data e hora

Pode configurar e corrigir a data e hora.

| 1 | Toque no botão | Menu   | no ecrã superior e seleccione | Defin.utilizador | ∣⇒ | Selecções iniciais | ⇒ |
|---|----------------|--------|-------------------------------|------------------|----|--------------------|---|
|   | Mostrar a data | e hora |                               |                  |    |                    |   |

| Mostrar a data e hora |          |          |
|-----------------------|----------|----------|
| Data e hora           | Ligar    | Desligar |
| Dia da semana         | Ligar    | Desligar |
| Modo do mostrador     | 12H      | 24H      |
| Posição de AM / PM    | À frente | Retroc.  |
| Selec a função        | Sele     | Retroc.  |

- 2 É exibido o ecrã Selecção do relógio.
  Toque em Desligar / Ligar para a data e hora.
  Toque em Desligar / Ligar para Dia da semana.
  Toque em Modo do mostrador "12 horas ou 24 horas".
  12H Horas ... Se forem 3.50 PM, exibe "3:50PM".
  24H Horas ... Se forem 3:50 PM, exibe "15:50".
  Defina a posição de AM / PM.
  Defina À frente ... É exibido "PM3:50".
  Defina Retroc. ... É exibido "3:50PM".
- **3** Toque no botão Selecc. após a configuração.

## Horário de Verão

Pode ajustar a hora actual em uma hora.

**1** Toque no botão Menu no ecrã superior e seleccione Defin.utilizador  $\Rightarrow$  Selecções iniciais  $\Rightarrow$  Horário de Verão.

| Horário de Verão |         |
|------------------|---------|
| Válido           |         |
| Invalido         |         |
|                  |         |
|                  |         |
|                  |         |
| Selec a função   | Retroc. |

- 2 É exibido o ecrã Horário de Verão.
  - A mudança de Invalido para Válido ... (Hora actual + 1 h) é exibida. A mudança de Válido para Invalido ... (Hora actual – 1 h) é exibida.

#### Contraste

Pode ajustar o contraste do LCD.

Baixa

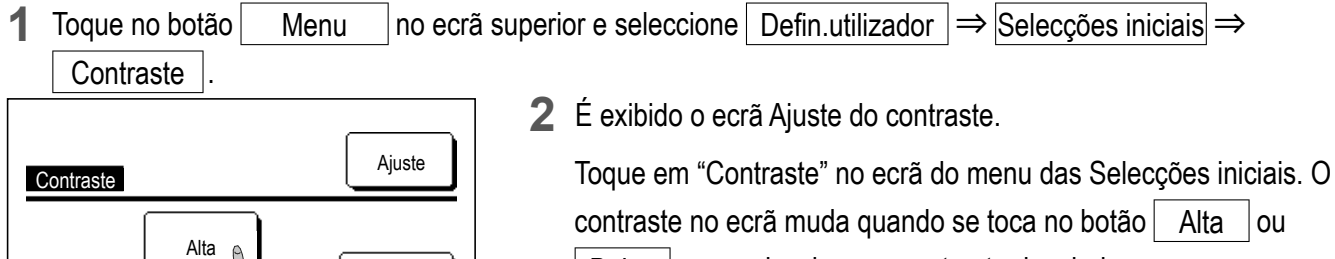

Baixa para seleccionar o contraste desejado.

**3** Toque no botão Selecc. após a configuração.

[Quando o contraste difere entre a parte superior e inferior do ecrã]

Retroc.

Selecc.

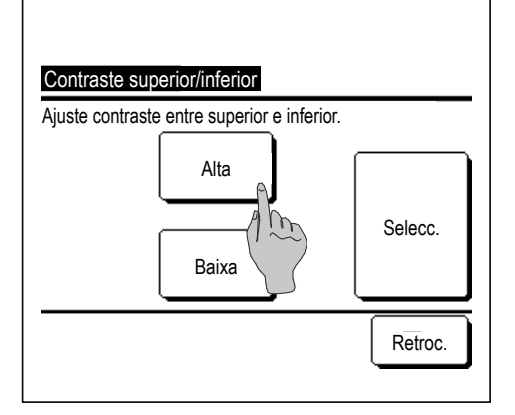

- **4** Toque no botão Ajuste para exibir o ecrã Contraste superior/ inferior.
- O contraste na metade inferior do ecrã muda quando toca no botão
   Alta / Baixa. Ajuste o contraste de forma a que as metades superior e inferior sejam iguais.
- 6 Depois de fazer as configurações, toque no botão Selecc.

#### Luz de fundo

Pode ligar/desligar a luz de fundo e definir o período de iluminação.

1 Toque no botão Menu no ecrã superior e seleccione Defin.utilizador ⇒ Selecções iniciais ⇒ Luz de fundo.

| Luz de fundo     |         |
|------------------|---------|
| Ligar            |         |
| Desliger 30 Segs |         |
|                  | Selecc. |
| Selec a função   | Retroc. |

2 É exibido o ecrã de ajuste Luz de fundo.

Toque nos botões Ligar ou Desligar para a iluminação da luz de fundo e o período de iluminação (5 - 90 s, a intervalos de 5 s).

Ligar ... A "Luz de fundo" acende-se quando o LCD é tocado.

Se nenhuma operação for efectuada durante o tempo definido, ela desliga-se automaticamente.

Desligar ... A "Luz de fundo" não se acende, mesmo quando o LCD é tocado.

**3** Toque no botão Selecc. após a configuração.

#### Controlo do som

Pode configurar o controlo do som para se ligar/desligar quando o painel táctil for operado.

1 Toque no botão Menu no ecrã superior e seleccione Defin.utilizador ⇒ Selecções iniciais
 ⇒ Controlo do som .

| Controlo do som |         |
|-----------------|---------|
| Ligar           |         |
| Desligar        |         |
|                 |         |
|                 |         |
|                 |         |
| Selec a função  | Retroc. |

2 É exibido o ecrã de ajuste Controlo do som.

Toque em Ligar ou Desligar para o controlo do som.

Ligar ... Quando se toca num botão do ecrã, ouve-se um "bip". Desligar ... Não há um "bip".

#### Luminância lamp.op.

Pode ajustar a luminância da luz de funcionamento.

Toque no botão no ecrã superior e seleccione Defin.utilizador  $\Rightarrow$  Selecções iniciais  $\Rightarrow$ 1 Menu Luminância lamp.op.

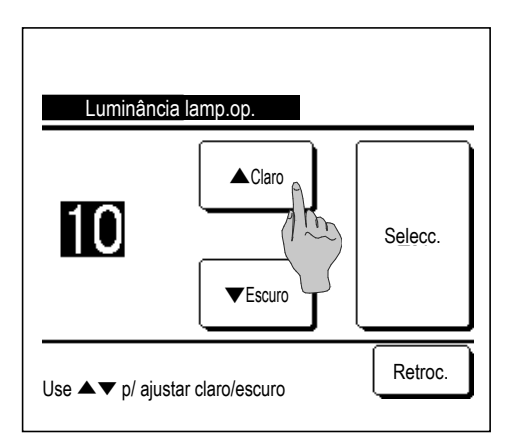

2 É exibido o ecrã de ajuste Luminância lamp.op.

Pode ajustar a luminância da luz de funcionamento para um nível desejado tocando no botão ▲ Claro / ▼ Escuro.

**3** Depois de fazer as configurações, toque no botão Selecc.

## Cronômetro

#### Advertência

| · A Selecção do relógio (128 página 35) deve ser feita quando se usar Programa a hora e minutos de ligar ou Programa a hora e minutos | , |
|----------------------------------------------------------------------------------------------------|---|
| de desligar.                                                                                                    |   |

Toque no botão no ecrã superior e seleccione Funções úteis Menu Cronômetro  $\Rightarrow$ 

| Cronômetro                            |  |  |  |  |
|---------------------------------------|--|--|--|--|
| Programa hora de lig <sup>a</sup> r   |  |  |  |  |
| Programa hora de                      |  |  |  |  |
| Programa a hora e mos de ligar        |  |  |  |  |
| Programa a hora e minutos de desligar |  |  |  |  |
| Confirme Retroc.                      |  |  |  |  |
| Selec a função                        |  |  |  |  |

- 2 Toque no item desejado no menu Cronômetro.
  - Programa hora de ligar ...... 🖙 página 41
  - Programa hora de desligar ...... 🖙 página 42
  - Programa a hora e minutos de ligar ..... 🖙 página 43
  - Programa a hora e minutos de desligar ..... 128 página 43
  - Confirme ..... 🖙 página 44

Quando o cronómetro estiver configurado, é exibido o botão Confirme

O botão não é exibido até o cronómetro estar configurado.

#### Funcionamento de cada cronómetro

Sleep (☞página 22)

Pára o funcionamento da unidade quando tiver passado o tempo definido desde o início do funcionamento. Quando a definição estiver activada, este temporizador activar-se-á sempre que se iniciar qualquer funcionamento.

- Programa hora de ligar (Bragina 41)
   Quando o tempo definido terminar, o ar condiciona arranca.
   No início do funcionamento, podem ser configuradas as suas condições.
   A operação realiza-se uma vez em cada configuração.
- Programa hora de desligar (IPP página 42)
   Quando o tempo definido terminar, o ar condiciona pára.
   A operação realiza-se uma vez em cada configuração.
- Programa a hora e minutos de ligar (Bragina 43)
- O ar condicionado inicia à hora definida.

No início do funcionamento, podem ser configuradas as suas condições.

- Pode ser configurado em operação só um dia (Uma vez) ou operação Diaria.
- Programa a hora e minutos de desligar (BP página 43)
   O ar condicionado pára à hora definida.
   Pode ser configurado em operação só um dia (Uma vez) ou operação Diaria
- Programador semanal (B página 44)
   Pode ser definida a hora para ligar e desligar o temporizador numa base semanal.
- A configuração de cada temporizador pode ser combinada. As configurações de combinações permitidas são as mostradas a seguir.
  Configuração de combinação permitidas (O: Permitido, ×: Proibido)

|              | Sleep | OFF: hrs | ON: hrs | OFF: hrs min | ON: hrs min | Temp sem |
|--------------|-------|----------|---------|--------------|-------------|----------|
| Sleep        |       | ×        | ×       | 0            | 0           | 0        |
| OFF: hrs     | ×     |          | ×       | ×            | ×           | ×        |
| ON: hrs      | ×     | ×        |         | ×            | ×           | ×        |
| OFF: hrs min | 0     | ×        | ×       |              | 0           | ×        |
| ON: hrs min  | 0     | ×        | ×       | 0            |             | ×        |
| Temp sem     | 0     | ×        | ×       | ×            | ×           |          |

Em caso de combinação errada aparecerá no écran, durante 3 segundos a mensagem "A selecção desta combinação é impossível".

A ordem de prioridade das configurações de temporizador  $(1 \rightarrow 3)$  é a seguinte.

① Programa hora/a hora e minutos de desligar, programador semanal de desligar.

2 Sleep

③ Programa hora/a hora e minutos de ligar, programador semanal de ligar.

No ecrã superior, o cronómetro é exibido desde o primeiro a sair de Hora de desligar do Sleep, Hora de ligar e Hora de desligar.

## Programa hora de ligar

Quando o tempo definido terminar, o ar condiciona arranca.

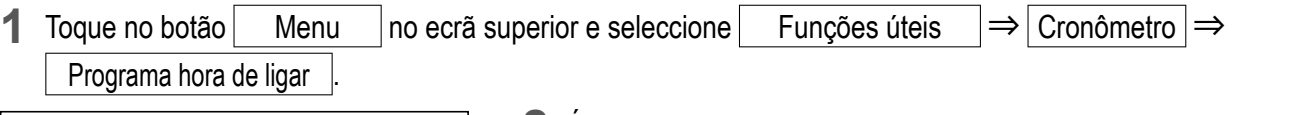

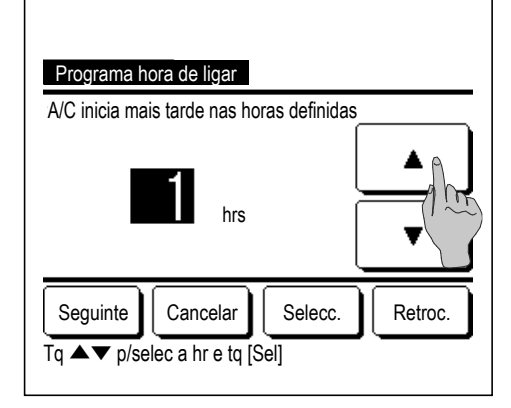

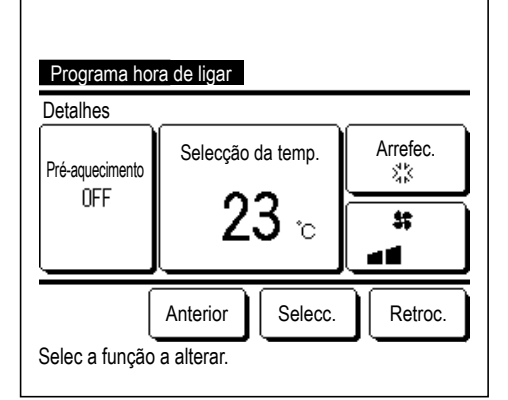

2 É exibido o ecrã de ajuste Programa hora de ligar. Seleccione as horas desejadas para o período para iniciar o funcionamento com temporizador com os botões ▲ ▼. Intervalo de configuração do tempo: 1 a 12 horas (em intervalos de 1 hora)
3 Quando as condições de funcionamento no seu início estiverem definidas, toque no botão Seguinte . (☞4) Quando as condições de funcionamento não estiverem configuradas, toque no botão Selecc. .
4 Configurar as seguintes condições de funcionamento.
① Pré aquec ON/OFF (apenas o C/R principal)
② Modo de funcionamento. ... ☞5
③ Selecção da temp. ... ☞6
④ Velocidade de ventilação ... ☞7

A definição de pré-aquecimento apenas pode ser feita com o C/R principal.Defina o modo de funcionamento antes de regular a temperatura definida.

#### Advertência Pré-aquecimento

 Para pré-aquecer a temperatura da sala próximo da temperatura definida na hora de arranque definida de funcionamento, o microcomputador estima a hora de início do funcionamento com base na última operação de pré-aquecimento e inicia a operação 5 a 60 minutos mais cedo.

Quando o pré-aquecimento está ligado (ON), configure o temporizador em uma hora mais cedo (ou mais) do que a hora de início de funcionamento por temporizador.

Se for configurada em menos do que uma hora, aparece a mensagem "Pré aquec cancelado" no ecrã. (Isto é usado com Programa hora de ligar e relógio).

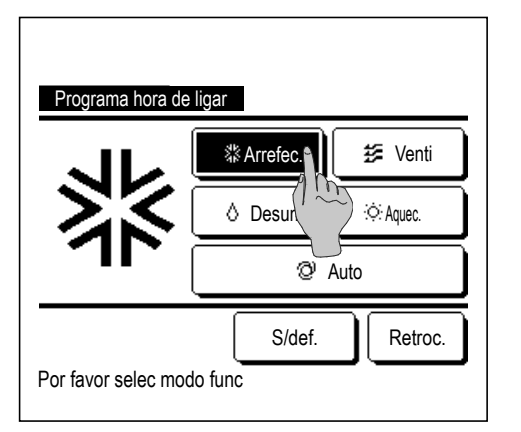

**5** Toque no modo de funcionamento desejado.

Se o botão S/def. for tocado, ele começa o funcionamento na última acção. (12874)

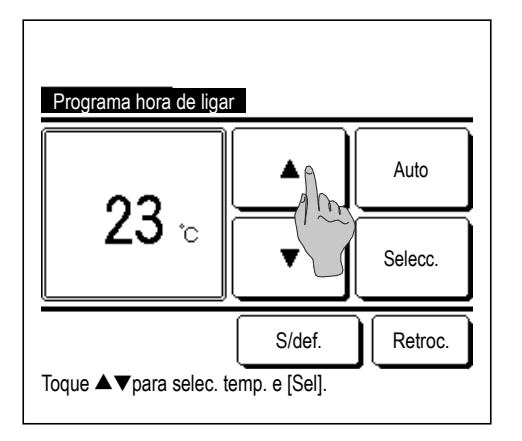

6 Seleccione uma temperatura desejada (em intervalos de 1 °C) com os botões ▲ ▼. Ou toque no botão Auto para seleccionar a selecção auto da temp.
Toque no botão Selecc. após o ajuste. (III)
Se o botão S/def. for tocado, "--°C" é exibido e começa a

funcionar à última temperatura definida.

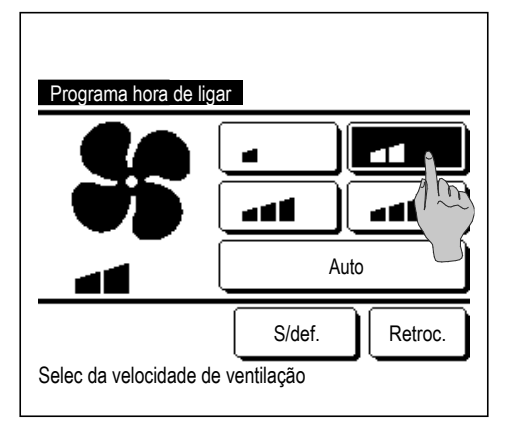

- 7 Toque na velocidade de ventilação desejada.
   Se o botão S/def. for tocado, ele funciona segundo a última acção. (ISP4)
- 8 Após configurar o conteúdo desejado no ecrã do passo 4 na página anterior, toque no botão Selecc.

O funcionamento arrancará depois às horas configuradas.

## Programa hora de desligar

Quando o tempo definido terminar, o ar condiciona pára.

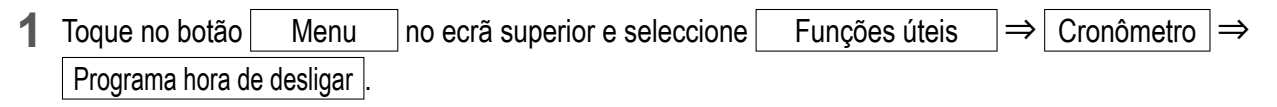

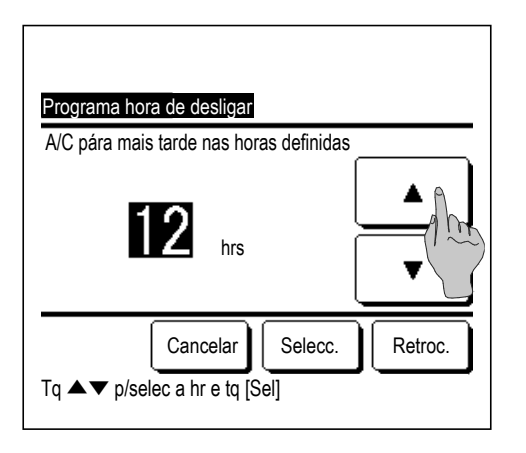

2 É exibido o ecrã de ajuste Programa hora de desligar.

Seleccione as horas desejadas para parar o funcionamento com os botões 🔺 💌 .

Intervalo de configuração do tempo: 1 a 12 horas (em intervalos de 1 hora)

**3** Toque no botão Selecc. após a configuração.

#### Programa a hora e minutos de ligar

Inicia o funcionamento da unidade à hora definida.

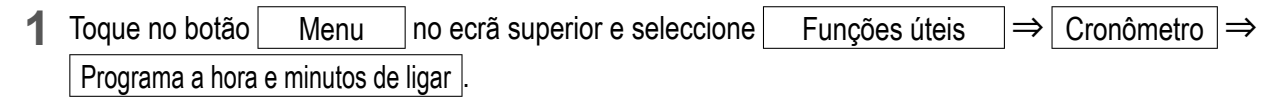

| Programa a                    | hora e minuto | os de ligar |         |  |
|-------------------------------|---------------|-------------|---------|--|
| A/C inicia na                 | hora definida |             |         |  |
|                               |               |             |         |  |
| Seguinte                      | Cancelar      | Selecc.     | Retroc. |  |
| Tq ▲▼ p/selec a hr e tq [Sel] |               |             |         |  |

2 É exibido o ecrã de ajuste Programa hora de desligar.

Seleccione uma hora desejada para iniciar o funcionamento (em intervalos de 5 minutos) com os botões .

**3** Quando as condições de funcionamento no início do funcionamento estiverem definidas, toque no botão Seguinte para configurar as condições de funcionamento.

As condições de funcionamento podem ser definidas da mesma forma que as definições de Programa hora de ligar(ﷺ página 41 **4** a **7**)

Se as condições de funcionamento não estiverem definidas, toque no botão Selecc.

O Programa a hora e minutos de ligar pode ser operado um dia (Uma vez) ou todos os dias.

Se funcionar todos os dias, toque no botão Uma vez / Diaria dias para mudar a afixação para "Diaria".

#### Programa a hora e minutos de desligar

Pára o funcionamento da unidade à hora definida.

Selecc.

Retroc.

Programa a hora e minutos de desligar

Cancelar

Tg ▲▼ p/selec a hr e tg [Sel]

A/C pára na hora definida.

Uma vez

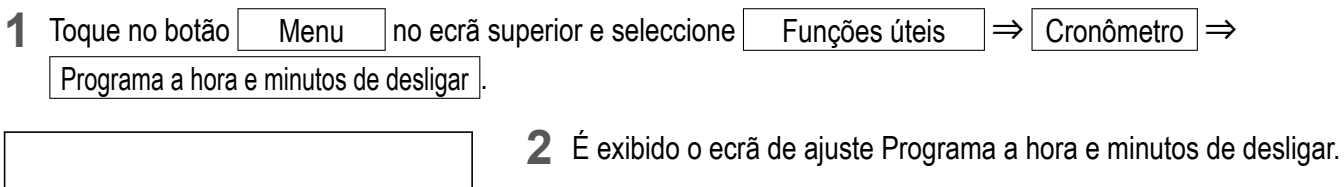

Seleccione uma hora desejada para parar o funcionamento (em intervalos de 5 minutos) com os botões .

**3** Toque no botão Selecc. após a configuração.

O Programa a hora e minutos de desligar pode ser operado um dia (Uma vez) ou todos os dias.

Se funcionar todos os dias, toque no botão Uma vez / Diaria dias para mudar a afixação para "Diaria".

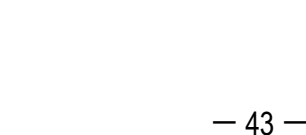

#### Confirme

| Tipo progr  | Estado das definições        |
|-------------|------------------------------|
| OFF:hrs     | S/def.                       |
| ON:hrs      | S/def.                       |
| OFF:hrs min | S/def.                       |
| ON:hrs min  | S/def.                       |
| Temp sem    | 05:00 PM (Qua) ON 🗿 🎎 23°C 💶 |
| Sleep       | 240min. Desligar             |
|             | Betree                       |
|             | Retroc.                      |

- Quando tocar no botão Confirme no ecrã do menu Cronômetro, o conteúdo das definições do temporizador actual é exibido.
  - ■Quando o pré-aquecimento está definido, " J " é exibido em frente do modo de funcionamento no ecrã de confirmação.

#### **Programador semanal**

Pode definir quatro operações de ligar temporizador e desligar temporizador para cada dia da semana.

#### Advertência

| <ul> <li>A Selecção do relógio (B) página 35) deve ser feita quando o programa</li> <li>O temporizador semanal pode ser definido apenas a partir do C/R princ</li> </ul> | ador semanal é utilizado.<br>cipal. |
|----------------------------------------------------------------------------------------------------|-------------------------------------|
|                                                                                                    |                                     |

**1** Toque no botão Menu no ecrã superior e seleccione Funções úteis  $\Rightarrow$  Programador semanal.

Introduza a palavra-passe do administrador se for exibido o ecrã para introduzir a palavra-passe do administrador.

Há casos em que o ecrã Palavra-passe é exibido pela Activa/Desactiva configurações.

(☞página 54)

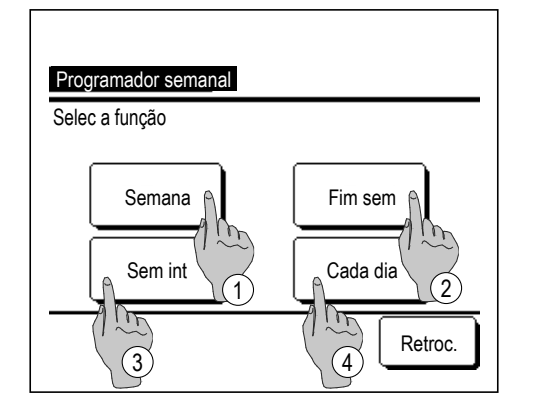

- **2** Quando no ecrã de selecção da gama de configuração, seleccione um dia da semana a ser definido.
  - ①Semana: Segunda Sexta
  - 2 Sáb Dom : Sábado, Domingo (1875)
  - ③ Sem int: Segunda Domingo
  - (4) Cada dia: Vai para o ecrã de definição do dia da semana. (12873)

| Programador semanal                                                                                  |
|----------------------------------------------------------------------------------------------------|
| 1 See Ter Qua Qui Sex Sáb Dom<br>2 Selec rias efe a cx p/bx dia<br>Temp não activo n dec como férias |
| Td inv<br>Selec a fv                                                                                 |

| Progra       | ma            | do     | r sema  | anal  |    |         |          |      |        | - |
|--------------|---------------|--------|---------|-------|----|---------|----------|------|--------|---|
| Semana       | 1             | T      |         | т     |    | Mada    | <u>.</u> |      | T      | - |
| Est          |               |        | ро      | Tempo | )  | IVIOdo  | Ve       | enti | Temp   | _ |
| 1 Válid      | D             | Li     | igar Ĵ  | 11:00 | AM | 25      | -        | 41   | 23°C   | _ |
| 2 Vá 4       | ð             | Li     | gar     | 00:00 | AM |         |          |      |        | _ |
| 31/1         |               | D      | esligar | 00:00 | AM |         |          |      |        | - |
| 4 Va         | $\widehat{1}$ | Li     | gar Ĵ   | 00:00 | AM | Q       | A        | uto  | Auto   |   |
| Altera       | ır            |        | Vali    | dar   | s  | eguinte | )        | Re   | etroc. | j |
| Selec        | Ma            | e<br>) | toque [ | Selj. |    |         |          |      |        |   |
| $\backslash$ | 2             | )      |         |       |    |         |          |      |        |   |

- 3 Se um dia da semana ① desejado for tocado no monitor, é exibido o conteúdo da configuração actual para esse dia. (IPP 5)
- 4 Para a configuração de feriado, toque no bloco ② sob um dia para alternar entre "𝒴"(a configuração do feriado) e "(Branco)" (reset).

O temporizador não funciona no dia marcado como feriado.

Podem ser definidos dois ou mais feriados.

Para activar o temporizador no dia definido como feriado, é necessário restaurar a configuração de feriado.

Quando tocar no botão ③ "Td inv", o temporizador não funciona em todo os dias da semana.

Quando o temporizador for utilizado, certifique-se de que não está configurado "Td inv".

5 É exibido o ecrã para verificar o conteúdo das configurações actuais.

Quando os conteúdos são alterados ou é adicionado uma nova configuração, seleccione um n.º de linha de configuração ① e toque no botão ② Alterar .

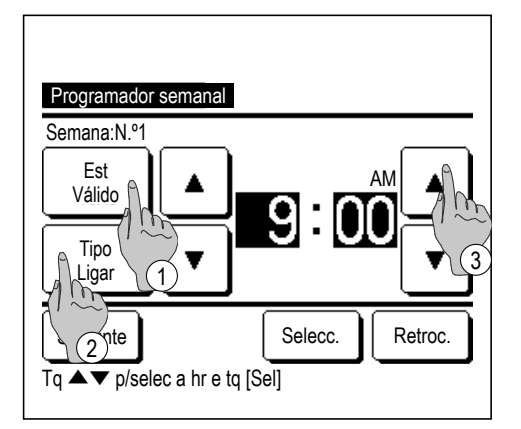

- 6 É exibido o ecrã de configuração detalhado para o conteúdo de configuração de temporizador.
  - Toque no botão Est para mudar entre "Est Válido" e "Est Invalido".
  - 2 Coque no botão Tipo para alternar entre "Cronômetro OFF" e "Cronômetro ON".
  - ③ Seleccione um período de tempo desejado (em intervalos de 5 min) com os botões
  - ④ Em caso de "Cronômetro ON", quando o botão Seguinte for tocado, pode-se configurar as condições no início do funcionamento. (INFT)

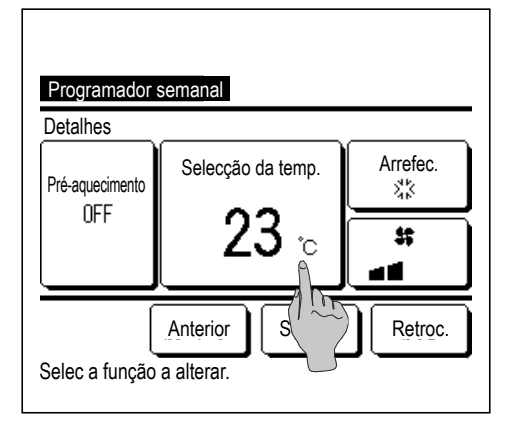

- **7** Configurar as seguintes condições de funcionamento.
  - 1) Pré-aquecimento ON/OFF

(O funcionamento começa 5 a 60 minutos mais cedo para préaquecer a temperatura da sala perto da temperatura definida à hora de início definida de funcionamento).

- 2 Modo de funcionamento. ... 1988
- ③ Selecção da temp. …☞9
- (4) Velocidade de ventilação ... 🖙 10

Defina o modo de funcionamento antes de regular a temperatura definida.

8 Toque no modo de funcionamento desejado.

Se o botão S/def. for tocado, ele opera com o mesmo modo de funcionamento da última acção. (1287)

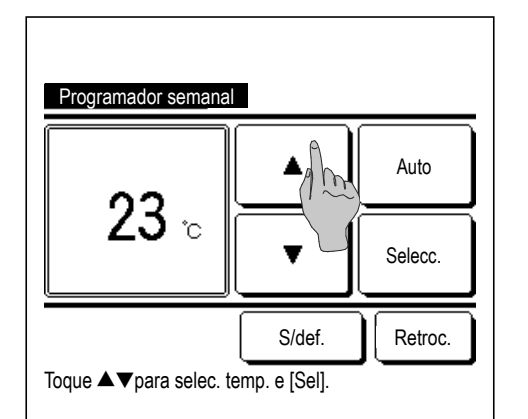

Toque no botão Selecc. após a selecção. (1287)

Se o botão S/def. for tocado, "--°C" é exibido e começa a funcionar à última temperatura definida.

Programador semanal

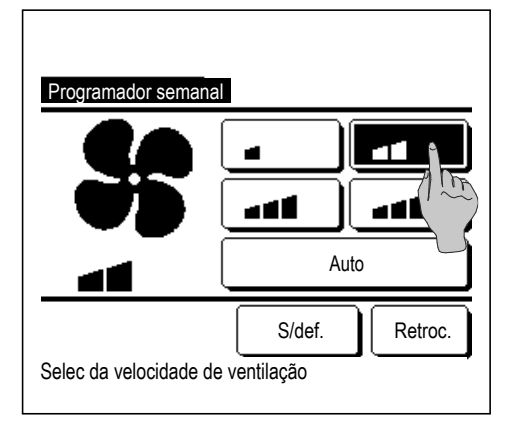

|                                    | Programa | dor sema | inal     |      |       |      |
|------------------------------------|----------|----------|----------|------|-------|------|
| Se                                 | emana    |          |          |      |       |      |
| _                                  | Est      | Tipo     | Tempo    | Modo | Venti | Temp |
| 1                                  | Válido   | Ligar 🕽  | 11:00 AM | 28   | -41   | 23°C |
| 2                                  | Válido   | Ligar    | 00:00 AM |      |       |      |
| 3                                  | Válido   | Desligar | 00:00 AM |      |       |      |
| 4                                  | Válido   | Ligar 了  | 00:00 AM | Q    | Auto  | Auto |
| Alterar Validar Seguinte Retroc.   |          |          |          |      |       |      |
| Selec a linha e toque [Set http:// |          |          |          |      |       |      |
|                                    |          |          |          |      |       |      |

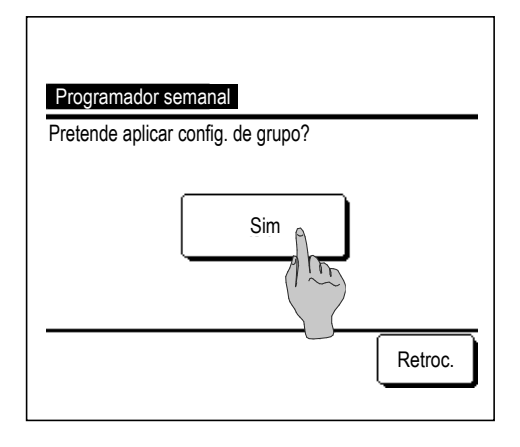

**10** Toque na velocidade de ventilação desejada.

Se o botão S/def. for tocado, começa o funcionamento à última velocidade de ventilador. (1287)

- 11 Após configurar o conteúdo desejado no ecrã do passo 7, toque no botão Selecc.
- **12** Exiba o ecrã de verificação do conteúdo da configuração. Para registar a configuração, toque no botão Validar.
  - (1) Em caso de configuração de grupo (2-①Semana, 2-②Sáb/ Dom, 2-③Sem int), mude para o ecrã da configuração de grupo. (☞13)
  - (2) Em caso de configuração individual (2-④Cada dia), guarde a configuração e mude para o ecrã de selecção do dia da semana. (ﷺ3)
- 13 Exibe o ecrã de confirmação de configuração de grupo. Toque no botão Sim para guardar a configuração.
  O monitor muda para um ecrã de verificação de configuração de um dia da semana após guardar. (1873)

Quando fizer a configuração após alterar um dia da semana, repita a configuração a partir do passo **3**.

#### Modo sair de casa [palavra-passe de administrador]

Use esta função para manter uma temperatura ambiente num nível moderado para evitar calor ou frio extremos após sair de casa.

Os funcionamentos em arrefecimento e aquecimento são controlados de acordo com a temperatura do ar exterior.

A temperatura definida e a velocidade de ventilação podem ser reguladas.

#### Advertência

Ø

Cronômetro

⊘

F1: Cont. modo sil.

[Para iniciar o funcionamento a partir dos interruptores F1, F2]

°C

F2: Modo sair de casa

22°C

Sala

Funcionamento em ausência prolongada

Use Config.Funcao F1/F2 para alterar a função do interruptor F1 (F2) para Modo sair de casa.

Quando premir o interruptor F1 (F2), é exibido o ecrã para introduzir a palavra-passe do administrador. Depois de introduzir a palavra-passe, inicia o modo sair de casa.

Para terminar o modo sair de casa, prima novamente o interruptor F1 (F2).

#### [Para alterar as condições de funcionamento]

**1** Toque no botão Menu no ecrã superior e seleccione Funções úteis  $\Rightarrow$  Sair de casa  $\Rightarrow$  Detalhes .

| Modo sair de casa                          |
|--------------------------------------------|
| Determine regra detemp. em arrefecimento   |
| Determine regra (1 0). em aquecimento      |
| Seleccione a regra emp. em arref           |
| Seleccione a regra da temp. em aquecimento |
| Regra da velocidade de ventilação em arref |
| Seguinte Retroc.                           |
| Selec a função                             |
| Mode onic de como                          |
| Regra da velocidade de ventilação em aquec |
|                                            |
|                                            |
|                                            |
|                                            |
| Anterior Retroc.                           |

| Determine regra da<br>Tq ▲▼ p/defi vIr des | temp. em arrefecimento<br>sloc tq[Sel]. |
|--------------------------------------------|-----------------------------------------|
| <b>29</b> 10                               | Selecc.                                 |
|                                            | Retroc.                                 |

- 2 É exibido o menu de configuração Detalhes. Podem ser configurados os seguintes itens.
  - Determine regra da temp. em arrefecimento: Define a temperatura exterior para calcular o modo de funcionamento em arrefecimento. Intervalo de configuração permitido: 26°C a 35°C (em intervalos de 3°C) Configurações de fábrica: 35°C (IST)
  - 2) Determine regra da temp. em aquecimento: Define a temperatura exterior para calcular o modo de funcionamento em aquecimento.
     Intervalo de configuração permitido: 0°C a 15°C (em intervalos de 3°C)
     Configurações de fábrica: 0°C (ISP4)
  - ③ Seleccione a regra da temp. em arref: Define a temperatura exterior para iniciar o funcionamento em arrefecimento. Intervalo de configuração permitido: 26°C a 33°C (em intervalos de 1°C)
    - Configurações de fábrica: 33°C (1875)
  - ④ Seleccione a regra da temp. em aquecimento: Define a temperatura interior para iniciar o funcionamento em aquecimento.
     Intervalo de configuração permitido: 10°C a 18°C (em intervalos de 1°C) Configurações de fábrica: 10°C
  - (5) Regra da velocidade de ventilação em arref: Define a velocidade de ventilação em modo de arrefecimento.
     Configurações de fábrica: Baixo
  - 6 Regra da velocidade de ventilação em aquec: Define a velocidade de ventilação em modo de aquecimento.
     Configurações de fábrica: Baixo (1278)
  - ■Os itens definidos no menu de configuração de detalhes são eficazes para o funcionamento no próximo modo fora de casa.
- **3** Configure a temperatura exterior para "Determine regra da temp. em arrefecimento".

Seleccione a temperatura definida desejada (26 °C – 35 °C, em intervalos de 3 °C) com os botões  $\frown$  .

Toque no botão Selecc. após o ajuste.

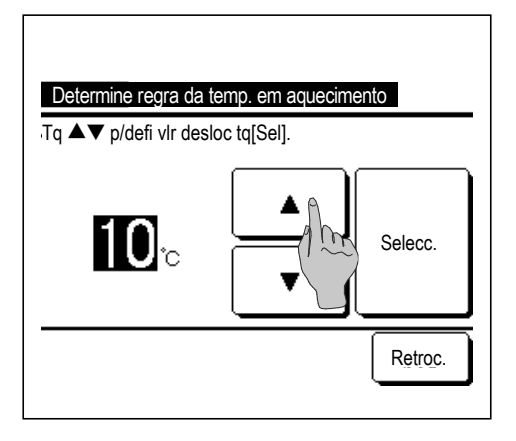

**4** Configure a temperatura exterior para "Determine regra da temp. em aquecimento".

Seleccione a temperatura desejada (0 °C a 15 °C, em intervalos de 5 °C) com os botões  $\frown$ 

Toque no botão Selecc. após o ajuste.

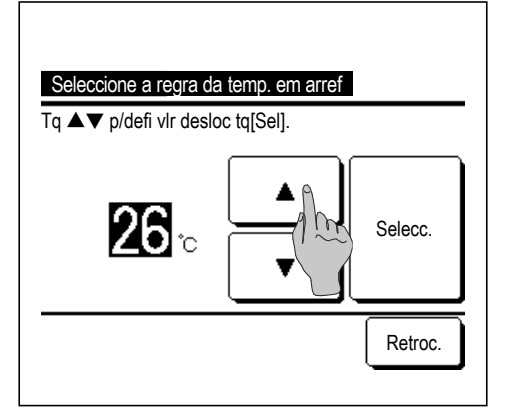

**5** Configure a temperatura interior para iniciar o funcionamento em arrefecimento depois de configurar a "Determine regra da temp. em arrefecimento".

Seleccione a temperatura desejada (26°C a 33°C, em intervalos de 1°C) com os botões .

Toque no botão Selecc. após o ajuste.

| Seleccione a regra da temp. em aquecimento<br>Tq ▲▼ p/defi vlr desloc tq[Sel]. |
|--------------------------------------------------------------------------------|
| 18°C Selecc.                                                                   |
| Retroc.                                                                        |

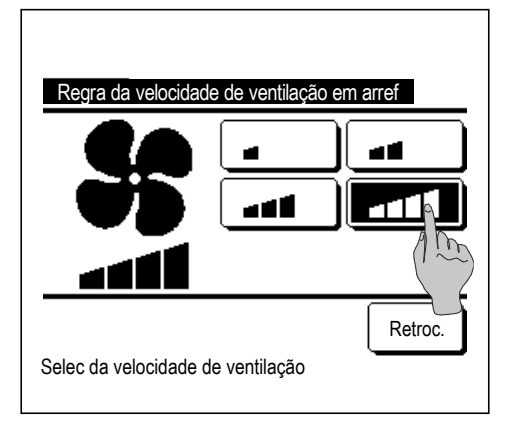

6 Configure a temperatura interior para iniciar o funcionamento em aquecimento depois de configurar a "Determine regra da temp. em aquecimento".

Seleccione a temperatura desejada (10°C a 18°C, em intervalos de 1°C) com os botões .

Toque no botão Selecc. após o ajuste.

Configure a velocidade de ventilação em modo de arrefecimento.
 Toque na velocidade de ventilação desejada.

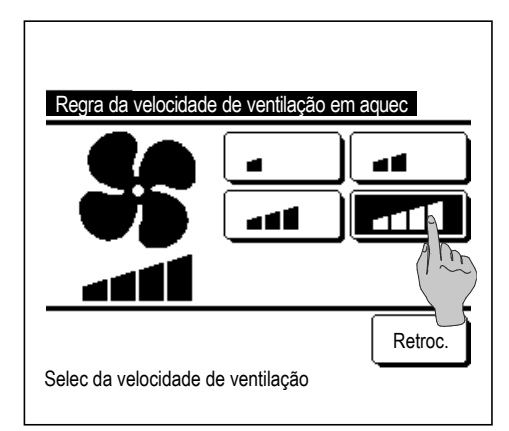

8 Configure a velocidade de ventilação em modo de aquecimento.
 Toque na velocidade de ventilação desejada.

9 Após as configurações dos passos 3 a 8, o ecrã regressa ao menu de configuração Detalhes 1.

Toque no botão Retroc. para regressar ao ecrã do modo sair de casa. Para iniciar o funcionamento, toque no botão Início .

#### Registar definições de escolha

Modo de funcionamento, Selecção da temp., Velocidade de ventilação e dir flx ar podem ser registadas como Config. Fav.1 e Config.Fav.2.

A atribuição destas definições aos interruptores F1 e F2 permite-lhe realizar as operações com estas definições registadas com um só toque no botão (Berpágina 65).

Consulte Config.Funcao F1/F2 (Bradina 65) para detalhes sobre como configurar os interruptores F1 e F2.

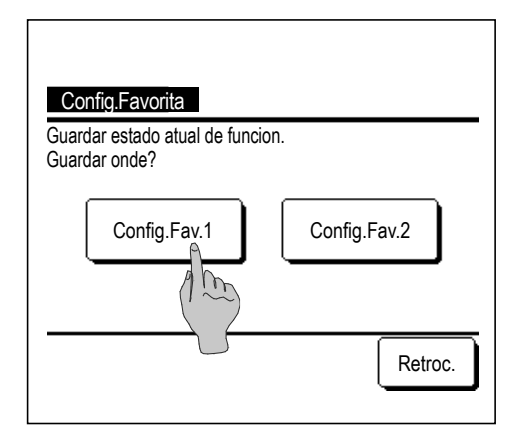

1 No ecrã superior configure o modo de funcionamento, selecção da temp., velocidade de ventilação e direcção do flap desejados.

| Toque no botão | Menu | no ecrã superior e | seleccione |
|----------------|------|--------------------|------------|
| Funções úteis  | s ⇒  | Config.Favorita    |            |

É exibido o ecrã de introdução da palavra-passe do administrador.

Introduza a palavra passe do administrador.

- Não pode registar as definições de escolha durante o funcionamento em potência alta e em economia de energia.
- 2 É exibido o ecrã de selecção do local para guardar as definições de escolha.

Seleccione o local para guardar.

Se existirem dados guardados previamente, esses dados serão substituídos.

# Funcionamento com definição de escolha

Pode iniciar uma operação com o modo de funcionamento, selecção da temp., velocidade de ventilação e direcção do flap registados para Config.Fav.1 e Config.Fav.2.

As definições para modo de funcionamento, selecção da temp., velocidade de ventilação e direcção do flap podem ser registadas a partir de Config.Favorita no menu (1287 página 51).

O funcionamento com definição de escolha pode ser regulado para o interruptor F1 ou F2 (Espágina 65).

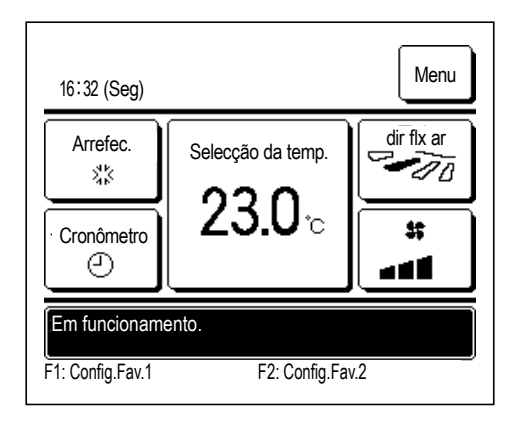

- Quando premir o interruptor F1 (F2), o modo de funcionamento, selecção da temp., velocidade de ventilação e fdirecção do flap registados para Config.Fav.1 ou Config.Fav.2 ficam activos.
  - O funcionamento funciona mesmo se premir o interruptor F1 (F2) enquanto a unidade estiver parada.
  - Pode alterar o modo de funcionamento, selecção da temp., velocidade de ventilação e direcção do flap depois de iniciar o funcionamento com a operação de definição de escolha.
  - Depois de o aparelho ligar, a unidade começa a funcionar inicialmente com as seguintes definições tanto para Config.Fav.1 e Config.Fav.2.

| Modo de funcionamento     | Arrefec.                           |
|---------------------------|------------------------------------|
| Selecção da temp.         | 28°C                               |
| Velocidade de ventilação  | 3-vel.                             |
| Direcção do flap          | Posição 2 (🖙 página 10)            |
| *Quando estiver ligado um | FDK com deflector esquerda/direita |
| Direcção flap esq./dir.   | Centro                             |
| AUTO 3D                   | Invalido                           |

Quando Alterar a temp seleccionada, Alterar o modo de funcionamento, Alterar a direcção do flap, Alterar a velocidade da ventilação estiverem limitadas por Activa/Desactiva configurações (ISP página 54), os itens limitados não serão reflectidos para a operação de definição de escolha.

## Configurações do administrador [palavra-passe de administrador]

1 Toque no botão Menu no ecrã superior e seleccione Defin.utilizador ⇒ Configurações do administrador É exibido o ecrã de introdução da palavra-passe do administrador.

Introduza a palavra passe do administrador.

| Configurações do administrador |
|--------------------------------|
| Activa/Desactiva con purações  |
| Programador modo               |
| Selecção do intervalo emp      |
| Selecção do incremento da temp |
| Programação temperatura        |
| Seguinte Retroc.               |
|                                |
| Configurações do administrador |
| Selecção do mostrador do C/R   |

Alterar a palavra-passe do administrador

Anterior

Retroc.

Config.Funcao F1/F2

Selec a função

- 2 Quando o menu Configurações do administrador for exibido, toque no item desejado.
  - Activa/Desactiva configurações ... ☞ página 54
  - Programador modo silêncio unid. exterior ... ☞ página 55
  - Selecção do intervalo da temp. .... ☞ página 56
  - Selecção do incremento da temp. ... IS página 58
  - Programação temperatura ... ISS página 58
  - Selecção do mostrador do C/R ... ☞ página 59
  - Alterar a palavra passe do administrador ... I página 64
  - Config.Funcao F1/F2 ... ISPágina 65

#### Activa/Desactiva configurações

1 Toque no botão Menu no ecrã superior e seleccione Defin.utilizador ⇒ Configurações do administrador ⇒ Activa/Desactiva configurações . O menu Activa/Desactiva configurações é exibido.

| Activa/Desactiva configurações |
|--------------------------------|
| Set.bat.                       |
| Arranque/Paragem               |
| Alterar a temp sele            |
| Alterar o modo de fur namento  |
| Alterar a direcção do flap     |
| Seguinte Retroc.               |
| Selec a função                 |

| Activa/Desactiva configurações       |  |  |  |  |  |  |
|--------------------------------------|--|--|--|--|--|--|
| Controlo individual do flap          |  |  |  |  |  |  |
| Alterar a velocidade da ventilação   |  |  |  |  |  |  |
| Funcionamento em potência elevada    |  |  |  |  |  |  |
| Funcionamento em economia de energia |  |  |  |  |  |  |
| Cronômetro                           |  |  |  |  |  |  |
| Anterior Seguinte Retroc.            |  |  |  |  |  |  |
|                                      |  |  |  |  |  |  |

| Activa/Desactiva configurações |         |
|--------------------------------|---------|
| Programador semanal            |         |
| Seleccione o idioma            |         |
| Definição anti-vento           |         |
|                                |         |
|                                |         |
| Anterior                       | Retroc. |
| Selec a função                 |         |

2 Podem ser seleccionados os seguintes itens e as opções Activa e Desactiva podem ser configuradas para eles.

Se for configurada a opção Activa, a operação é aceite.

Se for configurada a opção Desactiva, é exibida a mensagem "Selecção inválida." durante 3 segundos.

Alguns itens podem exigir a palavra-passe de administrador.

| Funcionamento com cont         | figuração Proibição                                                                            |                                                                              |  |  |  |  |
|--------------------------------|------------------------------------------------------------------------------------------------|------------------------------------------------------------------------------|--|--|--|--|
| ① Set.bat.                     | É possível configurar para permitir/proibir todos os itens de ② a ③ de uma só vez.             |                                                                              |  |  |  |  |
| 2 Arranque/Paragem             | A operação Arra                                                                                | nque/Paragem é proibida.                                                     |  |  |  |  |
| ③ Alterar a temp seleccion     | ada A ope<br>proib                                                                             | eração Alterar a temp seleccionada é<br>ida.                                 |  |  |  |  |
| (4) Alterar o modo de funcio   | namento … A ope<br>funci                                                                       | eração Alterar o modo de<br>onamento é proibida.                             |  |  |  |  |
| (5) Alterar a direcção do flap | A operação Al                                                                                  | terar a direcção do flap é proibida.                                         |  |  |  |  |
| 6 Controlo individual do fla   | p Para<br>pass                                                                                 | este controlo é necessária a palavra-<br>e de administrador.                 |  |  |  |  |
| ⑦ Alterar a velocidade da v    | ⑦ Alterar a velocidade da ventilação A operação Alterar a velocidade da ventilação é proibida. |                                                                              |  |  |  |  |
| ⑧ Funcionamento em potê        | ncia elevada                                                                                   | A operação Funcionamento em<br>potência elevada é proibida.                  |  |  |  |  |
| (9) Funcionamento em ecor      | iomia de energia                                                                               | A operação Funcionamento em<br>economia de energia é proibido.               |  |  |  |  |
| 10 Cronômetro                  | A operação de c                                                                                | configuração do Cronômetro é proibida.                                       |  |  |  |  |
| (1) Programador semanal        | Para estas conf<br>de administrado                                                             | igurações é necessária a palavra-passe<br>r.                                 |  |  |  |  |
| (2) Seleccione o idioma        | Para esta select administrador.                                                                | ção é necessária a palavra-passe de                                          |  |  |  |  |
| 13 Definição anti-vento        | É necessária a p<br>definir o anti-ver<br>vento.                                               | palavra-passe do administrador para<br>nto e a opção Ligar/Desligar do anti- |  |  |  |  |

| Arranque/Paragem |         |
|------------------|---------|
| Permissão        |         |
| Proibição        | (hh)    |
|                  |         |
| Selec a função   | Retroc. |

| 3 | Toque em | Permissão | ou | Proibição | para cada item. |
|---|----------|-----------|----|-----------|-----------------|
|   |          |           |    |           |                 |

#### Programador modo silêncio unid. exterior

Defina o período de tempo para operar a UE dando prioridade ao silêncio.

Quando a configuração do Programador modo silêncio unid. exterior está Válido, o funcionamento do modo silencioso inicia-se e termina ao mesmo tempo até a configuração passar para Inválido.

O funcionamento em modo silêncio pode ser a partir do C/R sem utilizar o programador.

| Use Cont. modo sil | . (☞página 65) | para os interrupt | ores F1 | e | F2 |
|--------------------|----------------|-------------------|---------|---|----|
|--------------------|----------------|-------------------|---------|---|----|

#### Advertência

· Quando é usado o Programador modo silêncio unid. exterior, tem que ser efectuada a Selecção do relógio (1287 página 35).

· O Programador modo silêncio unid. exterior apenas pode ser definido a partir do C/R principal.

- · O ar condicionado não pode ser operado à capacidade máxima durante o funcionamento em modo silencioso.
- 1 Toque no botão Menu no ecrã superior e seleccione Defin.utilizador ⇒ Configurações do administrador ⇒ Programador modo silêncio unid. exterior .

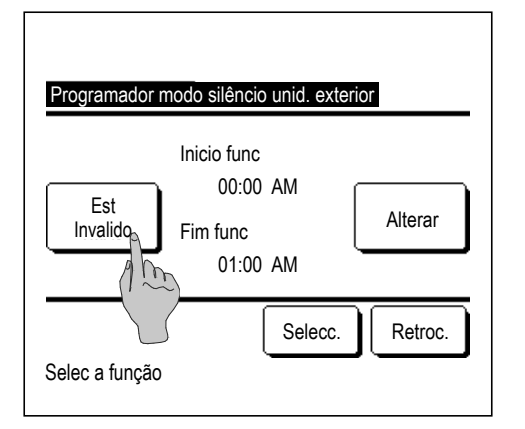

2 É exibido o ecrã de configuração Programador modo silêncio unid. exterior.

Se for OK que o funcionamento em modo silencioso seja executado na hora de início e de fim exibida no ecrã, toque no botão Est para seleccionar "Est Válido".

Quando o botão Est indica "Est Inval", o Programador modo silêncio unid. exterior não é controlado.

Após mudar para a configuração desejada, toque no botão Selecc.

Para alterar a hora de início ou a hora de fim, toque no botão

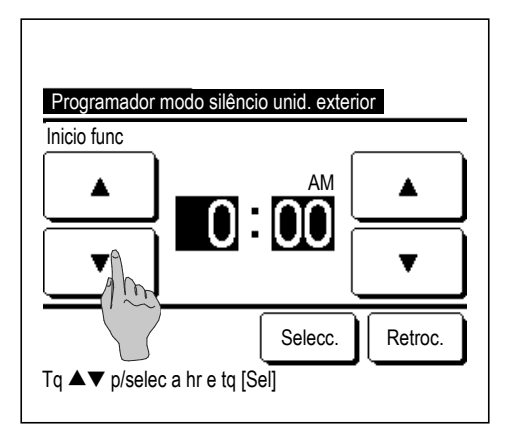

3 Defina a hora de início para o Programador modo silêncio unid. exterior.

Seleccione um período de tempo desejado (em intervalos de 5 min) com os botões .

Se o botão Selecc. for tocado após ter configurado a hora de início, o monitor muda para o ecrã de configuração da hora de fim. Configure a hora desejada (em intervalos de 5 min) para a hora de fim e toque no botão Selecc.

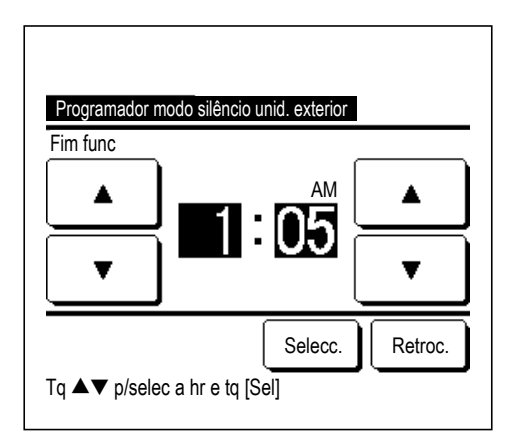

#### Selecção do intervalo da temp.

Pode ser seleccionado um intervalo limitado de temperatura definida no funcionamento em aquecimento ou arrefecimento.

1 Toque no botão Menu no ecrã superior e seleccione Defin.utilizador ⇒ Configurações do administrador ⇒ Selecção do intervalo da temp.

| Selecção do intervalo da temp        |
|--------------------------------------|
| Sel dos lim sup/inf da temp em arref |
| Sel dos lim sup/inf temp em aquec    |
| Gama temp selec activo/inact         |
|                                      |
| Selec a função                       |

- 2 É exibido o ecrã de menu Selecção do intervalo da temp.
  - ① Sel dos lim sup/inf da temp em arref (1282)
    - ... Configure o intervalo de temperatura definida no funcionamento em arrefecimento. (Incluindo os funcionamentos em Desumidificação e Auto)
  - ② Sel dos lim sup/inf temp em aquec (IF3)
    - ...CConfigure o intervalo de temperatura definida no funcionamento em aquecimento.
  - ③ Gama temp selec activo/inact (1274)
    - ... Defina se o limite do intervalo da temperatura definida está activado ou desactivado.

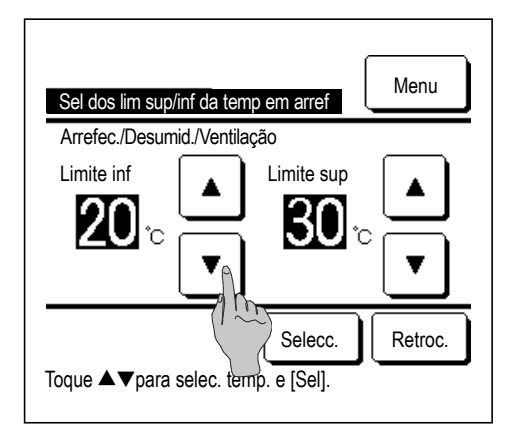

Sel dos lim sup/inf temp em aquec Aquec. Limite inf 18°C Limite sup 28°C V Selecc. Retroc. Toque & V para selec. temp. e [Sel]. **3** Configure o intervalo de temperatura definida no funcionamento em arrefecimento.

Seleccione as temperaturas limites inferiores e superiores (em intervalos de 1 °C) com os botões .

Após seleccionar as configurações desejadas, toque no botão Selecc.

**4** Configure o intervalo da temperatura definida no funcionamento em aquecimento.

Seleccione as temperaturas limites inferiores e superiores (em intervalos de 1 °C) com os botões .

Após seleccionar as configurações desejadas, toque no botão Selecc.

As temperaturas definidas podem ser configuradas nos seguintes intervalos.

|                      | Valor limite inferior | Valor limite superior |
|----------------------|-----------------------|-----------------------|
| Arrefecimento/       | 16 a 20°C             | 20 o 25°C             |
| Desumidificação/Auto | 10 8 20 0             | 30 a 35 C             |
| Aquec.               | 10 a 22°C             | 22 a 30°C             |

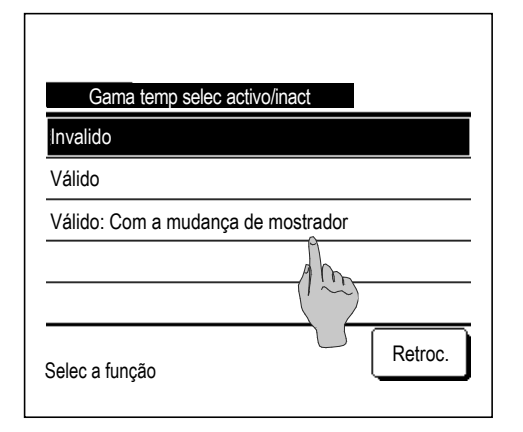

- **5** Seleccione os conteúdos do controlo de restrição do intervalo da temperatura definida.
  - 1) Invalido

... A restrição do intervalo de temperatura definida está desactivada.

- 2 Válido
  - ... A operação está restringida ao intervalo de temperatura definida.
- ③ Válido: Com a mudança de mostrador
  - ... A temperatura definida no C/R pode ser exibida para além do intervalo de temperatura definida, mas o funcionamento real está restringido ao intervalo de temperatura definida.

#### Advertência

· O sobrearrefecimento durante o funcionamento em arrefecimento ou o sobreaquecimento durante a operação de aquecimento não é económico.

· Recomenda-se a configuração do intervalo de temperatura um pouco mais alto em funcionamento em arrefecimento ou um pouco mais baixo em funcionamento em aquecimento.

#### Selecção do incremento da temp.

O incremento de temperatura para a alteração da temperatura definida pode ser alterado.

| 1 | Toque no botão    | Menu      | ] no ecrã superior | e seleccione | Defin.utilizador | $]\Rightarrow$ | Configurações do administrador | ]⇒ |
|---|-------------------|-----------|--------------------|--------------|------------------|----------------|--------------------------------|----|
|   | Selecção do incre | emento da | temp.              |              |                  |                |                                |    |

| Selecção do incremento o | la temp |
|--------------------------|---------|
| 1.0°C(2°F)               | ۵       |
| 0.5°C(1°F)               | (1 m)   |
|                          |         |
|                          |         |
|                          |         |
| Selec a função           | Retroc. |

2 É exibido o ecrã Selecção do incremento da temp. Toque no incremento de temperatura desejado.
① 1,0°C...... A temperatura pode ser regulada em intervalos de 1,0°C. (ex. ...⇔ 24,0°C ⇔ 25,0°C ⇔ 26,0°C ⇔...)
② 0,5°C...... A temperatura pode ser regulada em intervalos de 0,5°C. (ex. ...⇔ 24,0°C ⇔ 24,5°C ⇔ 25,0°C ⇔...)

#### Programação temperatura

É possível alterar a programação de temperatura exibida no ecrã superior.

1 Toque no botão Menu no ecrã superior e seleccione Defin.utilizador ⇒ Configurações do administrador ⇒ Programação temperatura .

| Programação temperatura                   |         |
|-------------------------------------------|---------|
| Visualizar temperatura programada         |         |
| Visualizar dif temp a partir da temp base | 1 m     |
| Selec a função                            | Retroc. |

| Ajuste da temp base    |              |         |
|------------------------|--------------|---------|
| Configure a temp base  |              |         |
| 18 <sub>℃</sub>        |              | Selecc. |
| Toque ▲▼para selec. te | emp. e [Sel] | Retroc. |

- 2 É exibido o menu Programação temperatura.
  - 1) Visualizar temperatura programada
    - ... É exibido Selecção da temp.
  - (2) Visualizar dif temp a partir da temp base
    - ... É exibida a diferença da temperatura base. Quando a
       "Visualizar dif temp a partir da temp base" for seleccionada, é exibido o ecrã Ajuste da temp base. (INP 2).
- **3** Defina a temperatura base.

#### Selecção do mostrador do C/R

Os conteúdos do C/R podem ser alterados.

1 Toque no botão Menu no ecrã superior e seleccione Defin.utilizador ⇒ Configurações do administrador ⇒ Selecção do mostrador do C/R.

| Nome da sala       | ٨         |          |         |
|--------------------|-----------|----------|---------|
| Nome da U/I        | 100       |          |         |
| Visualiz temp inte | erio      |          |         |
| Visualiz código de | e inspecç | ão       |         |
| Visualiz modo aq   | uec em e  | spera    |         |
|                    |           | Seguinte | Retroc. |
| Selec a funcão     |           |          | `       |

| Retroc. |
|---------|
| _       |
|         |

- 2 É exibido o ecrã de menu de configuração Selecção do mostrador do C/R.
  - ① Nome da sala .... Impágina 60
  - ② Nome da U/I …ा☞página 60
  - ③ Visualiz temp interior ....☞página 61
  - (4) Visualiz código de inspecção ... 🖙 página 62
  - (5) Visualiz modo aquec em espera ... 🖙 página 62
  - 6 Visualiz modo descongelação ... 🖙 página 63
  - ⑦ Visualiz modo Auto Arref/Aquec ... ☞ página 63
  - (8) Mostra temp. no C/R, interior, exterior ... Impágina 64

# ① Nome da sala

Define o nome da sala a ser exibido no ecrã superior.

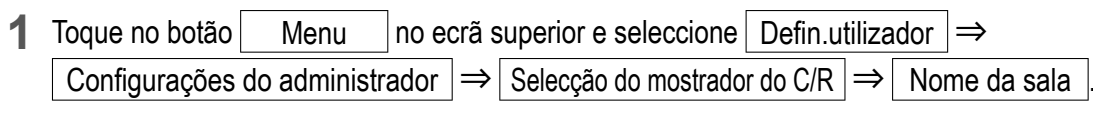

| Nom    | e da s<br>г | ala    |                  |      |     |      | Sel | ecc.  |
|--------|-------------|--------|------------------|------|-----|------|-----|-------|
|        | úmerc       |        | Inglês Кириллица |      |     |      |     | ица   |
|        |             |        | 漢字               |      |     |      | 汉字  | 2     |
| A      | В           | С      | D                | E    | F   | G    | Н   | Ι     |
| J      | К           | L      | M                | Ng   | 0   | Р    | Q   | R     |
| Ара    | igue        |        |                  | () ř | gu  | inte | Re  | troc. |
| Digite | o nom       | e da s | ala e te         | Dono | [ار |      | _   |       |

2 É exibido o ecrã de introdução Nome da sala.

O nome da sala pode ser definido com até 9 caracteres de 2 bytes (18 caracteres de 1 byte)

Pode introduzir caracteres alfanuméricos, kana japonês, kanji, cirílico ou caracteres japoneses.

Toque no botão Anterior ou Seguinte para exibir o próximo grupo de caracteres.

Quando terminar de introduzir o nome da sala, toque em Selecc.

O nome da sala é exibido no ecrã superior.

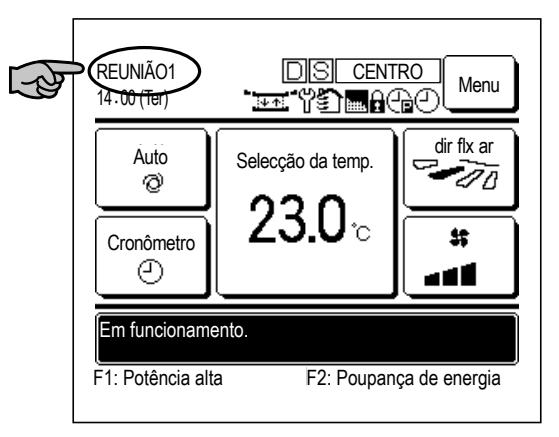

## 2 Nome da U/I

Configure o nome da UI a ser adicionado ao botão de endereço UI.

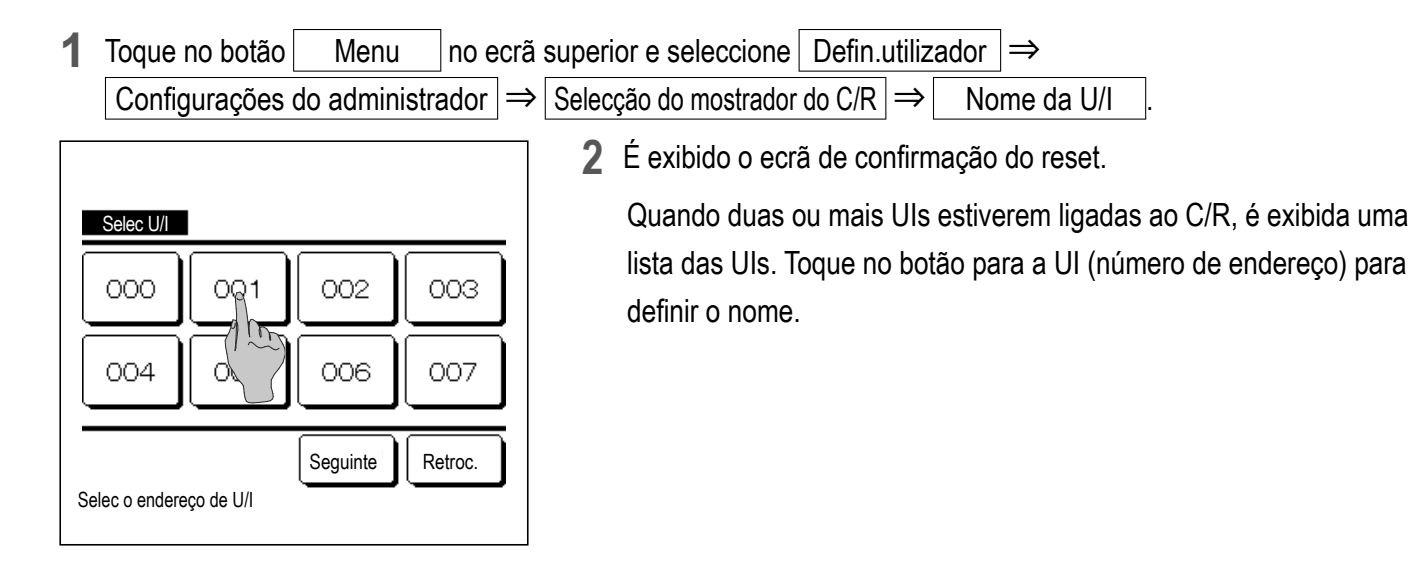

| Nom    | ne da l<br>г            | U/I    |        |        |       |    | Sel  | ecc.  | ) |
|--------|-------------------------|--------|--------|--------|-------|----|------|-------|---|
| N      | úmero                   |        |        | Inglês |       | CK | ЮИЛЛ | ица ) |   |
| カナ     |                         |        | 漢字     |        |       |    | 汉字   | :     | Ì |
| A      | В                       | С      | D      | E      | F     | G  | Н    | Ι     |   |
| J      | K                       | L      | Ma     | N      | 0     | Р  | Q    | R     |   |
| Apa    | Apague Seguinte Retroc. |        |        |        |       |    |      |       |   |
| Digite | o nom                   | e da s | ala e_ | Jue [  | Sel]. | _  |      |       |   |

Quando o ecrã de selecção de caracteres é exibido tal como na configuração do nome do C/R (128° 60), introduza os caracteres.
 O nome da UI pode ser escrito até 4 caracteres 2-byte (8 1-byte)
 Quando a entrada estiver terminada, toque no botão Selecc.
 É exibido o texto "O registo está concluído." e as configurações está concluídas.

#### **③ Visualiz temp interior**

Seleccione Ecran/Esconder para a visualização da temperatura da sala.

**1** Toque no botão Menu no ecrã superior e seleccione Defin.utilizador  $\Rightarrow$  Configurações do administrador  $\Rightarrow$  Selecção do mostrador do C/R  $\Rightarrow$  Visualiz temp interior .

| Visualiz temp interior |         |
|------------------------|---------|
| Esconder               | ۵       |
| Ecran                  | 100     |
|                        |         |
|                        |         |
|                        |         |
| Selec a função         | Retroc. |

**REUNIÃO1** Menu 16:00 (Seg) dir flx ar Auto Selecção da temp. -10 Ø  $\mathbf{J}_{\rm C}$ \$2 Cronômetro Div.(R/C) 22°C ّ⊘ ا ک ک Em funcionamento. F1: Potência alta F2: Poupança de energia

2 É exibido o menu Visualiz temp interior.

No ecrã Visualiz temp interior seleccione Ecran/Esconder do ecrã. Quando a definição do sensor do C/R estiver activada, a temperatura ambiente (C/R) é exibida (consulte o manual de instruções para saber como efectuar estas configurações).

- Esconder ... A temperatura ambiente não é exibida no ecrã superior.
- Ecran ... A temperatura ambiente é exibida no ecrã superior.

Quando a definição do sensor do C/R estiver desactivada, a temperatura ambiente 
O°C é exibida.

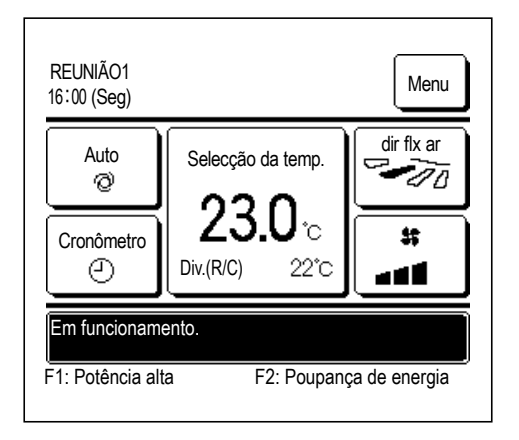

Quando a definição do sensor do C/R estiver activada, a temperatura ambiente (C/R)  $\bigcirc$ °C é exibida (consulte o manual de instruções para saber como efectuar estas configurações).

# (4) Visualiz código de inspecção

Seleccione Ecran/Esconder para a Visualiz código de inspecção.

| 1 Toque no botão Menu no ecrá         | superior e seleccione Defin.utilizador $\Rightarrow$                                                                                                    |
|---------------------------------------|----------------------------------------------------------------------------------------------------|
| Configurações do administrador =      | Selecção do mostrador do C/R $\Rightarrow$ Visualiz código de inspecção.                                                                                                    |
|                                       | 2 É exibido o ecrã Visualiz código de inspecção.                                                                                                    |
| Visualiz código de inspecção<br>Ecran | No ecrã de selecção Visualiz código de inspecção seleccione Ecran/<br>Esconder do ecrã.                                                                                             |
| Esconder                              | Ecran Quando existe um erro na unidade, a mensagem<br>"Pr.stp.lig E Toque aqui p/contacto. Histórico pode<br>ser verif.no menu." é exibida no ecrã de mensagem<br>do ecrã superior. |
|                                       | Esconder A mensagem não é exibida, mesmo se houver um<br>erro.                                                                                                    |

#### **(5)** Visualiz modo aquec em espera

Seleccione Ecran/Esconder para Visualiz modo aquec em espera.

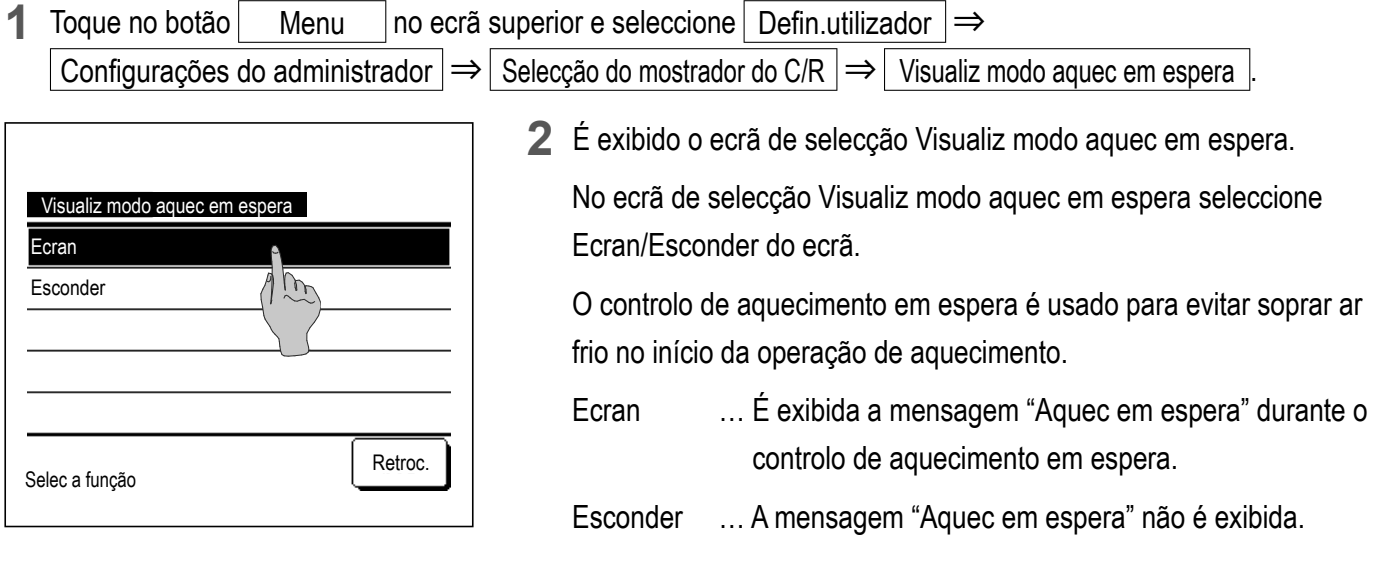

#### 6 Visualiz modo descongelação

Quando o gelo nos permutadores de calor da UE se acumula e se estabelecem as condições para iniciar a descongelação, o controlo da operação de descongelação é automaticamente executado. Seleccione Ecran/ Esconder para a visualização do modo de descongelação.

1 Toque no botão Menu no ecrã superior e seleccione Defin.utilizador ⇒ Configurações do administrador ⇒ Selecção do mostrador do C/R ⇒ Visualiz modo descongelação .

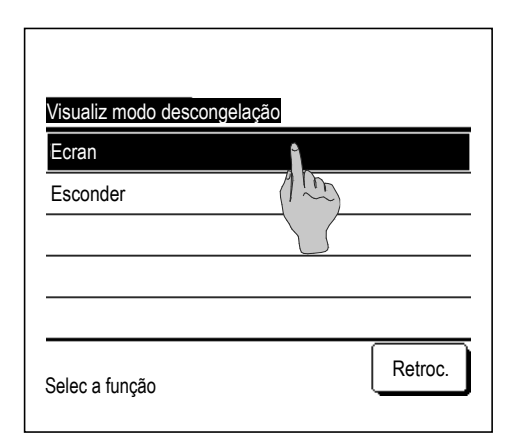

- É exibido o ecrã de selecção Visualiz modo descongelação.
   No ecrã Visualiz modo descongelação seleccione Ecran/Esconder do ecrã. O controlo de aquecimento em espera é usado para evitar soprar ar frio no início da operação de aquecimento.
  - Ecran ... É exibida a mensagem "Modo de descongelação" durante a operação de descongelação.
  - Esconder ... A mensagem "Modo de descongelação" não é exibida.

#### **7 Visualiz modo Auto Arref/Aquec**

Seleccione Ecran/Esconder para a indicação de arrefecimento ou aquecimento automático.

**1** Toque no botão Menu no ecrã superior e seleccione | Defin.utilizador | ⇒ Configurações do administrador  $\Rightarrow$  Selecção do mostrador do C/R  $\Rightarrow$  Visualiz modo Auto Arref/Aquec 2 É exibido o ecrã de selecção Visualiz modo Auto Arref/Aquec. No ecrã de selecção Visualiz modo Auto Arref/Aquec seleccione Visualiz modo Auto Arref/Aquec Ecran/Esconder do ecrã. Ecran m Esconder Ecran ... A mensagem "Auto Arrefec." ou "Auto Aguec." é exibida no botão "Alterar o modo de funcionamento" no ecrã superior durante a operação em modo automático. Retroc. Selec a função ... A mensagem "Auto" é exibida no botão "Alterar o Esconder modo de funcionamento" no ecrã superior.

#### (8) Mostra temp. no C/R, interior, exterior

Seleccione Ecran/Esconder para a exibição da temperatura do sensor C/R, temperatura interior e temperatura exterior.

| 1 Toque no                                            | botão Menu                 | no ecrã su | perior e seleccion                                                 | e Defin.utilizador                                                                                                 | $\Rightarrow$ Configurações do administrador                                                                                                    |
|-------------------------------------------------------|----------------------------|------------|--------------------------------------------------------------------|----------------------------------------------------------------------------------------------------|----------------------------------------------------------------------------------------------------|
| $\Rightarrow$ Selec                                   | ção do mostrador d         | o C/R ]⇒   | Mostra temp. no (                                                  | C/R, interior, exterior                                                                                            |                                                                                                    |
| Mostra temp. r<br>Ecran<br>Esconder<br>Selec a função | no C/R, interior, exterior | Retroc.    | 2 É exibido o<br>No ecrã de s<br>seleccione E<br>Ecran<br>Esconder | ecrã de selecção M<br>selecção Mostra ten<br>Ecran/Esconder do e<br>Cada temperatu<br>Estas temperatu<br>superior. | ostra temp. no C/R, interior, exterior.<br>np. no C/R, interior, exterior,<br>ecrã.<br>na é exibida no ecrã superior.<br>nas não são exibidas no ecrã |

#### Alterar a palavra-passe do administrador

A palavra-passe do administrador pode ser alterada.

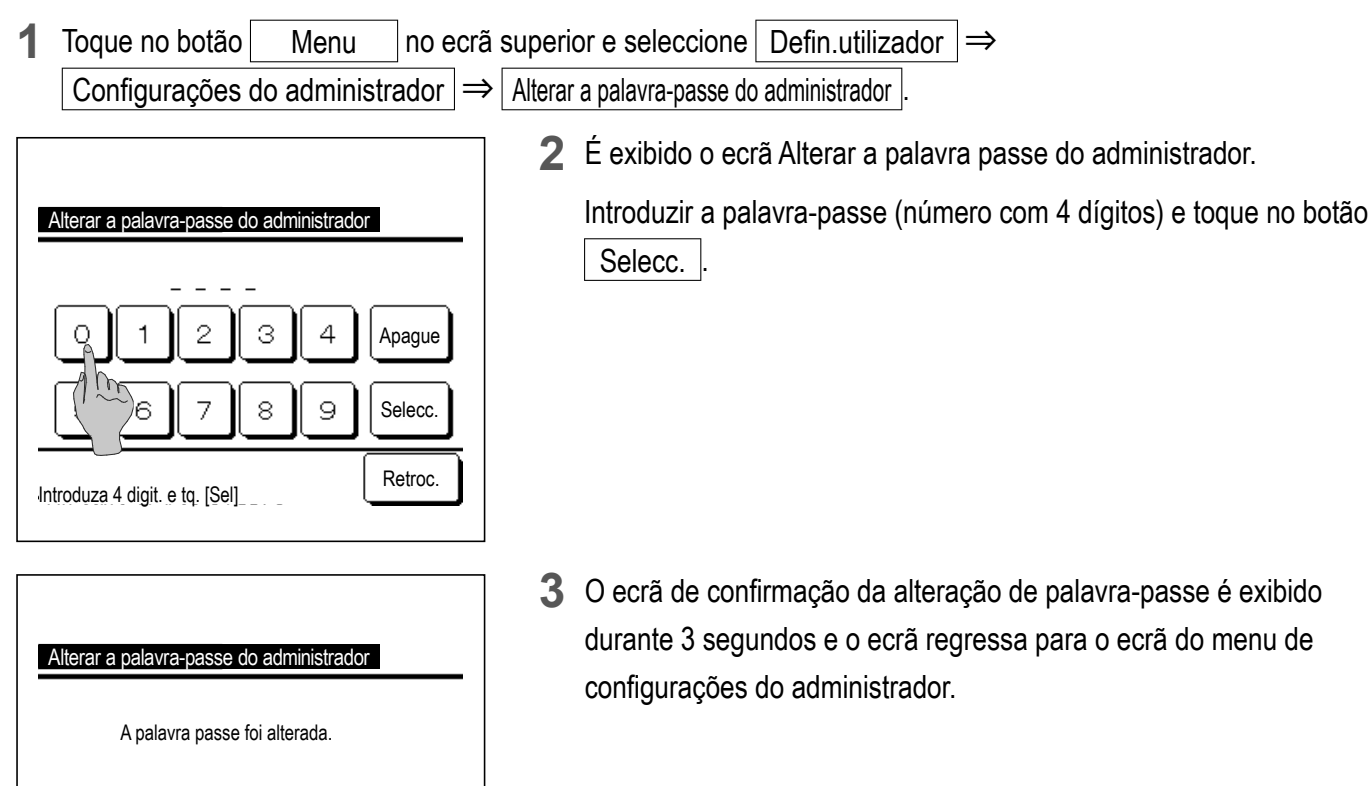

## Config.Funcao F1/F2

Utilize os interruptores F1 e F2 para alterar as funções a operar.

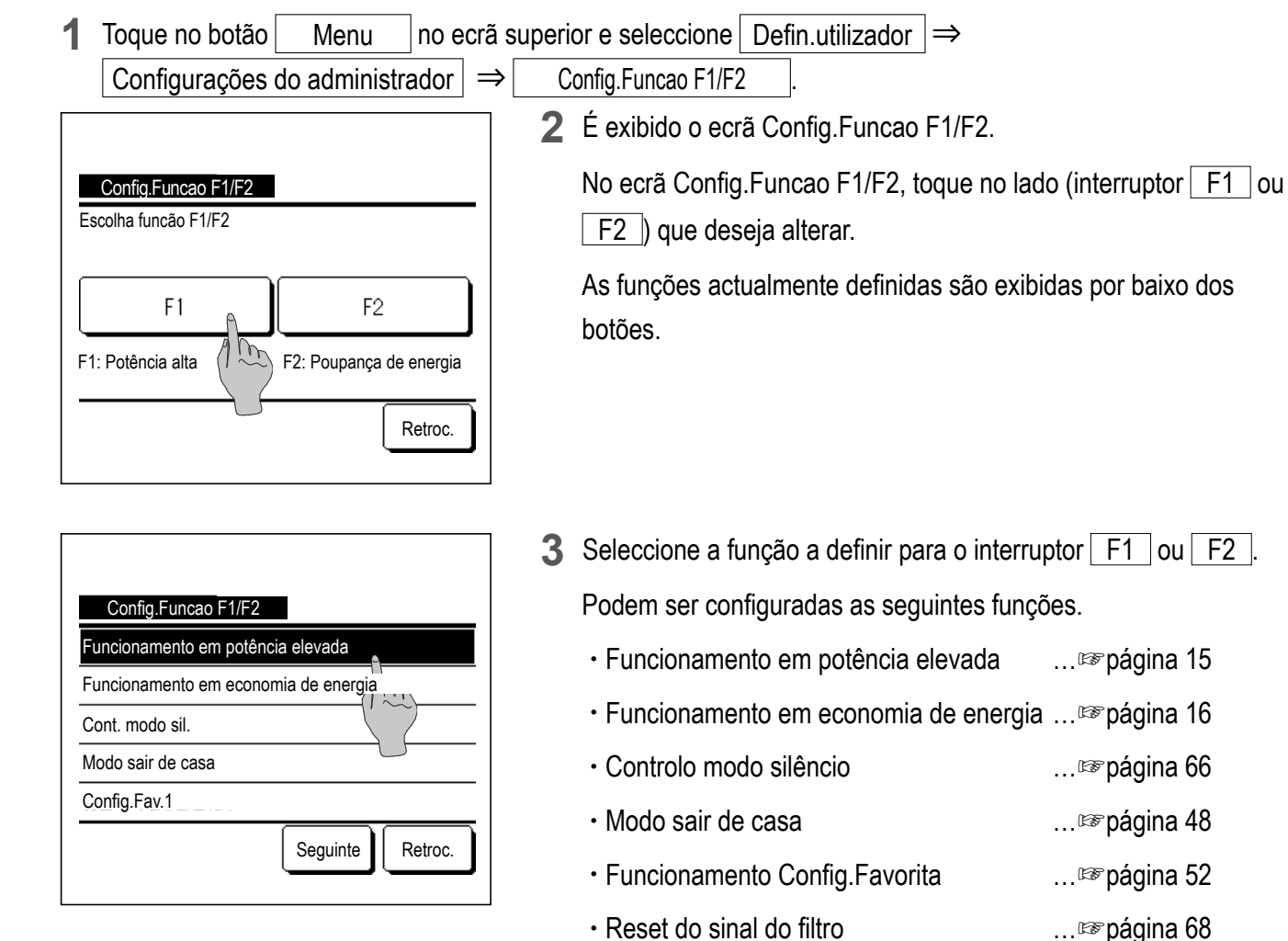

| Confid Europa, E1/E2     |         |
|--------------------------|---------|
| Config.Fav.2             |         |
| Reset do sinal do filtro |         |
| Lig./Desl. anti-vento    |         |
|                          |         |
| Anterior                 | Retroc. |

- ... 🖙 página 68
- ... 🖙 página 14

Anti-vento activa/inactiva

# Controlo modo silêncio

A UE é controlada dando prioridade ao silêncio. Pode iniciar/parar o Cont. modo sil..

#### [Iniciar o controlo com o botão Menu

**1** Toque no botão Menu no ecrã SUPERIOR e seleccione Funções úteis  $\Rightarrow$  Cont. modo sil.

O ecrã de introdução da palavra-passe de administrador é apresentado.

Introduza a palavra-passe de administrador.

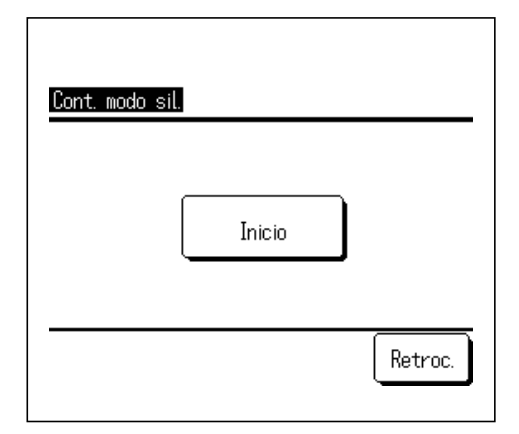

2 O ecrã de Cont. modo sil. (Iniciar/Terminar) é apresentado.
Toque no botão <u>Inicio</u> para iniciar o Cont. modo sil..
Para terminar o Cont. modo sil., toque no botão <u>Terminar</u>.

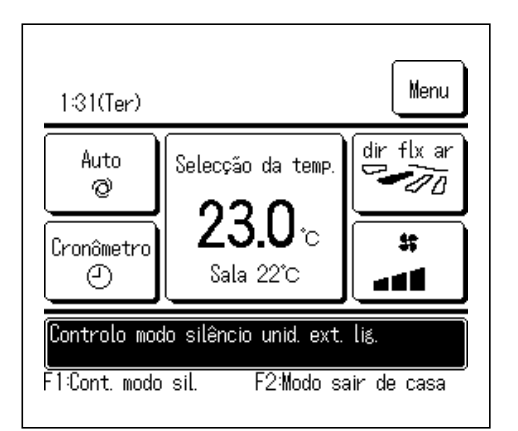

- 3 Durante o Cont. modo sil., é apresentada a mensagem "Controlo modo silêncio unid. ext. lig." no ecrã de mensagens.
  - O Cont. modo sil. não fica inactivo, mesmo se premir o interruptor Arranque/Paragem.
  - Quando o C/R secundário estiver configurado, o Cont. modo sil. não pode ser utilizado.
  - Durante o Cont. modo sil., não é permitido o funcionamento com a capacidade máxima.

## [Iniciar controlo com o interruptor F1 ou F2]

Altere a função do interruptor F1 (F2) para o Cont. modo sil. na configuração da função F1 (F2).

Ao premir o interruptor F1 (F2), é apresentado o ecrã de introdução da palavra-passe de administrador. Depois de introduzir a palavra-passe, o Cont. modo sil. é iniciado.

Para terminar o Cont. modo sil., prima o interruptor F1 (F2) novamente.

Esta operação serve para activar/inactivar o Cont. modo sil.. Não pode iniciar a operação com o interruptor F1 (F2) durante a paragem. Inicie a operação com o interruptor Arranque/Paragem.

## Seleccione o idioma

Seleccione o idioma a ser exibido no C/R.

#### [Seleccionar o idioma com o botão 🌐 🐼 ]

| 0:13(Ter)                  | Menu           |
|----------------------------|----------------|
|                            |                |
|                            |                |
| Parado<br>F1:Potência alta | F2:Poupança en |

- 1 Toque no botão 🗰 🔊 no ecrã SUPERIOR enquanto o ar condicionado estiver parado.
  - Dependendo da Activa/Desactiva configurações (Bragina 54), o ecrã de introdução da palavra-passe de administrador pode ser apresentado.

| Select the language       |           |
|---------------------------|-----------|
| English                   |           |
| Deutsch                   |           |
| Français                  |           |
| Español                   |           |
| Italiano                  |           |
| Set<br>Seler The lansuage | Next Back |

**2** O menu para seleccionar o idioma é apresentado.

Seleccione o idioma a ser apresentado no C/R e toque no botão Set

Pode seleccionar a partir dos seguintes idiomas:

inglês/alemão/francês/espanhol/italiano/holandês/turco/português/ russo/polaco/japonês/chinês

#### Seleccionar o idioma com o botão Menu

no ecrã SUPERIOR e seleccione | Funções úteis  $|\Rightarrow|$  Seleccione o idioma Toque no botão 1 Menu

Dependendo da Activa/Desactiva configurações (1987 página 54), o ecrã de introdução da palavra-passe de administrador pode ser apresentado.

2 O menu para seleccionar o idioma é apresentado.

Seleccione o idioma a ser apresentado no C/R e toque no botão Set

# Reset do sinal do filtro

Para anunciar a altura da limpeza do filtro de ar, é exibida a mensagem "Limpar filtro. Toque aqui." quando o tempo acumulado de funcionamento da UI atingir o tempo predefinido. Depois de limpar o filtro, tem de repor o tempo de funcionamento.

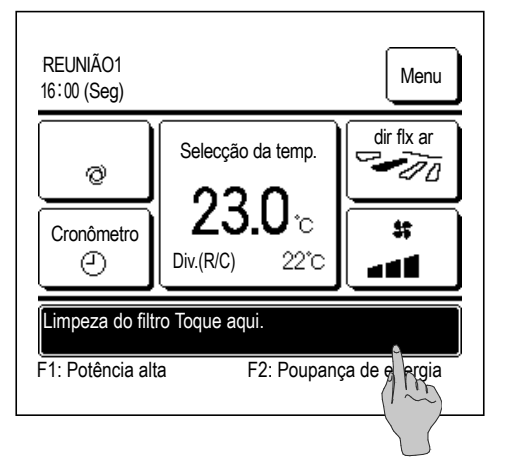

| Reset                          | A   |
|--------------------------------|-----|
| Selecção próx. data de limpeza | 100 |
|                                |     |
|                                |     |
|                                |     |
|                                |     |

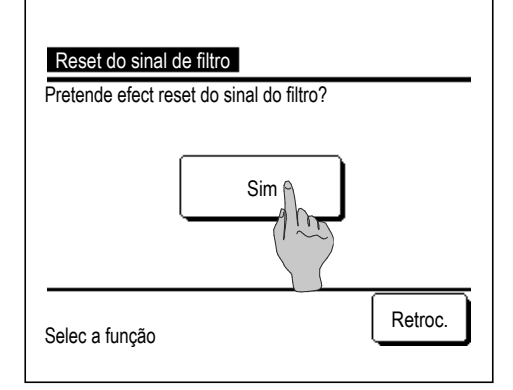

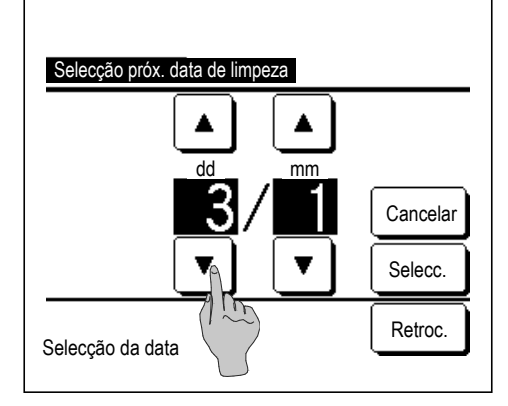

**1** Toque no ecrã de mensagem no ecrã superior.

Pode também realizar o reset do sinal do filtro a partir do menu antes de a mensagem "Limpar filtro. Toque aqui." ser exibida.

Toque no botãoMenuno ecrã superior e seleccioneFiltro⇒Reset do sinal de filtro

Também pode usar os interruptores F1 e F2 para realizar esta operação.

Defina o reset do sinal do filtro ao interruptor F1 (F2) utilizando a Config.Funcao F1/F2 (E página 65) para realizar esta operação.

2 É exibido o ecrã do menu de reset do sinal de filtro.

Para repor o sinal do filtro, toque em Reset . (1273)

Para estabelecer a próxima data de limpeza, pressione "Selecção próx. data de limpeza". (12874)

3 É exibido o ecrã de confirmação para o ecrã Reset do sinal do filtro.

Toque no botão Sim

Se desejar efectuar o reset, toque no botão Retroc.

4 É exibido o ecrã Selecção próx. data de limpeza.

Seleccione a data desejada com os botões 🔺 💌 e toque no botão Selecc.

A mensagem "Limpar filtro. Toque aqui." é exibida na data definida.

#### Advertência

 Quando definir a próxima data de limpeza, terá que ter sido feita a Configuração do relógio. (IPP página 35)

# 5. Manutenção da unidade e LCD

# Manutenção da unidade e LCD

Limpe a superfície do LCD e corpo principal do controlo remoto com um pano seco quando for necessário limpá-lo.

Se a sujidade da superfície não puder ser removida, humedeça o pano em detergente neutro diluído em água, esprema bem o pano e limpe a superfície. A seguir, limpe a superfície com um pano seco.

#### Nota

Não use qualquer diluente de tinta, solvente orgânico ou ácido forte.

#### Aviso

Não utilize materiais inflamáveis (p. ex. laca de cabelo ou insecticida) perto da unidade.

Não limpe a unidade com benzeno ou diluente de tinta.

Pode causar danos de fissuras na unidade, choques eléctricos ou incêndios.

# 6. Informação útil

# Contacte a companhia e Visor inspecção

Se ocorrer algum erro no ar condicionado, é exibida a mensagem "Paragem de protecção da unidade" no ecrã de mensagens. Tome as seguintes medidas, pare o funcionamento e consulte o seu agente.

| Cronômetro<br>Cronômetro<br>Pr.stp.lig E09 Toque aqui p/contacto<br>Histórico pode ser verif.no menu.<br>F1: Potência alta F2: Poupança de energia                                                                                                    | de Visor inspecção.                                                                                                    |
|----------------------------------------------------------------------------------------------------|----------------------------------------------------------------------------------------------------|
| Visor normal<br>Visor inspecção<br>Retroc.                                                                                                    |                                                                                                    |
| 2 O conteúdo do erro é exi                                                                                                    | bido.                                                                                                    |
| Visor inspecção       Após verificar o conteúde         Código UI       UE         E07       000         E08       001         U1001       Ou toque no botão         E09       002         E40       003         U003       00         C/R:       Normal         Companhia       Seguinte         Retroc.       Retroc. | o do erro (Código), toque no botão<br><u>/isor normal</u> no ecrã anterior e<br>empresa" no ecrã de menu e toque nele. |
| Selec a ração                                                                                                    |                                                                                                    |
| Contacte a companhia         Companhia         MHI         Nº telefone         000-000-0000                                                                                                    | la empresa (Nome e n.º de telefone de<br>ver sido pré-determinado pelo seu agente.                                     |
# 7. Comunicação da data de inspecção

Se a próxima data de assistência for marcada no menu de Assistência e Manutenção pelo seu agente, o ecrã que se segue é exibido durante 5 segundos no início do funcionamento e durante 20 segundos no final do funcionamento no início do mês da data marcada.

Quando este ecrã for exibido, contacte o seu agente.

| Per utiliz<br>Próx insp<br>Companhia<br>Nº telefone | 1 ano e 9 meses<br>10 / 2020 |  |
|-----------------------------------------------------|------------------------------|--|
| Per utiliz                                          | 12 ano e 9 meses             |  |

Per utiliz 12 ano e Próx insp 10 / 2020 Companhia N° telefone

Fim de vida do produto Por favor faça inspecção Quando o período de utilização exceder os 10 anos, será exibido o ecrã mostrado à esquerda.

Quando este ecrã for exibido, contacte o seu agente.

## 8. Ecrã de mensagens

Durante o funcionamento, é exibida a seguinte mensagem no ecrã de mensagens para notificar a condição actual da unidade.

### "Em espera. Espere um momento." exibida

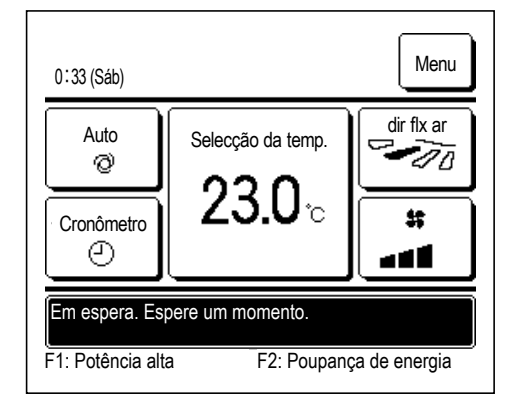

A mensagem "Em espera. Espere um momento." pode ser exibida (máximo de 30 minutos) no C/R durante o primeiro funcionamento a seguir ao disparo de um disjuntor ou a uma perda de energia. Isto não indica uma falha; é causado pelo controlo de protecção de óleo da máquina de arrefecimento que é activado para proteger o compressor.

Aguarde até que a mensagem "Em espera. Espere um momento." desapareça.

### Ecrã "Funcionamento em descongelação"

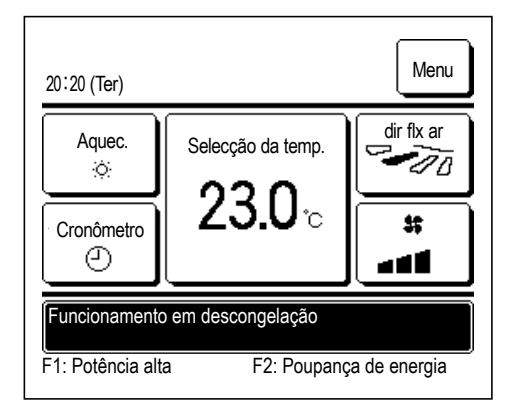

Quando se formar gelo na UE, o desempenho de aquecimento irá reduzir. Isso irá fazer com que a unidade mude automaticamente para o funcionamento de descongelação e deixa de sair ar quente da UE. A mensagem "Funcionamento em descongelação" é exibida no ecrã de mensagens. Depois de o funcionamento em descongelação ter concluído, "Funcionamento em descongelação" desaparece e a unidade muda para o funcionamento de aquecimento normal.

### "Em espera de aquecimento" exibido

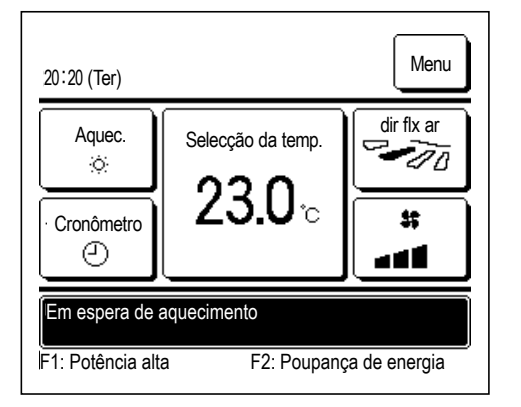

Para evitar que saia ar frio da UE no início de um funcionamento de aquecimento, a unidade pára a ventilação e exibe a mensagem "Em espera de aquecimento" no ecrã de mensagens. Quando a unidade estiver pronta para soprar ar quente, a mensagem "Em espera de aquecimento" desaparece e a unidade inicia o

### Ecrã "Funcionamento em pré aquecimento"

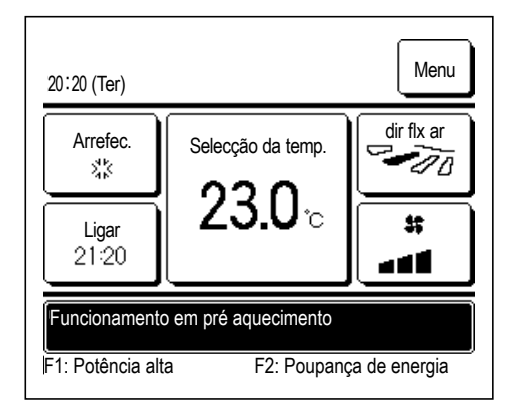

Quando seleccionar para activar o aquecimento através de Programa hora de ligar (ﷺ página 41) ou Programa a hora e minutos de ligar (ﷺ página 43), a operação inicia 50 a 60 minutos mais cedo do que o previsto com base na operação de aquecimento anterior, para que a sala fique perto da temperatura definida na altura em que atingir a hora de início de funcionamento.

Durante o funcionamento de aquecimento, a mensagem "Funcionamento em pré aquecimento" é exibida no ecrã de mensagens. Esta mensagem desaparece na hora definida para o início do funcionamento.

funcionamento de aquecimento.

### É exibido "Rotação UI", "Back-up da cap UI", "Função back-up UI"

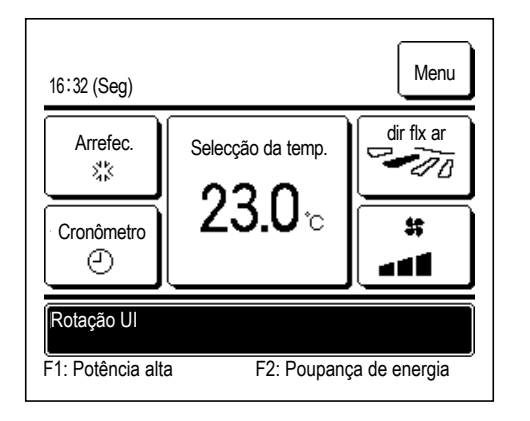

Quando o funcionamento em rotação/Back-up da cap UI ou back-up de falha é activado durante a instalação, é exibida uma mensagem indicando que o funcionamento que está definido e a funcionar é exibido no ecrã de mensagens.

Consulte o manual de instalação para saber como efectuar estas definições.

## Ecrã "Selecção inválida. Use controlo central"

Quando a unidade é controlada através de um dispositivo de controlo central (não incluído) e efectuar uma operação diferente das seguintes, a mensagem "Selecção inválida. Use controlo central" é exibida.

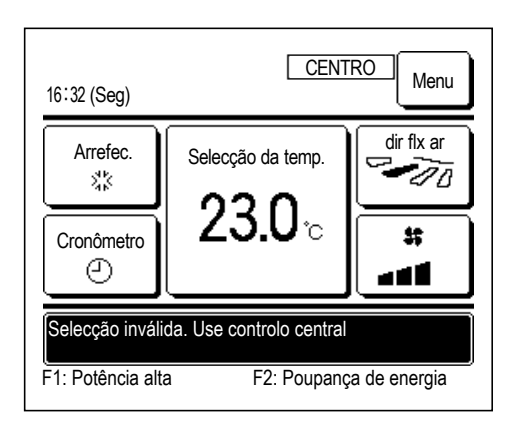

Isto não indica uma falha; a mensagem indica que a unidade é controlada através de um aparelho de controlo central.

[Operações permitidas durante o controlo central]

- Reset do sinal de filtro
- Configurações do administrador

# Ecrãs "Em modo parado tempor.", "Em termostato forçado desl.", "Em mud. temp.definida"

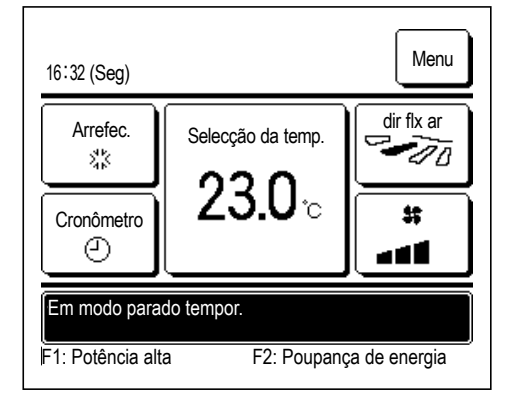

Estas mensagens são exibidas quando a unidade é operada através de entrada externa da UE.

Isto não indica uma falha; a mensagem indica que a unidade é operada através da entrada exterior da UE.

### Ecrã "Func.silencioso U.E.via ordem ext. "

A mensagem "Func.silencioso U.E.via ordem ext." é exibida quando o controlo modo silêncio é operado através de um aparelho de controlo central (não incluído) ou uma entrada externa da UE (não incluída).

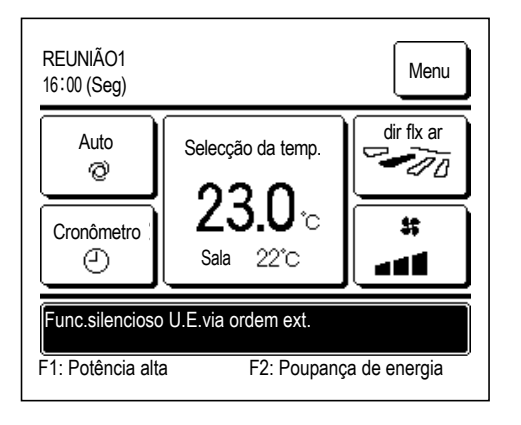

Quando "Func.silencioso U.E.via ordem ext." é exibida, a operação realizada é a mesma que o controlo modo silêncio (Bragina 66) realizado a partir do C/R.

Durante o controlo modo silêncio não é permitido o funcionamento com a capacidade máxima.

### Ecrã "Há uma informação de manutenção. Por favor consulte o [Menu]"

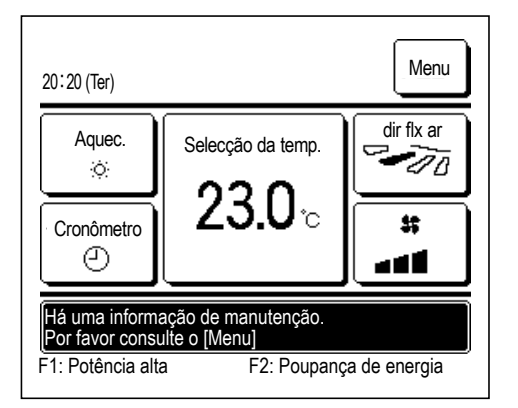

Para notificar qualquer informação de manutenção relacionada com o produto, a mensagem "Há uma informação de manutenção. Por favor consulte o [Menu]" pode ser exibida no ecrã de mensagens. Quando esta mensagem é exibida, toque no botão <u>Menu</u>. É exibida a descrição da manutenção.

Contacte a agência/companhia indicada em Contacte a companhia ( página 70) e indique os detalhes (código) da manutenção necessária.

## Ecrã "Back-up"

Quando ocorre qualquer erro na UE, mas o funcionamento continua como medida de emergência, é exibida a mensagem "Back-up".

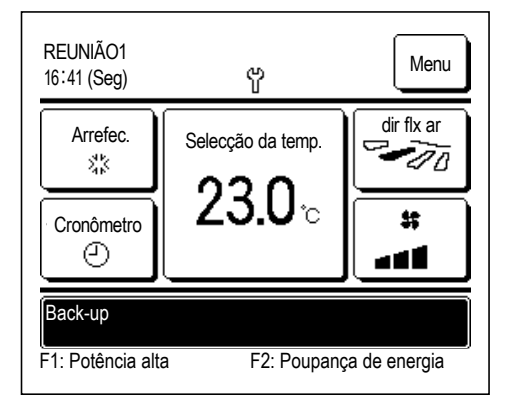

Quando for exibido "Back-up", contacte a agência/companhia indicada em Contacte a companhia (Bragagina 70) imediatamente para realizar uma verificação.

Se o funcionamento continuar sem a realização de uma verificação, pode ocorrer uma avaria.

# 9. Serviço pós-venda

#### Informe o seu agente

- Nome do modelo
- Data de instalação
- Condições da falha: Tão pormenorizadas quanto possível.
- ●A sua morada, nome e número de telefone

### Deslocação

O deslocamento da unidade exige tecnologia especial. Consulte o seu agente.

As despesas necessárias para fazer o deslocamento da unidade serão debitadas.

### Reparações após o Período de Garantia

Consulte o seu agente. A pedido do cliente, estão disponíveis serviços de assistência a pagar.

(O período de garantia é de um ano a partir da data de instalação.)

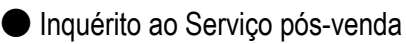

Contacte o seu agente ou o contacto de assistência.